## Upravljanje maketom stanice za prešanje pomoću PLCa u razvojnom sustavu CODESYS

Đeno, Matija

## Undergraduate thesis / Završni rad

2024

Degree Grantor / Ustanova koja je dodijelila akademski / stručni stupanj: **University North / Sveučilište Sjever** 

Permanent link / Trajna poveznica: https://urn.nsk.hr/urn:nbn:hr:122:142148

Rights / Prava: In copyright/Zaštićeno autorskim pravom.

Download date / Datum preuzimanja: 2025-03-28

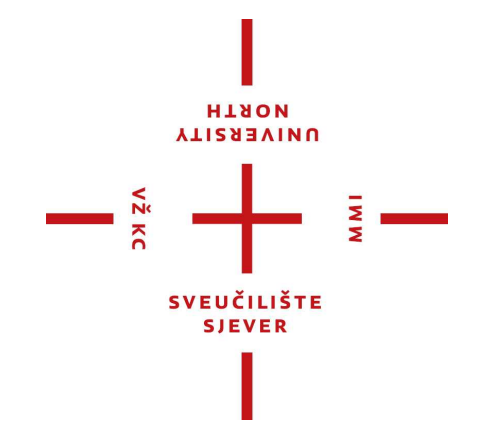

Repository / Repozitorij:

University North Digital Repository

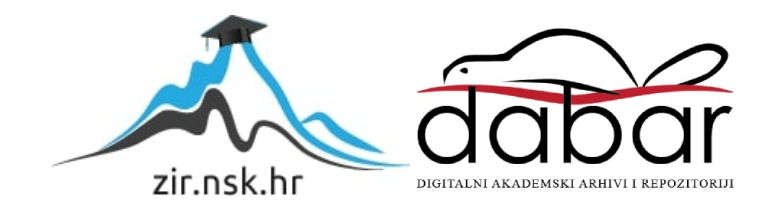

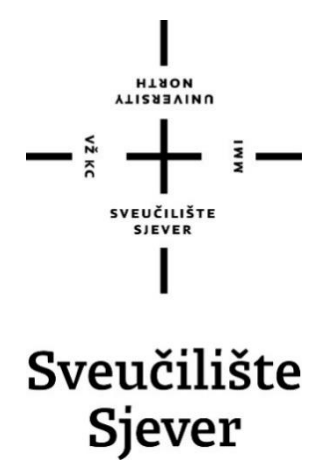

Završni rad br. 545/EL/2024

# Upravljanje maketom stanice za prešanje pomoću PLC-a u razvojnom sustavu CODESYS

Matija Đeno, 0336042636

Varaždin, rujan 2024. godine

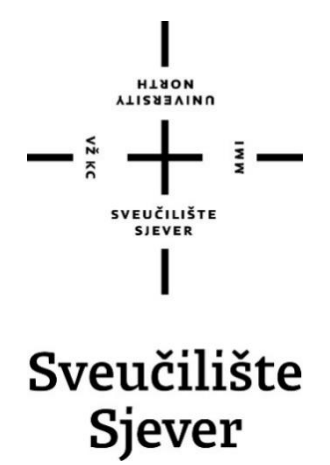

Odjel za elektrotehniku

Završni rad br. 545/EL/2024

# Upravljanje maketom stanice za prešanje pomoću PLC-a u razvojnom sustavu CODESYS

Student

Matija Đeno, 0336042636

## Mentor

Josip Srpak, dipl. ing.

Varaždin, rujan 2024. godine

Sveučilište Sjever Sveučilišni centar Varaždin 104. brigade 3, HR–42000 Varaždin

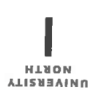

# Prijava završnog rada

Definiranje teme završnog rada i povjerenstva

| Odjel za ele                                                                                                    | ktrotehniku                                                                                                    |                                                                                                    |  |  |  |
|----------------------------------------------------------------------------------------------------|----------------------------------------------------------------------------------------------------|----------------------------------------------------------------------------------------------------|--|--|--|
| preddiploms                                                                                                    | ki stručni studij Elektrotehnike                                                                                                    |                                                                                                    |  |  |  |
| PRISTUPNIK Matija Đe                                                                                                    | no                                                                                                    | MATIČNI BROJ<br>0336042636                                                                                               |  |  |  |
| 09.09.2024.                                                                                                    | KOLEGI PLC sustavi                                                                                                    | upravljanja                                                                                                    |  |  |  |
| NASLOV RADA Uprav                                                                                                    | rljanje maketom stanice za preš                                                                                                    | anje pomoću PLC-a u razvojnom sustavu CODESYS                                                                            |  |  |  |
| NASLOV RADA NA<br>ENGL. JEZIKU CONTRO<br>CODE                                                                                                    | ol of the model of the pressing s<br>ESYS                                                                                                    | station using PLC in the development system                                                                              |  |  |  |
| Josip Srpak                                                                                                    |                                                                                                    | zvanje<br>viši predavač                                                                                                  |  |  |  |
| ČLANOVI POVJERENSTVA                                                                                                    | doc. dr. sc. Dunja Srpak                                                                                                    |                                                                                                    |  |  |  |
|                                                                                                    | mr. sc. Ivan Šumiga , viš                                                                                                    | i predavač                                                                                                    |  |  |  |
|                                                                                                    | Josip Srpak, viši predava                                                                                                    | ač                                                                                                    |  |  |  |
|                                                                                                    | Miroslav Horvatič, viši pr                                                                                                    | edavač                                                                                                    |  |  |  |
|                                                                                                    |                                                                                                    |                                                                                                    |  |  |  |
| Zadatak završnog rada                                                                                                    |                                                                                                    |                                                                                                    |  |  |  |
| 545/EL/2024                                                                                                    |                                                                                                    |                                                                                                    |  |  |  |
| Za izradu završnog<br>industrijskog postro<br>prešanja.<br>Pri tome je potrebno<br>- opisati osnovni kor<br>- opisati korišteni ha<br>- izraditi električne s<br>- napisati program z<br>- testirati rad progra | rada može se koristiti edukacij:<br>jenja. U ovom završnom radu tr<br>ncept automatizacije<br>rrdware i software za realizaciju<br>heme za spajanje PLC-a i mak<br>ia kontroliranje procesa prešanj<br>ma i sustava.                                                                                                    | ska maketa koja sadržava više elemenata<br>reba obraditi detalje automatiziranja procesa<br>procesa prešanja<br>ete<br>a |  |  |  |
| ADATAK URUČEN                                                                                                    | and a second second sec | HRVATSKA                                                                                                    |  |  |  |

T

## Predgovor

Zahvaljujem se mentoru dipl. ing. Josipu Srpaku na utrošenom vremenu, strpljenju, pomoći i stručnim savjetima koji su mi pomogli prilikom izrade završnog rada. Također, zahvaljujem se i svim ostalim profesorima koji su bili pristupačni i susretljivi kroz ovaj studij.

## Sažetak

U teorijskom dijelu ovog završnog rada opisan je princip rada automatiziranih industrijskih postrojenja. Opisani su ključni uređaji upravljačkih sustava, njihov razvoj i njihovi dijelovi. Također, navedena je korištena oprema: Weintek *hardware* (PLC, U/I modul, HMI) i FischerTechnik maketa, i korišteni programi: CODESYS i EPLAN, koji se koriste u praktičnom dijelu.

U praktičnom dijelu rada opisan je postupak aktivacije *softwarea* CODESYS i konfiguracije i izrade projekta. Na kraju je prikazan postupak izrade PLC program u Ladder dijagramu i izrađene su mogućnosti modova upravljanja i vizualizacija na HMI-u za gotovu maketu za transport i prešanje.

Ključne riječi: PLC, HMI, pokretna traka, preša, automatizacija

## **Summary**

In the theoretical part of this final thesis, the basic principle of the way automated industrial plants work is described. The key devices of the control systems, their development and their parts are also described. The equipment that's used is: Weintek hardware (PLC, I/O module, HMI) and FischerTechnik model, and the programs that are used are: CODESYS and EPLAN.

In the practical part of the paper, the procedure for activating the CODESYS software and configuring and creating a project is described. The created PLC program and the process of creating the program in a Ladder diagram, and HMI visualization are shown in the end of the paper.

Keywords: PLC, HMI, conveyor belt, press, automation

# Popis korištenih kratica

| CPU       | engl. central processing unit                         |
|-----------|-------------------------------------------------------|
| FBD       | engl. funcion block diagram                           |
| HMI       | engl. human-machine interface                         |
| HVAC      | engl. heating, ventilation and air conditioning       |
| IDE       | engl. integrated development environment              |
| IEC       | engl. international electrotechnical commission       |
| IL        | engl. instruction list                                |
| IP66      | engl. ingress protection rating                       |
| IT        | engl. information technology                          |
| LAN       | engl. local area network                              |
| LCD       | engl. liquid crystal display                          |
| LD        | engl. ladder diagram                                  |
| LED       | engl. light emitting diode                            |
| MAC       | engl. media access control                            |
| PLC       | programabilni logički kontroler                       |
| RISC      | engl. reduced instruction set computer                |
| RS-232    | engl. recommended standard-232                        |
| RS-485    | engl. recommended standard-485                        |
| RTU       | engl. remote terminal unit                            |
| SCADA     | engl. supervisory control and data acquisition        |
| SCL       | engl. structured control language                     |
| SFC       | engl. sequential function chart                       |
| TCP/IP    | engl. transmission control protocol/internet protocol |
| USB       | engl. universal serial bus                            |
| U/I modul | ulazno/izlazni modul / engl. input/output module      |

## **XML** engl. extensible markup language

## Sadržaj

| 1 | Uv  | od                                          | 1                                                | L |  |  |  |  |
|---|-----|---------------------------------------------|--------------------------------------------------|---|--|--|--|--|
|   | 1.1 | Zad                                         | latak i opis završnog rada1                      | l |  |  |  |  |
| 2 | Aι  | itoma                                       | tizacija                                         | 3 |  |  |  |  |
|   | 2.1 | Ind                                         | ustrijska automatizacija                         | 3 |  |  |  |  |
|   | 2.2 | Upı                                         | Upravljanje i regulacija4                        |   |  |  |  |  |
| 3 | Pr  | ogran                                       | nabilni logički kontroler (PLC)                  | 5 |  |  |  |  |
|   | 3.1 | Raz                                         | zvoj PLC-a i usporedba s relejnim sustavima      | 5 |  |  |  |  |
|   | 3.2 | Sas                                         | tavni dijelovi PLC-a                             | 7 |  |  |  |  |
|   | 3.3 | Prir                                        | ncip i ciklus rada PLC-a                         | ) |  |  |  |  |
|   | 3.4 | Pro                                         | gramiranje i programski jezici PLC-a10           | ) |  |  |  |  |
|   | 3.4 | 4.1                                         | Ljestvičasti dijagram (LD)11                     | l |  |  |  |  |
| 4 | Ko  | orištei                                     | na oprema i korišteni programi12                 | 2 |  |  |  |  |
|   | 4.1 | We                                          | intek <i>hardware</i> 13                         | 3 |  |  |  |  |
|   | 4.1 | 1.1                                         | Weintek HMI cMT2078X                             | 3 |  |  |  |  |
|   | 4.1 | 1.2                                         | Weintek iR serija (iR -ETN, -DM16-P, -AI04-VI)14 | 1 |  |  |  |  |
|   | 4.2 | CO                                          | DESYS software16                                 | 5 |  |  |  |  |
|   | 4.3 | Fisc                                        | cherTechnik maketa17                             | 7 |  |  |  |  |
|   | 4.3 | 3.1                                         | Istosmjerni motori (24V)18                       | 3 |  |  |  |  |
|   | 4.3 | 3.2                                         | Fototranzistori i LED diode                      | 3 |  |  |  |  |
|   | 4.3 | 3.3                                         | Mikroprekidači                                   | ) |  |  |  |  |
|   | 4.4 | EPI                                         | LAN                                              | ) |  |  |  |  |
|   | 4.5 | Mo                                          | dbus20                                           | ) |  |  |  |  |
| 5 | Pr  | aktičr                                      | ni dio22                                         | 2 |  |  |  |  |
|   | 5.1 | Akt                                         | ivacija CODESYS-a i uspostava komunikacije22     | 2 |  |  |  |  |
|   | 5.2 | Izra                                        | da električne sheme i spajanje makete i PLC-a24  | 1 |  |  |  |  |
|   | 5.3 | Konfiguracija i izrada projekta u CODESYS-u |                                                  |   |  |  |  |  |

| 5 | .4 Izra  | ada PLC programa i vizualizacije na HMI-u      | 29 |
|---|----------|------------------------------------------------|----|
|   | 5.4.1    | Popis ulaza, izlaza i pomoćnih varijabli PLC-a | 29 |
|   | 5.4.2    | Programski kod i rad u CODESYS-u               | 32 |
|   | 5.4.3    | Vizualizacija na HMI-u                         | 35 |
| 6 | Zaključ  | ak                                             | 42 |
| 7 | Literatu | ıra                                            | 43 |

## 1 Uvod

S obzirom na to da su automatizacija procesa i razvoj automatiziranih postrojenja u 21. stoljeću u većem usponu nego ikad, upotreba programabilnih logičkih kontrolera (PLC-a) raste sve više i više. PLC-i koriste se za automatizaciju i upravljanje industrijskim procesima, postrojenjima, strojevima, itd. Dizajnirani su da budu izdržljivi, pouzdani i fleksibilni te su zbog toga još davno zamijenili tradicionalne relejne sustave, čime su "postali standard" u industrijskoj automatizaciji. U ovom završnom radu koristi se Weintek cMT2078X upravljački panel (engl. human-machine interface) koji pomoću sustava CODESYS simultano radi i kao PLC i kao HMI, i upravlja maketom za prešanje koja se sastoji od pokretne trake i preše.

CODESYS je napredno integrirano razvojno i izvršno okruženje koje se koristi za pisanje PLC programa u bilo kojem programskom jeziku unutar IEC (engl. international electrotechnical commission) 61131-3 standarda, i za vizualizaciju upravljanja.

Preša (engl. press) je stroj koji se koristi za prešanje, sječenje ili probijanje. Koristi se za tlačno opterećivanje proizvoda koji se obrađuje.

Pokretna traka (engl. conveyor belt) je uređaj koji se koristi za prijenos materijala, dijelova i proizvoda s jednog mjesta na drugo, ili pak za sortiranje i odvajanje određenih sirovina. Svojom funkcionalnošću smanjuje potrebu za ručnim radom i pridonosi učinkovitosti. Zbog toga ne samo da se koriste u trgovačkim centrima ili aerodromima, već i u industrijskim postrojenjima kao što su: prehrambena industrija, automobilska industrija, itd.

#### 1.1 Zadatak i opis završnog rada

Zadatak ovog završnog rada je napisati PLC program u razvojnom okruženju CODESYS za upravljanje FischerTechnik edukacijskom maketom koja se sastoji od transportne trake i preše za tlačnu obradu proizvoda. Također, potrebno je opisati koncept automatizacije i korišteni *hardware* i *software* i izraditi električne sheme za spajanje PLC-a i makete u EPLAN-u.

U ovom završnom radu automatizirana je maketa s pokretnom trakom i štancom. Maketa ima 3 moda rada: ručno, automatsko-jednostruko i automatsko-kontinuirano, i oni se biraju na početnom prozoru na HMI-u. Sva 3 moda rada imaju mogućnost stavljanja preše u osnovni položaj (gore). Kod ručnog upravljanja pokretnom trakom i prešom upravlja se virtualnim gumbima. Konkretno, preša se može upravljati gore i dolje, a pokretna traka naprijed i iza. Kod obje varijante automatskog upravljanja, maketom se upravlja istim virtualnim gumbima: "start" i "stop". Kod prve varijante (jednostruko) traka se aktivira pritiskom na "start" ako je objekt na određenom mjestu, odradi se jedno prešanje i traka se 0,5s nakon što se preša vrati gore, vrati na početno mjesto s objektom i stane. Dakle, odradi se isključivo jedan ciklus prešanja i nakon toga se ciklus ponovo mora pokretati sa "startom". Kod kontinuiranog moda rada ne odradi se isključivo jedan ciklus, nego maketa radi sve dok se ne zaustavi pritiskom na "stop". Konkretno, 1. ciklus započinje se gumbom "start" i on je 3s brži od sljedećih ciklusa poslije njega zato što traka stoji 3s nakon odrađenog ciklusa kako bi se mogao zamijeniti objekt. Nakon 3s traka ponovo kreće. Osim programa i mogućnosti upravljanja na HMI-u, izrađen je i grafički prikaz koji simulira stvarno stanje makete. Na HMI-u je dodana tablica s upozorenjima za traku kao sigurnosni dio programa. Ako traka radi u praznom hodu 10s, pale se lampice i na HMI se šalje alarm koji traži da se traka ručno zaustavi. Ako se traka ne zaustavi ručno unutar 15s, zaustavi se automatski i upali treptajuću lampicu koja signalizira da je traka ugašena.

## 2 Automatizacija

## 2.1 Industrijska automatizacija

Automatizacija (engl. automation) je grana elektrotehnike koja se bavi upravljanjem strojevima, procesima, zadacima ili sustavima pomoću kontrolnih sustava, tj. mehaničkih i elektroničkih uređaja koji zamjenjuju ljudski rad. [3] Prilikom automatizacije određenog procesa ili sustava, teži se poboljšanju i povećanju proizvodnje te olakšanju ljudskog fizičkog rada s ciljem da se potpuno zamjeni automatskim radom strojeva. Automatizacijom procesa i zamjenom ljudskog fizičkog rada smanjuje se rizik od ljudskih pogrešaka prilikom serijske proizvodnje i rizik od fizičkih ozljeda, a povećava se efikasnost i pouzdanost proizvodnje, što su samo neke od mnogih prednosti automatizacije. [5]

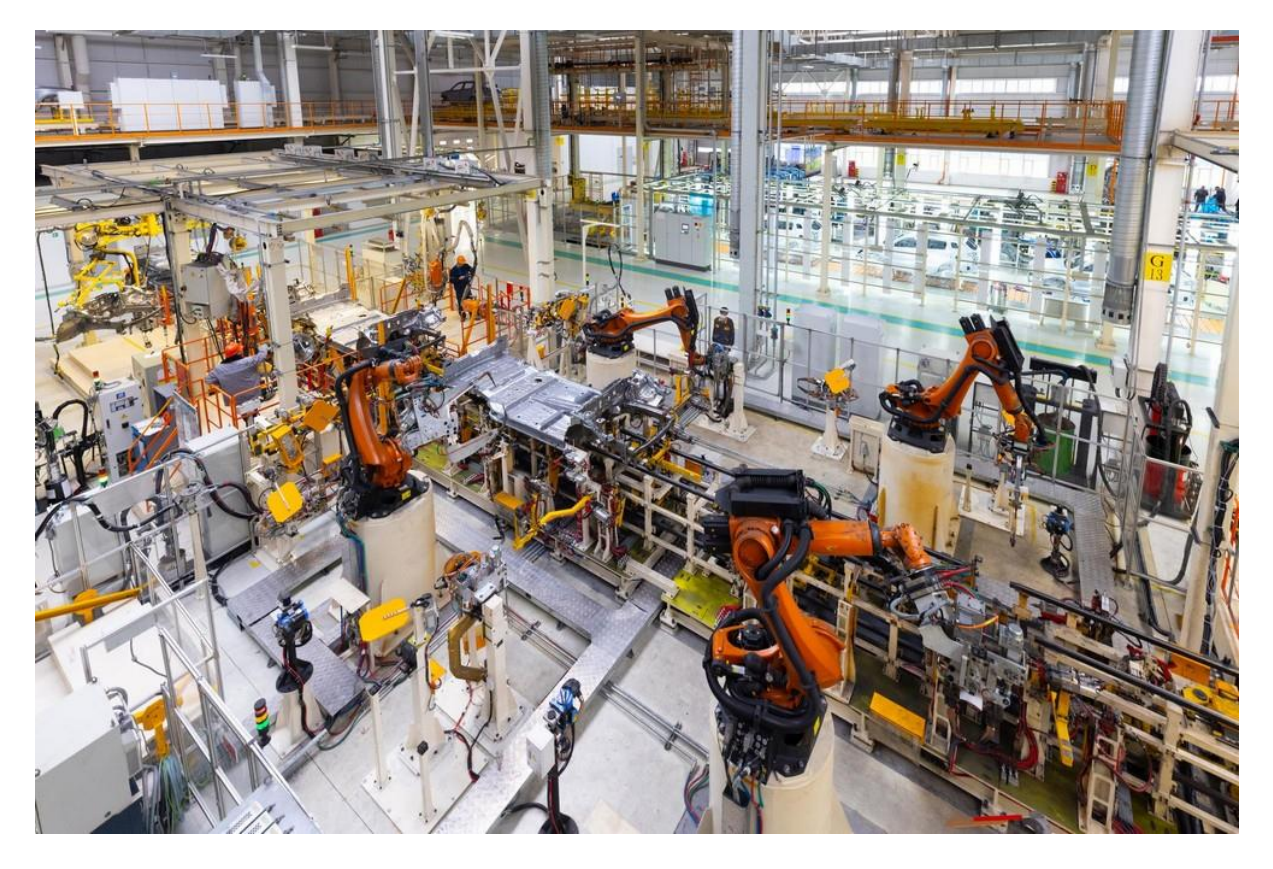

Slika 2.1 Primjer industrijske automatizacije

S obzirom na to da je u 21. stoljeću jako teško održati konkurentsku prednost nad ostalim tvrtkama na tržištu, ključnu ulogu u modernoj proizvodnji "igraju" *hardware* i *software*, tj. naprednost korištene tehnologije. *Hardware* automatiziranih sustava uključuje fizičke komponente bez kojih automatizacija proizvodnih procesa ne bi bila moguća, a to su: PLC-ovi i tehnologija za upravljanje, senzori i aktuatori, roboti i strojevi, i mrežni

komunikacijski uređaji, dok *software* uključuje razne alate i razvojna sučelja za pisanje programa za upravljanje industrijskim procesima i za vizualizaciju istih. [3]

### 2.2 Upravljanje i regulacija

Tehnika automatiziranog procesa izvodi se na 2 osnova načina: regulacija sustava i upravljanje sustavom. Ta dva pojma usko su vezana, a imaju potpuno različita značenja. [5]

Upravljanje je proces u sustavu u kojem jedna ili više ulaznih varijabli utječu na druge varijable kao izlazne veličine. Dakle, upravljanje je djelovanje na određeni proces kako bi se postiglo željeno stanje, a automatsko upravljanje je upravljanje sustavima bez izravnog djelovanja čovjeka. [5]

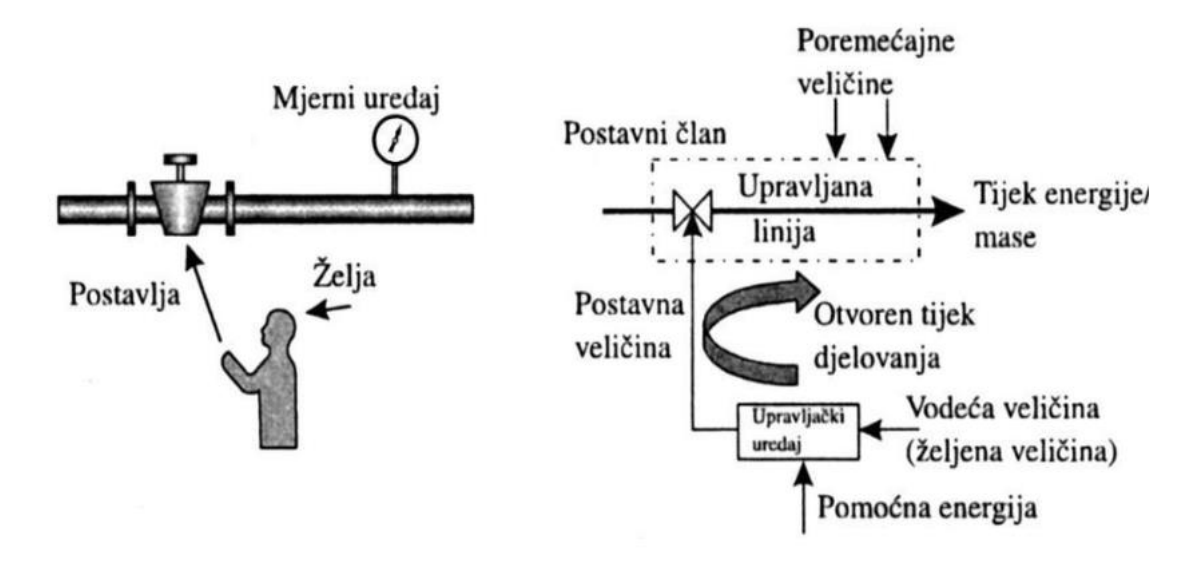

#### Slika 2.2 Upravljački proces [5]

Kako god da se teži automatizaciji sustava bez imalo ljudskog djelovanja, gotovo uvijek je u tehničkim sustavima i strojevima prisutna mogućnost (engl. mod) ručnog rada koja je višeg prioriteta od automatskog upravljanja, čime se osigurava mogućnost sigurnosne intervencije čovjeka u slučaju kvara, nesreće, ili sličnog. [5]

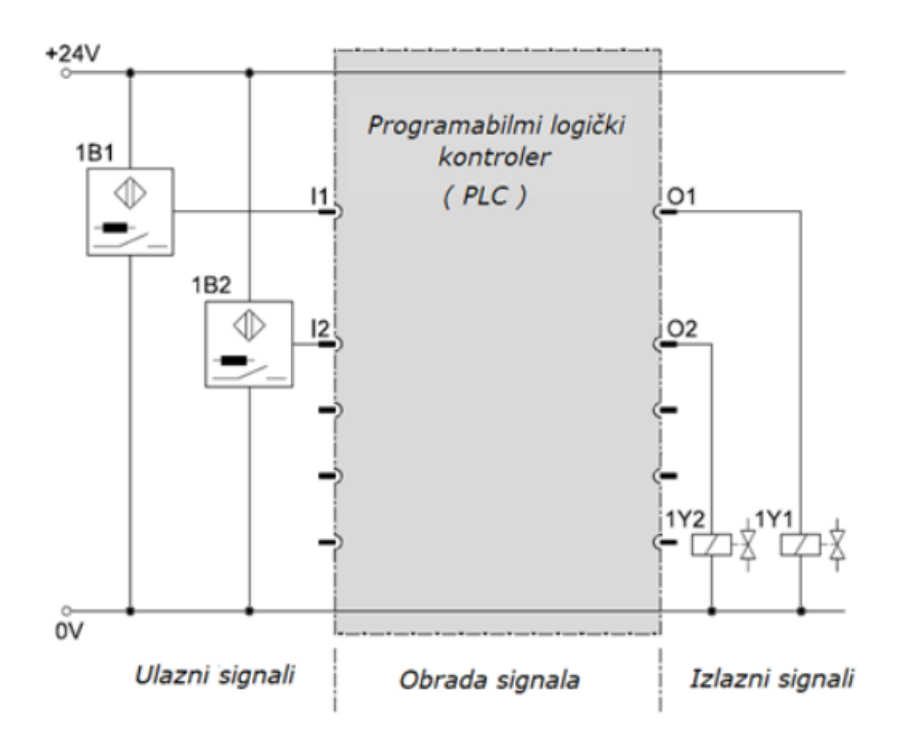

*Slika 2.3 Primjer strukture automatiziranog procesa* [5]

Slika 2.3 prikazuje upravljački karakter procesora (PLC-a) u ovisnosti o načinu izvođenja automatiziranog procesa. To znači da se radom procesora definira izlazni upravljački signal za izvršenje samog procesa. [5]

Regulacija je proces u kojem se kontinuirano prati određena varijabla, uspoređuje s ciljanom vrijednošću, a zatim se, na temelju te usporedbe prilagođava kako bi se regulirana veličina što više približila željenoj vrijednosti. To je upravljanje u zatvorenoj petlji, tj. u regulacijskom krugu kod kojeg postoji povratna veza pomoću koje se mogu "ukloniti" poremećaji koji djeluju na sustav. Dakle, cilj regulacije je održavanje željenog stanja sustava, odnosno, mijenjanje stanja sustava ovisno o poremećajima koji djeluju na njega. Kod automatiziranog načina regulacije cilj je reguliranu veličinu održati konstantnom, tj. vanjske poremećaje smanjiti na najnižu razinu. [5]

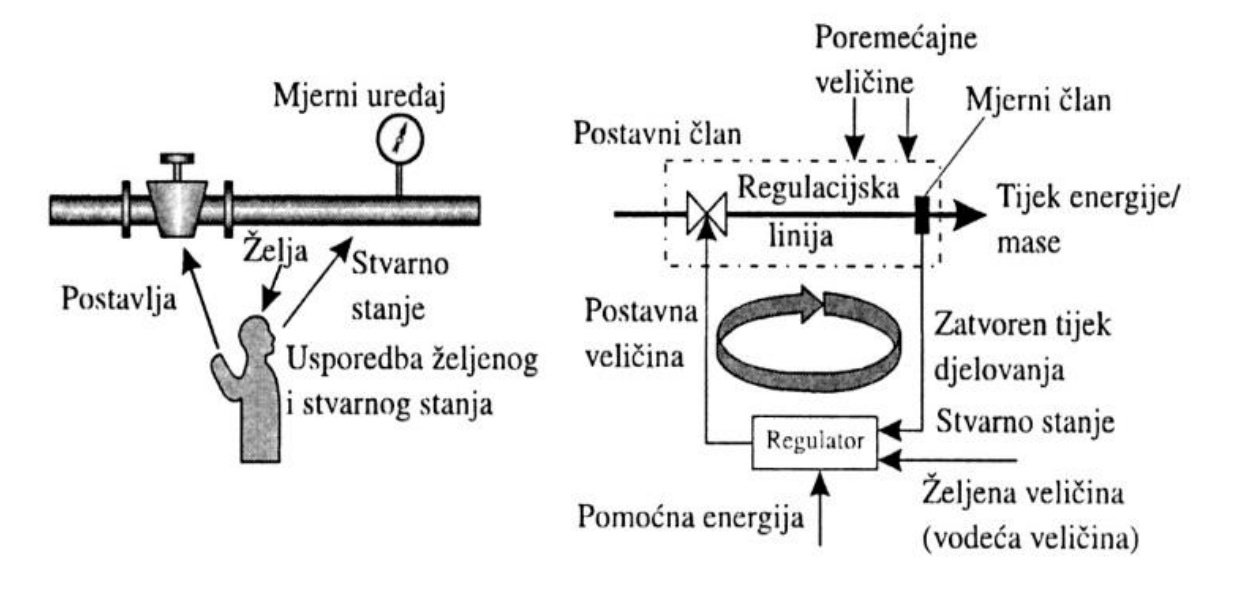

Slika 2.4 Regulacijski proces [5]

## 3 Programabilni logički kontroler (PLC)

### 3.1 Razvoj PLC-a i usporedba s relejnim sustavima

PLC je programabilni logički kontroler, specijalizirano računalo koje se koristi za automatizaciju industrijskih procesa i postrojenja. PLC-ovi su temeljni elementi u industrijskoj automatizaciji dizajnirani i izrađeni s ciljem da olakšaju upravljanje i pruže fleksibilnu i pouzdanu kontrolu nad procesima. [8]

Njihov razvoj započeo je krajem 60-ih s ciljem unaprjeđenja industrijskih pogona. Do tada su pogoni bili upravljani relejnim sustavima koji su bili nefleksibilni i kompleksni za upravljanje i održavanje. Princip rada relejnih sustava bazira se na radu zavojnice. Kad kroz zavojnicu poteče struja, oko nje se stvara magnetsko polje koje onda pomiče (aktivira) radne ili mirne kontakte i na taj način prekidač "odradi". Kad se dotok struje zavojnici prekine, prekidač se vraća u početno stanje, tj. kontakti se deaktiviraju. Takvi sustavi bili su kompleksni za održavanje zato što su upravljački sklopovi bili sačinjeni od mnogo releja povezanih žicama. Ukoliko bi došlo i do samo male promjene procesa, trebalo je ponovo preslagivati i prespajati releje, što je uzrokovalo veliko vrijeme praznog hoda proizvodnje. Identičan ishod događao se i kod neispravnosti određenih releja ili kod otklanjanja kvarova. [8]

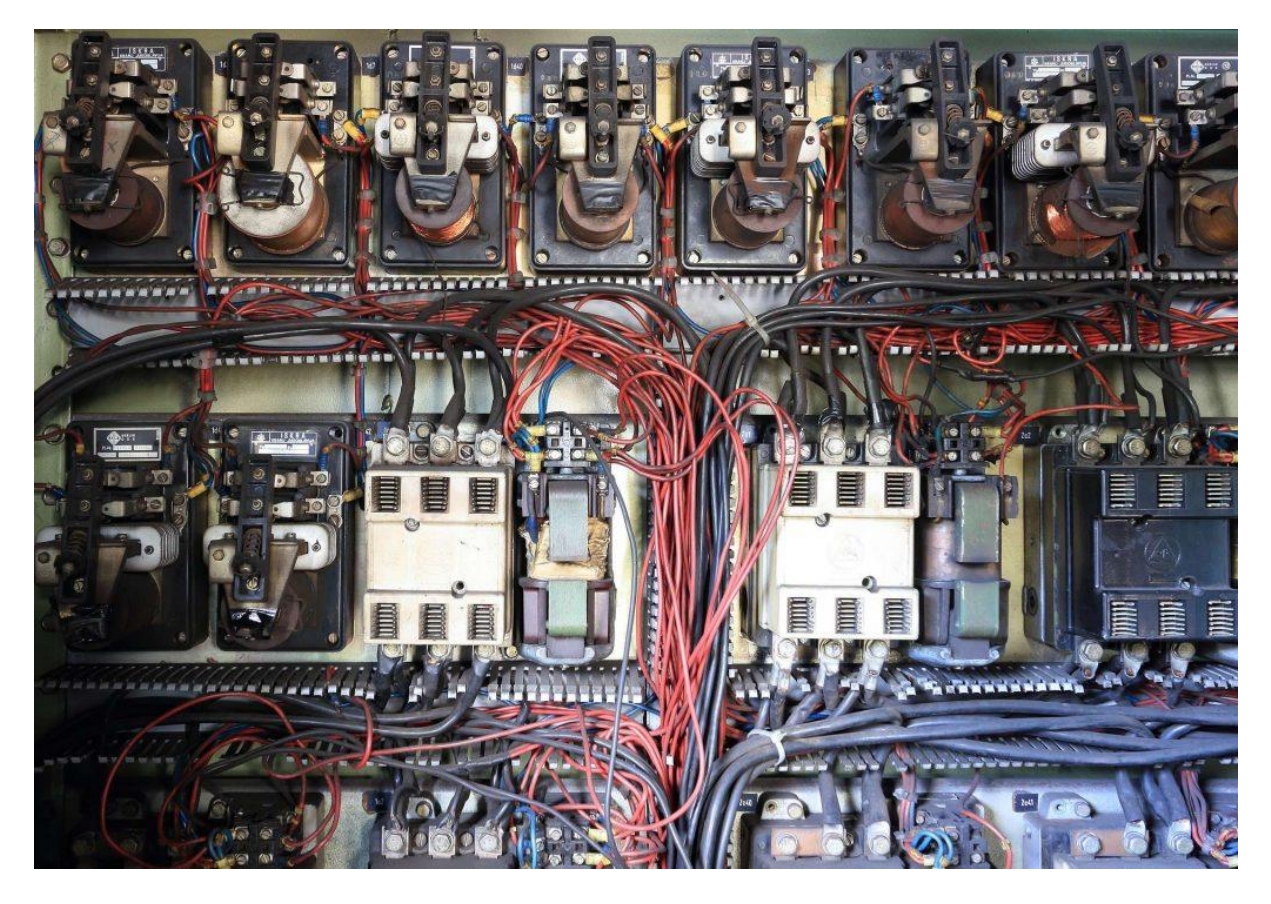

Slika 3.1 Automatizacija relejnim sustavima [9]

Upravo zbog navedenih nedostataka, dizajnirani su PLC-ovi: robusna i pouzdana, modularna i fleksibilna industrijska računala. Pouzdaniji su od relejnih sustava zato što nemaju mehaničkih pokretnih dijelovi koji bi se mogli pokvariti, potrošiti ili ostariti, a robusnošću i otpornošću na nepoljne uvjete iz proizvodnje kao što su prašina, visoka temperatura, vlaga i vibracije također postaju superiorni relejnim sustavima. [8]

### 3.2 Sastavni dijelovi PLC-a

Tipičan PLC koji se koristi za obradu signala u sustavima upravljanja može se promatrati kao "mozak" cijelog procesa zbog svojeg glavnog elementa, procesora (engl. central processing unit). [8]

Slika 3.2 prikazuje strukturu PLC-a i tijek obrade signala.

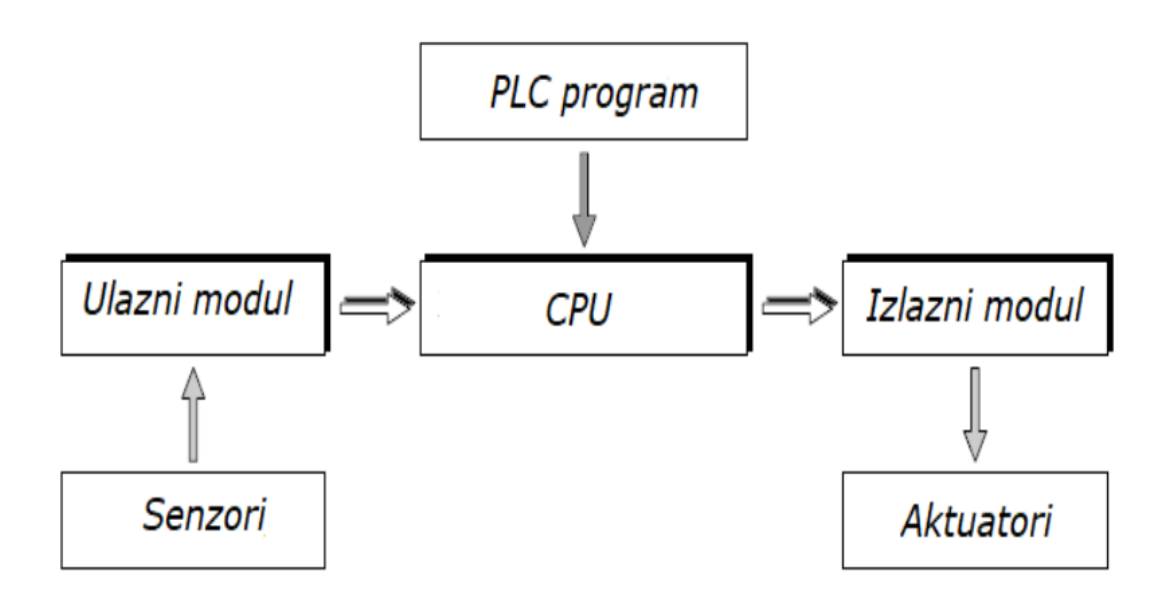

Slika 3.2 Struktura PLC-a [5]

Kako bi se bolje objasnio princip rada PLC-a, potrebno je navesti dijelove PLC-a, a to su:

- ulazni i izlazni modul (analogni i digitalni),
- procesor (CPU),
- memorija za program i za podatke,
- modul za napajanje,
- komunikacijsko sučelje
- moduli za proširenje. [8]

Između U/I modula i CPU-a nalazi se optoizolacija. Optoizolacija galvanski odvaja strujne krugove ulaza i izlaza, i CPU-a kako bi se spriječio protok struje ako dođe do potencijalnih razlika u strujnim krugovima, i kako bi se spriječile visokofrekventne smetnje (filtracija signala). [8]

Na slici 3.3 prikazani su navedeni dijelovi PLC-a.

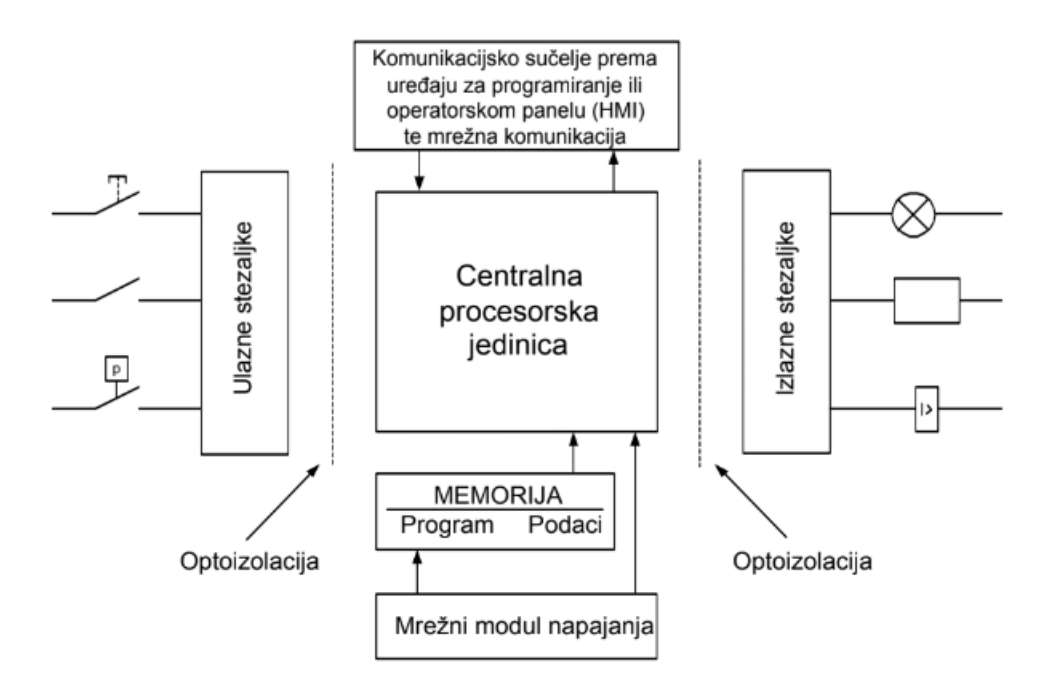

Slika 3.3 Dijelovi PLC-a [8]

### 3.3 Princip i ciklus rada PLC-a

Princip rada PLC-a može se pojasniti u 4 koraka: PLC prvo prikuplja podatke iz vanjskog okruženja putem senzora i ulaznih uređaja koji se spajaju na ulazni modul i šalje ih u ulazni memorijski registar procesora. Signali koje prima mogu biti digitalni (diskretne vrijednosti) i analogni (kontinuirane vrijednosti) pa sukladno tome postoje digitalni i analogni U/I moduli. Digitalne informacije mogu biti signali sa senzora, tipkala ili sklopki (imaju samo 2 moguća stanja), dok analogne informacije mogu biti naponski signali s mjernog pretvornika temperature, tlaka, i slično. Drugi korak je obrada prikupljenih ulaznih podataka prema logici koja je zadana u korisničkom programu, odnosno, obrada programa i slanje rezultata u izlazni memorijski registar procesora. Treći korak je prijenos tih obrađenih podataka iz izlaznog registra na fizičke izlaze PLC-a, tj. upravljanje aktuatorima. Dakle, PLC generira odgovarajuće izlazne signale koji upravljaju izlaznim uređajima. Na kraju se odvijaju operacije potrebne za funkcioniranje operativnog sustava (OS-a) PLC-a i komunikacija s vanjskim uređajima. Dakle, PLC mora stalno pratiti stanja ulaza i prema njihovoj promjeni korigirati i mijenjati stanja izlaza kako je to određeno logikom u korisničkom programu. Kako bi to mogao raditi "stalno", navedena 4 koraka vrši ciklički u beskonačnoj petlji. [8]

Na slici 3.4 prikazan je ciklus rada PLC-a, a na slici 3.5 primjer PLC-a.

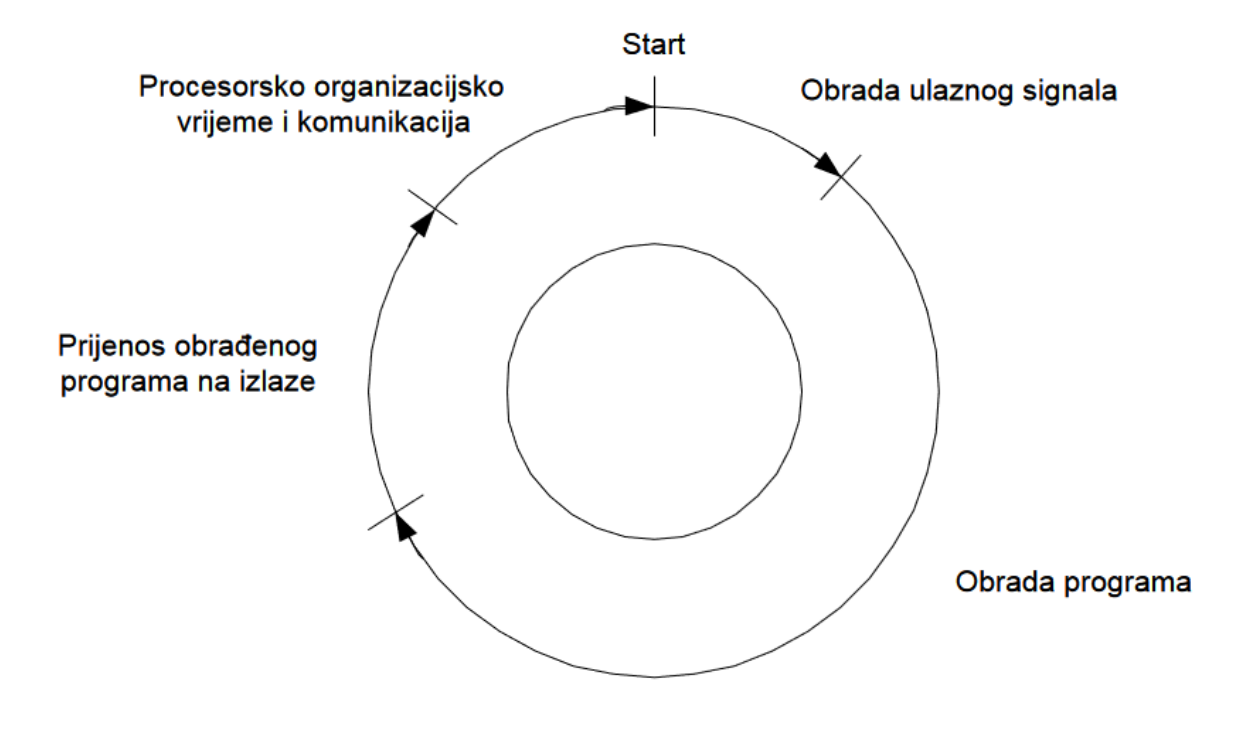

Slika 3.4 Ciklus rada PLC-a [8]

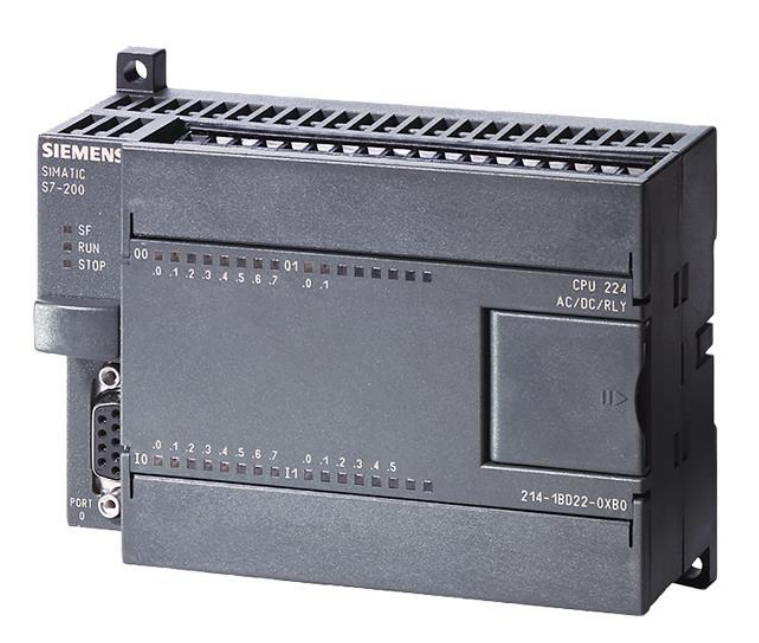

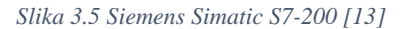

## 3.4 Programiranje i programski jezici PLC-a

U suštini, mogućnost reprogramiranja i *softwareski* riješene upravljačke komponente PLC-a, kao što su npr.: *counteri* i *timeri*, glavne su prednosti PLC-a. Za upravljanje nekim sustavom potreban je program napisan u određenom programskom jeziku, a najčešće se piše

preko nadređenog računala na kojem je instaliran *software* za korišteni PLC (ovisno o proizvođaču). "Svaki proizvođač uz svoj PLC (*hardware*) daje *software* koji je ustvari kombinacija programskog *editora*, *compilera* te komunikacijskog *software-a*." Kod se piše u *editoru*, provjerava se njegova sintaksa i ako je program ispravan, šalje se u RAM memoriju PLC-a. U slučajevima manjih korekcija i manjih izmjena programa, PLC-i koji sadrže ručne programatore s LCD (engl. liquid crystal display) sučeljem i malom tipkovnicom mogu se programirati na licu mjesta preko istih. Postoje dvije skupine programskih jezika: tekstualni i grafički. Tekstualni jezici su: instrukcijske liste (IL) i strukturirani tekst (SCL), a grafički jezici su: ljestvičasti dijagram (LD), funkcijski blokovski dijagram (FBD) i sekvencijalni funkcijski dijagram (SFC). [8]

#### 3.4.1 Ljestvičasti dijagram (LD)

Ljestvičasti dijagram je standardizirani, najčešće upotrebljavani PLC programski jezik. To je grafički programski jezik, što znači da se za programiranje koriste simboli, a ne tekst, što je također i glavna razlika između te dvije skupine programskih jezika. Nastao je na temelju strujnih upravljačkih shema kojima se prikazuje protok struje, a karakterističan naziv dobio je zbog svojeg izgleda koji podsjeća na ljestve. Važno je za istaknuti da se prijelaz s upravljanja relejnim sustavima na upravljanje PLC-ima olakšao ovim jezikom zato što postoji sličnost između istih. [8]

Na slici 3.6 prikazana je usporedba električne sheme i ljestvičastog dijagrama. Obje sheme iste su funkcionalnosti, a izvršavaju uključenje i isključenje motora. Električna shema prikazuje stvarni tok struje u nekom strujnom krugu i njezini simboli prikazuju stvarne uređaje i njihovo ožićenje, dok je ljestvičasti dijagram dio upravljačkog *softwarea*, tj. programa PLC-a, i njegovi simboli označavaju određene naredbe u programu. [7] Također, još jedna razlika je da se u električnoj shemi prikazuje stanje kontakata (otvoreno ili zatvoreno), dok se kod ljestvičastog dijagrama prikazuje jesu li naredbe istine (logička 1) ili neistinite (logička 0). [8]

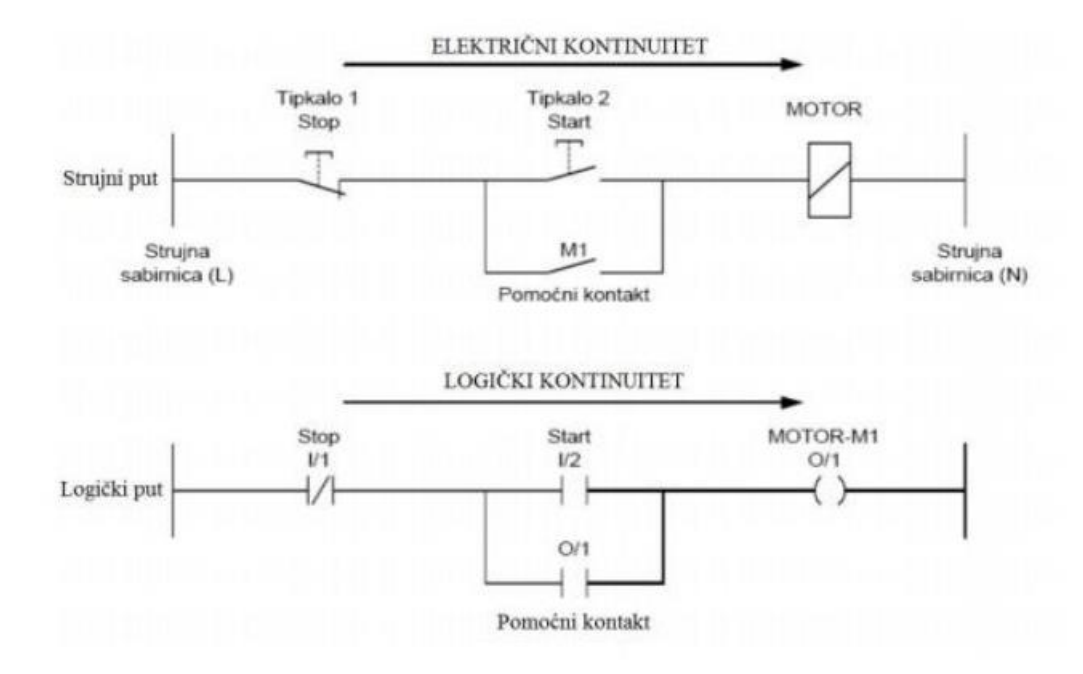

Slika 3.6 Usporedba električne sheme i ljestvičastog dijagrama [8]

Svaki *network* u LD-u mora imati najmanje jednu izlaznu naredbu, a prije izlazne naredbe nalaze se jedan ili više uvjeta koji moraju biti zadovoljeni kako bi se ta izlazna naredba izvršila. Konkretno, uvjeti su ulazni signali koje PLC prima na svojem ulaznom modulu, a kombiniraju se s pomoćnim memorijski varijablama, varijablama *timera* i *countera*, i sa stanjem izlaza. [8] Na kraju, s desne strane *networka* nalazi se izlazna naredba koja se aktivira ovisno o stanju ulaza, odnosno ovisno o napisanom programu. [7]

## 4 Korištena oprema i korišteni programi

Za ovaj završni rad korišten je Weintek *hardware* i CODESYS *software*, i FischerTechnik maketa.

Weintek je inovativna azijska tvrtka koja se primarno bavi izradom HMI-a. Osim HMIa, izrađuju i proširenja za iste u obliku U/I kartica (iR serija) koje se programiraju putem CODESYS-a. Važno je za napomenuti da Weintek nudi vlastiti besplatni razvojni *software* koji se zove "EasyBuilder Pro", a omogućuje programiranje, konfiguraciju i stvaranje vizualno atraktivnih sučelja za HMI panele. [15] U ovom završnom radu koristi se za izradu vizualizacije na HMI-u.

CODESYS je integrirano razvojno i izvršno okruženje koje se koristi za PLC programiranje. To je "univerzalni" *software* za različite proizvođače *hardwarea* PLC-a. [1]

### 4.1 Weintek hardware

### 4.1.1 Weintek HMI cMT2078X

Weintek cMT X serija poznata je po svojim zaslonima visoke razlučivosti, snažnim performansama i visokoj pouzdanosti. Model korišten u ovom završnom radu je cMT2078X, koji je standardni model s četverojezgrenim RISC procesorom, što znači da može vrlo brzo izvršavati tražene instrukcije, tj. naredbe. Nudi visoku razinu zaštite, IP66, što znači da osigurava otpornost na prašinu i vlagu. Osim toga, sadrži višestruke komunikacijske priključke: RS-232 (engl. recommended standard-232) i RS-485 (engl. recommended standard-485), USB (engl. universal serial bus) 2.0 i dva LAN (engl. local area network) priključka, za jednostavno povezivanje s drugim uređajima. [15]

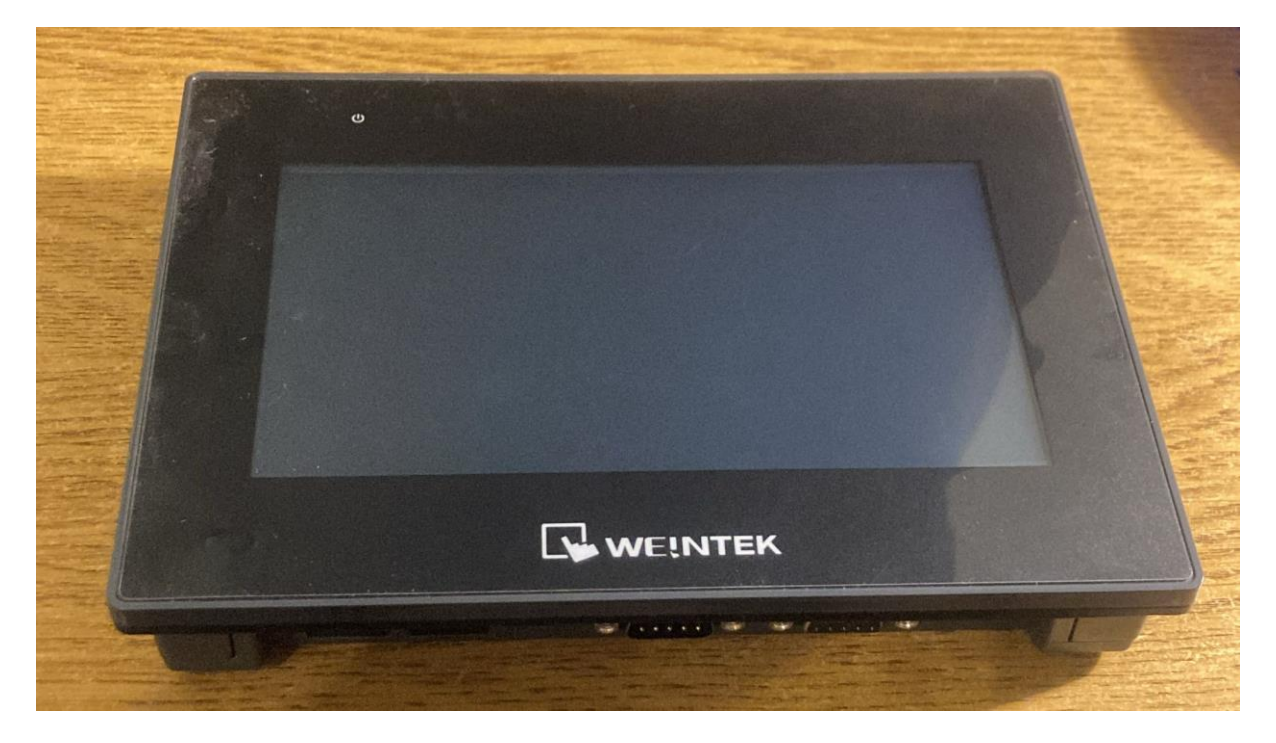

Slika 4.1 Weintek cMT2078X HMI

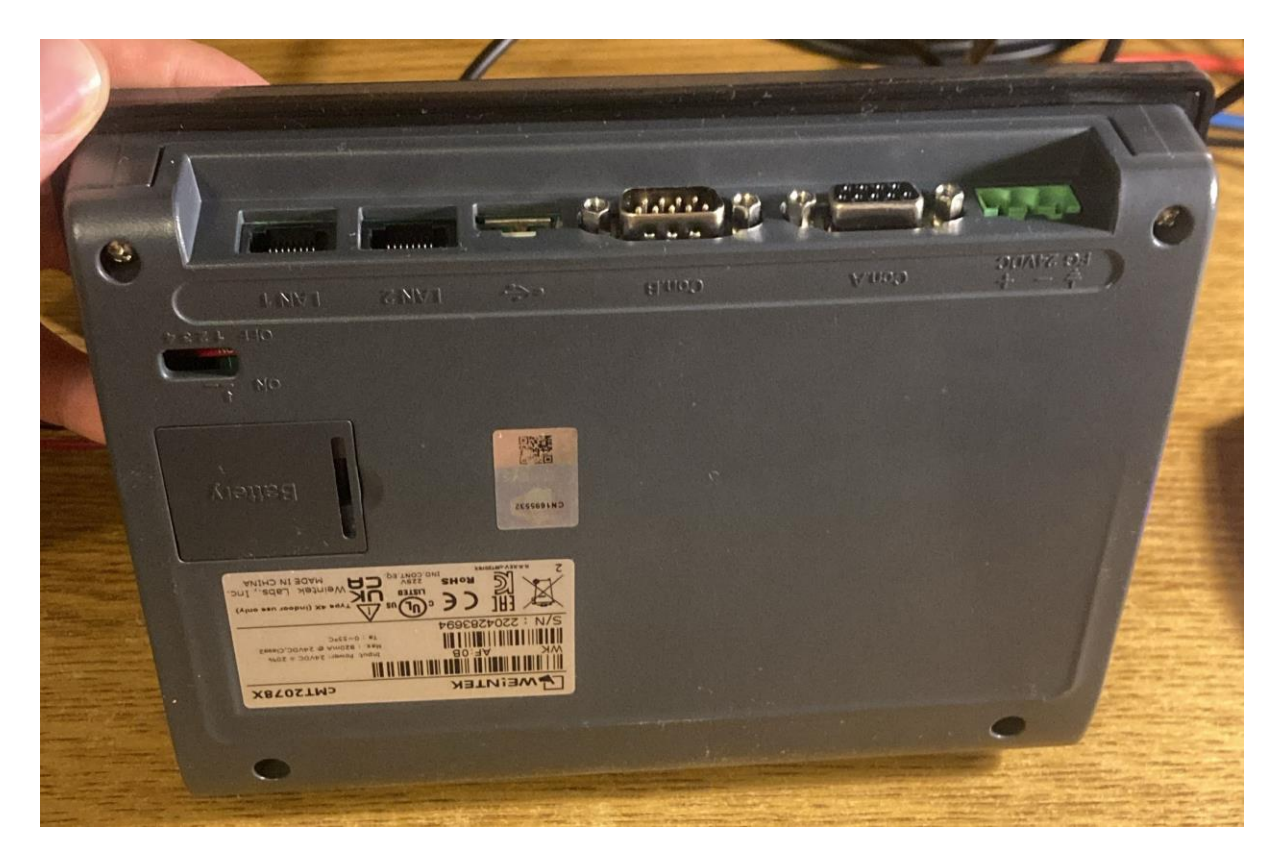

Slika 4.2 Komunikacijski priključci na HMI-u

#### 4.1.2 Weintek iR serija (iR -ETN, -DM16-P, -AI04-VI)

Weintek iR serija uključuje različite uređaje i module koji se koriste za proširenje funkcionalnosti HMI sustava, a to su npr.: moduli za napajanje, komunikacijski moduli, digitalni i analogni U/I moduli, itd. Ovi uređaji dizajnirani su kako bi se omogućilo fleksibilno upravljanje i nadzor industrijskih procesa. [15] Ključna karakteristika iR serije je modularna fleksibilnost, što znači da se svi uređaji i moduli iR serije mogu jednostavno integrirati s ostalima, a to pruža fleksibilnost prilikom projektiranja ili proširenja sustava. Uređaji su robusni i pouzdani, što znači da su dizajnirani na način da izdrže ekstremne uvjete rade. Također, iR serija podržava brojne industrijske protokole kao što su: Ethernet/IP, Modbus RTU, Modbus TCP/IP, što omogućuje jednostavnu integraciju s PLC-ovima, SCADA sustavima, i drugim industrijskim kontrolerima. Važno je za napomenuti da se svi uređaji montiraju na DIN šinu, a to je standardna industrijska montaža u kontrolnim ormarima. [16]

Za ovaj završni rad korišten je iR-ETN komunikacijski modul koji omogućuje povezivanje s drugim uređajima, drugim modulima iz iR serije, i sa širim industrijskim mrežama putem Ethernet protokola.

Korišten je i digitalni U/I modul iR-DM16-P koji omogućuje povezivanje HMI-a, tj. PLC-a, s različitim senzorima i aktuatorima. [16] Sadrži 8 ulaza i 8 izlaza, a podržava napajanje

PNP tipa (engl. sourcing), što znači da modul koristi pozitivni napon za slanje i primanje signala. Primjerice, PNP ulaz prilikom aktivacije, tj. primanja signala od nekog vanjskog senzora, šalje pozitivni signal na ulazni pin PLC-a i tako aktivira taj ulaz, a PNP izlaz pak prilikom aktivacije od PLC-a šalje pozitivni signal prema vanjskom uređaju. [17]

U sklopu upravljačkog sustava bio je i analogni ulazni modul iR-AI04-VI koji omogućuje primanje i obradu analognih signala, ali s obzirom na to da je maketa imala samo digitalne ulaze i izlaze, nije se koristio. Analogni ulazni modul omogućuje precizno mjerenje naponskih i strujnih signala nakon povezivanja s različitim analognim ulaznim uređajima i senzorima, i prijenos tih podataka do PLC-a za kontrolu i nadzor industrijskih procesa. Sadrži 4 analogna ulaza, a podržava mjerenje naponskih signala u rasponu od 0 do 10V i mjerenje strujnih signala u rasponima od 0 do 20mA i od 4 do 20mA. Sva 3 raspona standardna su za mnoge senzore i mjerne instrumente. [16]

Na slici 4.3 vide se korišteni moduli iz iR serije, s lijeva na desno: komunikacijski modul iR-ETN, digitalni U/I modul iR-DM16-P i analogni ulazni modul iR-AI04-VI.

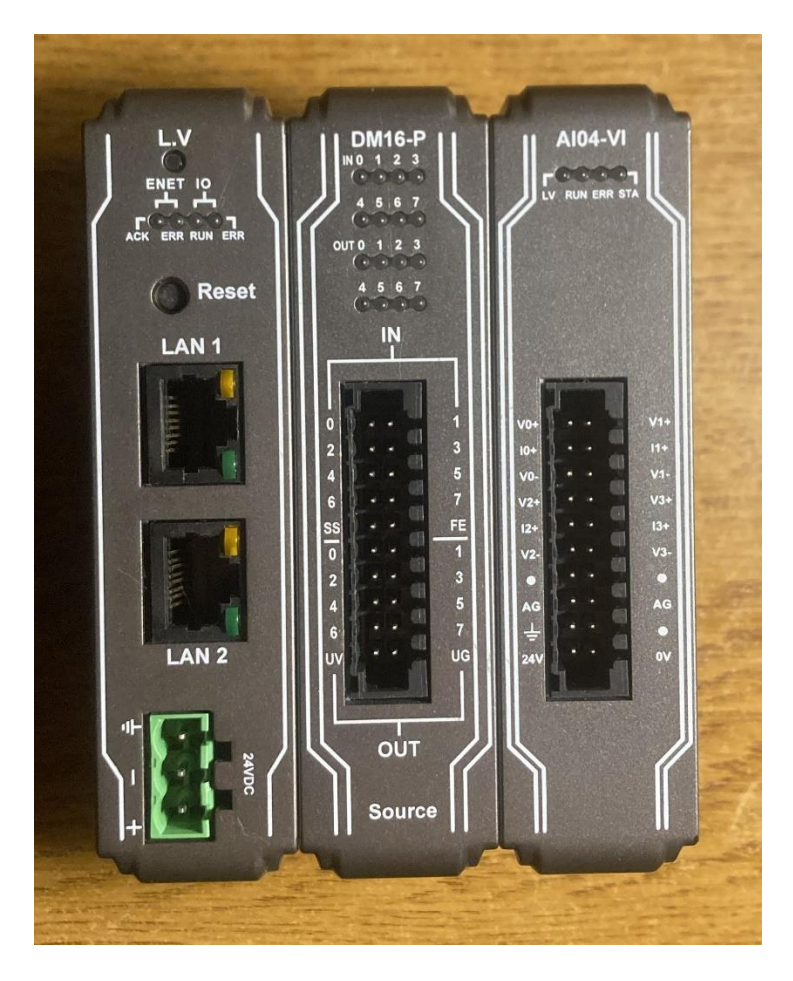

Slika 4.3 iR- serija upravljački sklop

#### 4.2 CODESYS software

Kao što je gore navedeno, CODESYS je napredni *software* koji se koristi za pisanje PLC programa i za vizualizaciju upravljanja. Razvila ga je tvrtka 3S-Smart Software Solutions koja se bavi isključivo razvojem *softwarea*, dok s proizvodnjom PLC-a i *hardwarea* za upravljačke sustave uopće nemaju doticaja. Njegova posebnost je u tome što se sastoji od 2 dijela *softwarea*: integriranog razvojnog okruženja (engl. integrated development environment) i izvršnog okruženja (engl. runtime). [1]

IDE obično se instalira na Windows OS, odnosno, na uređaj na kojem će se pisati PLC programi i stvarati vizualizacije za upravljanje (npr.: laptop, računalo). [2]

*Runtime* je dio CODESYS-a koji se koristi za pokretanje aplikacija razvijenih u IDE-u i prikaz vizualizacije. Obično se instalira na glavne upravljačke uređaje: PLC-e, industrijska računala, HMI-e koji imaju funkciju PLC-a, specijalizirane kontrolere, itd., ali može se instalirati na bilo koji "pametni" uređaj koji zadovoljava minimalne tehničke zahtjeve *runtimea*, kao što je *Raspberry Pi*. Mogućnost instalacije *runtimea* ovisi o tehničkim i *softwareskim* zahtjevima CODESYS-a, ali i o podršci i partnerstvu proizvođača. Mnogi proizvođači PLC-a (npr.: Siemens, Beckhoff, Schneider Electric, Weintek, itd.) proizvođe uređaje koji su kompatibilni s CODESYS-om, što znači da imaju integrirani CODESYS *runtime* koji se ne može aktivirati bez licence koja se mora kupiti od 3S. To znači da postoji i uvjet kompatibilnosti, a to CODESYS čini univerzalnim razvojnim i izvršnim okruženjem za pisanje PLC programa, bez obzira na to koja je tvrtka proizvela PLC. Partnerstvom s CODESYS-om proizvođači PLC-i mogu se posvetiti izgradnji inovativnog *hardwarea*, a razvoj *softwarea* zaboraviti. [1] Na taj način nestaju mnogi različiti razvojni sustavi raznih proizvođača, a nastaje jedan jedinstveni, što programerske vještine čini prenosivima i čime PLC programeri postaju više cijenjeni. [2]

Na slici 4.4 slikovito je prikazan način rada CODESYS sustava.

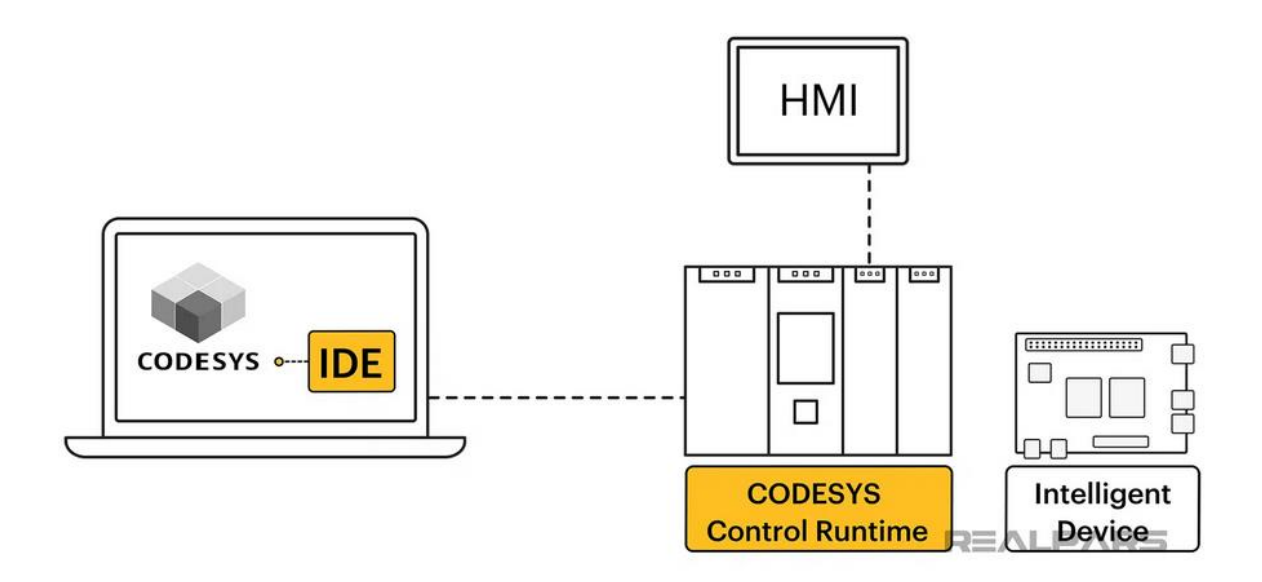

Slika 4.4 CODESYS sustav [1]

### 4.3 FischerTechnik maketa

Za ovaj završni rad korištena je Fischertechnik maketa za prešanje (ser. br. 96785) koja se sastoji od pokretne trake i stroja za prešanje. Maketa simulira automatiziranu industrijsku liniju kod koje se izvršava transport obradaka do preše, probijanje istih, i transport do početnog položaja. Sastoji se od dva istosmjerna 24V motora, dvije svjetlosne barijere koje se sastoje od LED diode i fototranzistora, i od dva mikroprekidača. [18] Maketa je spojena s PLC-om prema planu spajanja koji se dobije od proizvođača, a može se vidjeti u 1. prilogu.

Na slici 4.5 vidi se korištena maketa.

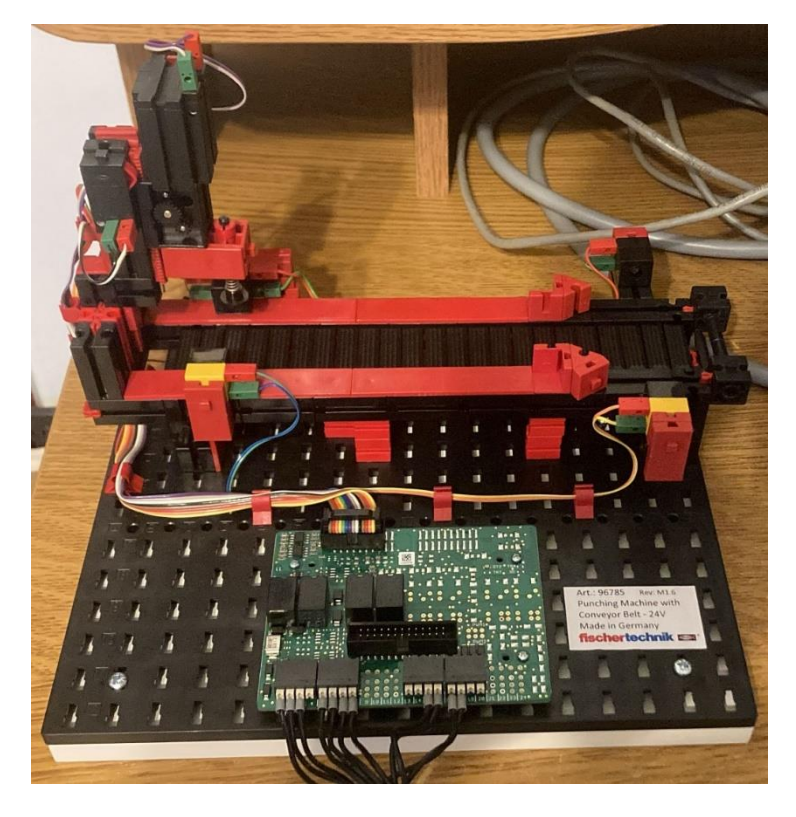

Slika 4.5 FischerTechnik maketa br. 96785

## 4.3.1 Istosmjerni motori (24V)

Motori koji se koriste za pogon pokretne trake i za pokretanje preše su istosmjerni motori s permanentnim magnetima koji rade na nazivnom naponu od 24VDC. [18]

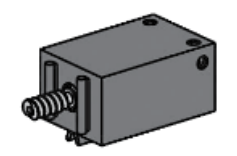

Slika 4.6 Grafički model DC motora [18]

### 4.3.2 Fototranzistori i LED diode

U ovoj maketi fototranzistori i LED diode zajedno funkcioniraju kao svjetlosne barijere. Svjetlosne barijere rade na principu optičke detekcije, a njihova funkcija je detekcija prisutnosti objekata, tj. obradaka. [18]

LED diode emitiraju svjetlost i za to im je potrebno 24V napajanje, a fototranzistori su elektronički senzori koji ju detektiraju. Ukoliko objekt dođe na određeno mjesto i blokira svjetlosni snop, fototranzistor detektira prekid i signalizira PLC-u da je objekt na toj poziciji. U ovoj maketi koriste se za detekciju pozicija objekata koji se kreću na pokretnoj traci i ovisno o njihovim pozicijama, zaustavljaju ili pokreću pokretnu traku. Funkcioniraju kao NC kontakti zato što šalju signal kad svjetlosni snop nije blokiran, a kad ga se blokira, prekida se i slanje signala. [18]

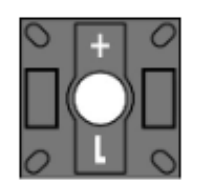

Slika 4.7 Grafički model LED diode [18]

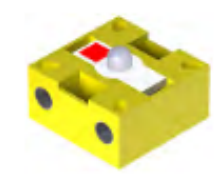

Slika 4.8 Grafički model fototranzistora [18]

## 4.3.3 Mikroprekidači

Mikroprekidači su precizni mehanički prekidači koji detektiraju fizički kontakt. Koriste se kao krajnji prekidači kod mehanizma za pokretanje preše, za ograničavanje pozicije (gornja i donja pozicija). Dakle, u ovoj maketi služe za određivanje krajnjih pozicija preše. Konkretno, kad mehanizam preše dođe do jednog od dva moguća krajnja položaja, mikroprekidač se aktivira i šalje signal PLC-u da zaustavi motor, ili promijeni smjer, što znači da se ponašaju kao NO kontakti. [18]

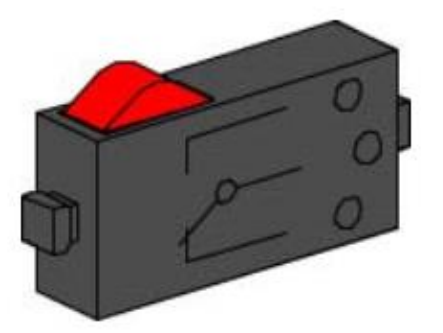

Slika 4.9 Grafički model mikroprekidača [18]

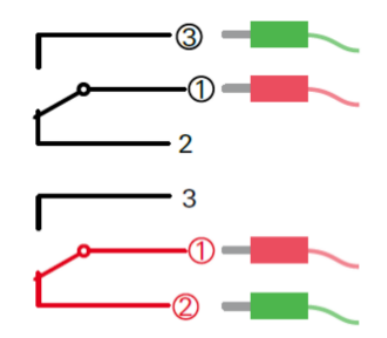

Slika 4.10 Shema spajanja mikroprekidača, mogućnost NO i NC kontakta [18]

Dakle, kad se crveni gumb na mikroprekidaču pritisne, tj. mehanizam preše dođe do krajnje pozicije, kontakt unutar kućišta se mehanički pokreće i struja počne teći između kontakata 1 i 3, a do tada između kontakata 1 i 2 uopće nema protoka struje. [18]

### 4.4 EPLAN

EPLAN je *software* kojim se projektiraju strojevi i upravljački ormari. Nudi *softwareska* i servisna rješenja u području elektrotehnike, mehatronike i automatizacije te na taj način pojednostavljuje zahtjevne inženjerske procese. [20]

EPLAN Electric je komponenta EPLAN-a koja je posebno prilagođena elektro projektiranju. Postoji verzija EPLAN Education 2024 koja je besplatna i dostupna za sve studente. Nudi mogućnosti poput izrade detaljnih električnih shema, dijagrama i tablica, i dokumentacije i popisa materijala za sve vrste elektro sustava. [12]

Pomoću ovog programa izrađene su sheme spajanja PLC-a i makete, što je dodano u 2. prilogu.

#### 4.5 Modbus

Modbus je jedan od najstarijih i najpopularnijih komunikacijskih protokola koji se koristi u automatizaciji. Koristi se u kontrolnim sustavima, SCADA sustavima, HVAC sustavima, itd., i to za razmjenu podataka i komunikaciju između međusobno povezanih elektroničkih uređaja. Konkretno, omogućuje prijenos informacija od senzora koji, npr., mjeri temperaturu i vlagu, do nadređenoj uređaja, tj. PLC-a. [21]

Vrlo je popularan zato što je "otvoreni protokol" (engl. open protocol), što znači da je dostupan svima i da ga svi mogu implementirati bez posebnih ograničenja ili licenci. Osim toga, radi na osnovnim komunikacijskim sučeljima poput serijskih priključaka RS-232 i RS-485, i na standardnim Ethernet mrežama, što smanjuje njegovu kompleksnost i pojednostavljuje integraciju uređaja. [21]

Postoji više verzija Modbus protokola za serijske priključke i Ethernet mreže, a najčešći su: Modbus TCP/IP, Modbus RTU, Modbus ASCII i Modbus Plus. U sustavu korištenom u završnom radu koristi se TCP/IP verzija kod koje se uređaji umrežavaju pomoću Ethernet kablova i koja se temelji na standardnoj klijent-server arhitekturi. Na taj način svaki uređaj unutar Modbus TCP/IP lokalne mreže ima svoju IP adresu pomoću koje se identificira. Glavni nadređeni uređaj koji šalje upite i inicira i kontrolira komunikaciju je klijent, a podređeni uređaj koji odgovara je server. [21]

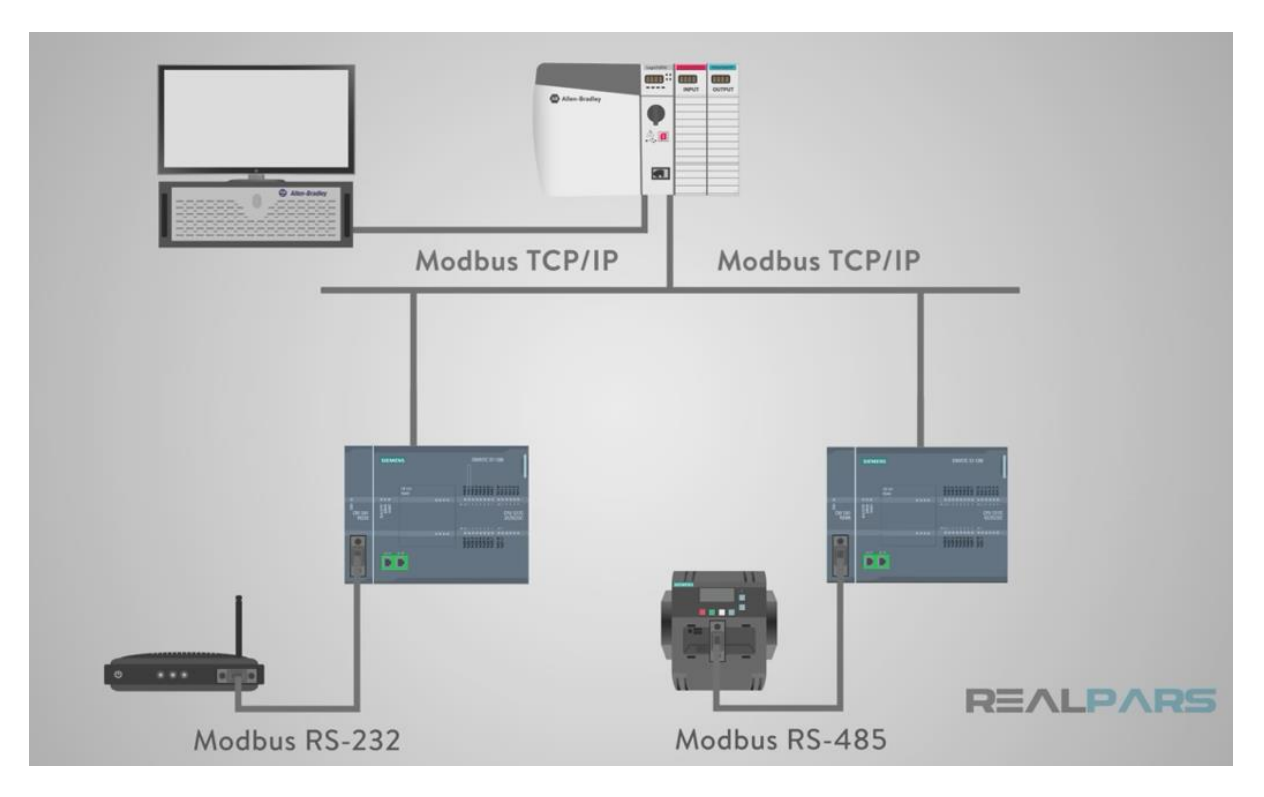

Slika 4.11 Primjer Modbus mreže [21]

## 5 Praktični dio

### 5.1 Aktivacija CODESYS-a i uspostava komunikacije

Kao što je gore navedeno, prvo je trebalo aktivirati CODESYS licencu na Weintek HMI-u i nakon toga umrežiti uređaje i uspostaviti komunikaciju između istih. S obzirom na to da se za komunikaciju između uređaja koristi TCP/IP protokol, svi uređaji morali su biti postavljeni u istu mrežu. Na tablici 5.1 vidi se popis IP adresa uređaja, tj. LAN priključaka, a na slici 5.1 vidi se konačna shema spajanja uređaja u mrežu.

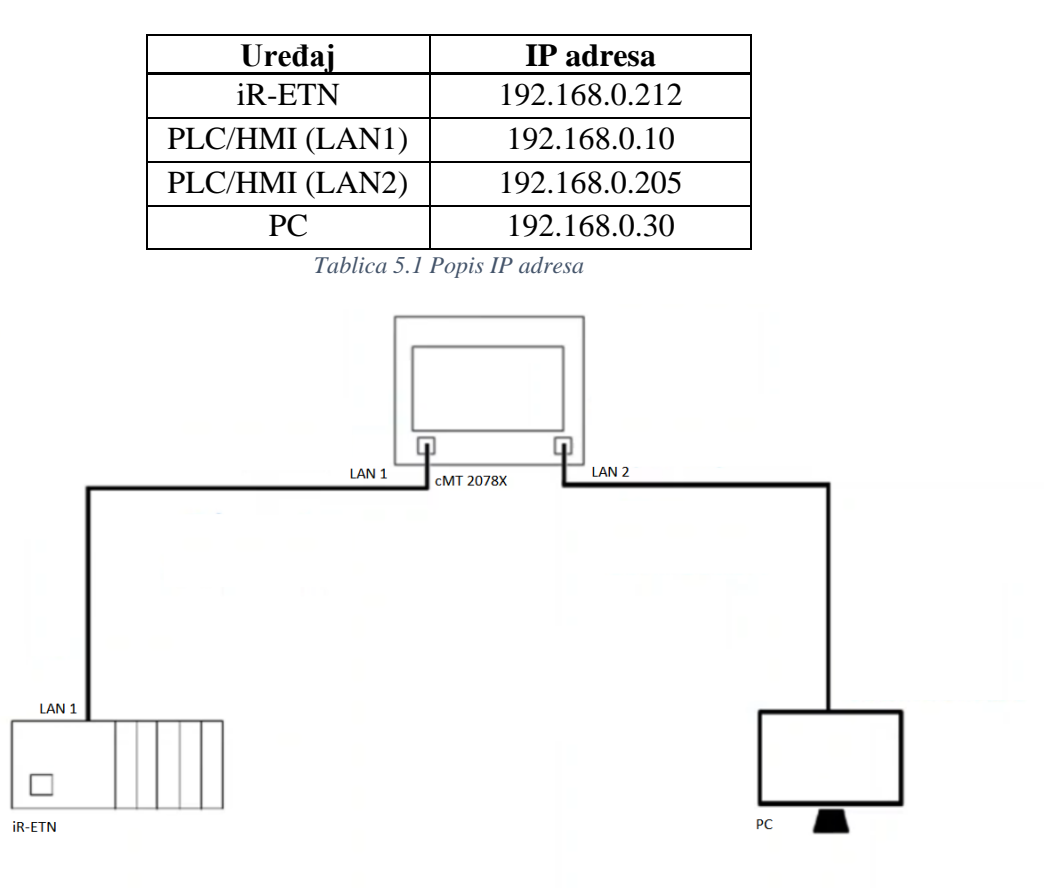

Slika 5.1 Shema umreživanja uređaja

Aktivacija CODESYS-a potrajala je malo duže zato što se bilo nemoguće povezati na internet prije nego što je IT omogućio spajanje HMI-a na internet preko MAC adrese. Nakon toga, postupak je bio trivijalan: trebalo je aktivirati licencu, modificirati IP adrese LAN priključaka i omogućiti "rad" CODESYS-a na priključku LAN 1.

Nakon toga, trebalo je LAN kablom povezati PC i iR-ETN komunikacijski modul i pomoću "Weintekovog" besplatnog *softwareskog* alata EasyRemote I/O preuzeti konfiguracijske podatke o komunikacijskom modulu i U/I modulima spojenima na njega. Ta ".xml datoteka" kasnije je potrebna za implementaciju podataka o korištenim modulima u

CODESYS projekt i za uspostavu komunikacije. EasyRemote I/O koristi se za konfiguraciju parametara istih. Nakon preuzimanja datoteke trebalo je spojiti uređaje kao što su spojeni na slici 5.1.

| EasyRemotel                                                             | 0                                                          | 1.                         |                             |                | _                    |             |
|-------------------------------------------------------------------------|------------------------------------------------------------|----------------------------|-----------------------------|----------------|----------------------|-------------|
| File Edit View                                                          | Online Tools H                                             | elp                        |                             |                |                      |             |
|                                                                         | • B   = = = 1                                              |                            |                             |                |                      |             |
| Project Window                                                          | 6                                                          | × IO / Modules Addres      | s Map Parameter Power Info  | rmation        |                      |             |
|                                                                         |                                                            | Slot# / Model              | Ch#                         | Input Word(3x) | Input Bit(1x)        | Output Word |
|                                                                         |                                                            |                            |                             |                |                      |             |
|                                                                         |                                                            |                            |                             |                |                      |             |
|                                                                         |                                                            |                            |                             |                |                      |             |
| A                                                                       | utomatic Scan                                              |                            |                             |                | ×                    |             |
|                                                                         | Name                                                       | IP Address Mac Address     | s Subnet Masl Gateway       |                | verwrite the project |             |
|                                                                         | > 🗹 iR-ETN                                                 | 192.168.0.212 00-0C-26-1F- | -9 255.255.25 192.168.0.254 | modify O A     | dd to project 2.     |             |
|                                                                         |                                                            |                            |                             |                |                      |             |
|                                                                         |                                                            |                            |                             |                | Scan                 |             |
|                                                                         |                                                            |                            |                             |                | Plink I ED           |             |
|                                                                         | <                                                          |                            |                             | > 3.           | DINK LED             |             |
|                                                                         | Select All Unsel                                           | ect All                    |                             | ОК             | Cancel               |             |
| Log Message                                                             |                                                            |                            |                             |                |                      | 8 >         |
| Date                                                                    | Time                                                       |                            | Messag                      | le             |                      |             |
| 2024-08-16                                                              | 24-08-16 13:52:08.039 Auto scan is successfully completed. |                            |                             |                |                      |             |
| 2024-08-16 13:51:56.912 EasyRemoteIO is started. ProductVersion:1.4.8.0 |                                                            |                            |                             |                |                      |             |
|                                                                         |                                                            | ,                          |                             |                |                      |             |
|                                                                         |                                                            |                            |                             |                |                      |             |
|                                                                         |                                                            |                            |                             |                |                      |             |
|                                                                         |                                                            |                            |                             |                |                      |             |

Slika 5.2 Skeniranje spojenih modula

| EasyRemote     | 10              |                                                                  | _                  |                |
|----------------|-----------------|------------------------------------------------------------------|--------------------|----------------|
| Eile Edit Viev | v Online Tool   |                                                                  |                    |                |
|                |                 |                                                                  |                    |                |
| Project Window |                 | IO / Modules Address Map Parameter Power Information             |                    |                |
| Y 🖪 iR-ETN     | (192.168.0.212) | hannel Select                                                    | $\times$ t Bit(1y) | Output Word(   |
| il iR-D        | M16-P           |                                                                  |                    | output from at |
|                |                 | > V IK-EIN (192.168.0.212)                                       | 00                 |                |
|                |                 |                                                                  |                    |                |
|                |                 |                                                                  |                    |                |
|                |                 |                                                                  |                    |                |
|                |                 |                                                                  |                    |                |
|                |                 |                                                                  |                    |                |
|                |                 |                                                                  |                    |                |
|                |                 |                                                                  |                    |                |
|                |                 |                                                                  |                    |                |
|                |                 |                                                                  |                    |                |
|                |                 |                                                                  |                    | >              |
| on Message     |                 |                                                                  |                    | 8              |
|                |                 |                                                                  |                    |                |
| Date           | Time            | ٢                                                                | >                  |                |
| 2024-08-16     | 13:53:31.25     | Select All Unselect All Export file version : 3.5.10.0 OK Cancel |                    |                |
| 2024-08-16     | 13:52:08.03     | nato scar is successivily completed.                             |                    |                |
| 2024-08-16     | 13:51:56.912    | EasyRemoteIO is started. ProductVersion:1.4.8.0                  |                    |                |
|                |                 |                                                                  |                    |                |
|                |                 |                                                                  |                    |                |
|                |                 |                                                                  |                    |                |

Slika 5.3 Preuzimanje potrebne datoteke

## 5.2 Izrada električne sheme i spajanje makete i PLC-a

Kao što je gore navedeno, shema spajanja makete i PLC-a izrađena je u EPLAN-u i može se pronaći u 2. prilogu, a elementi su spojeni prema planu spajanja makete.

Za napajanje makete, PLC-a i U/I modula koristi se Quint-PS-100-240AC/24DC/5 izvor napajanja kojeg proizvodi tvrtka Phoenix Contact.

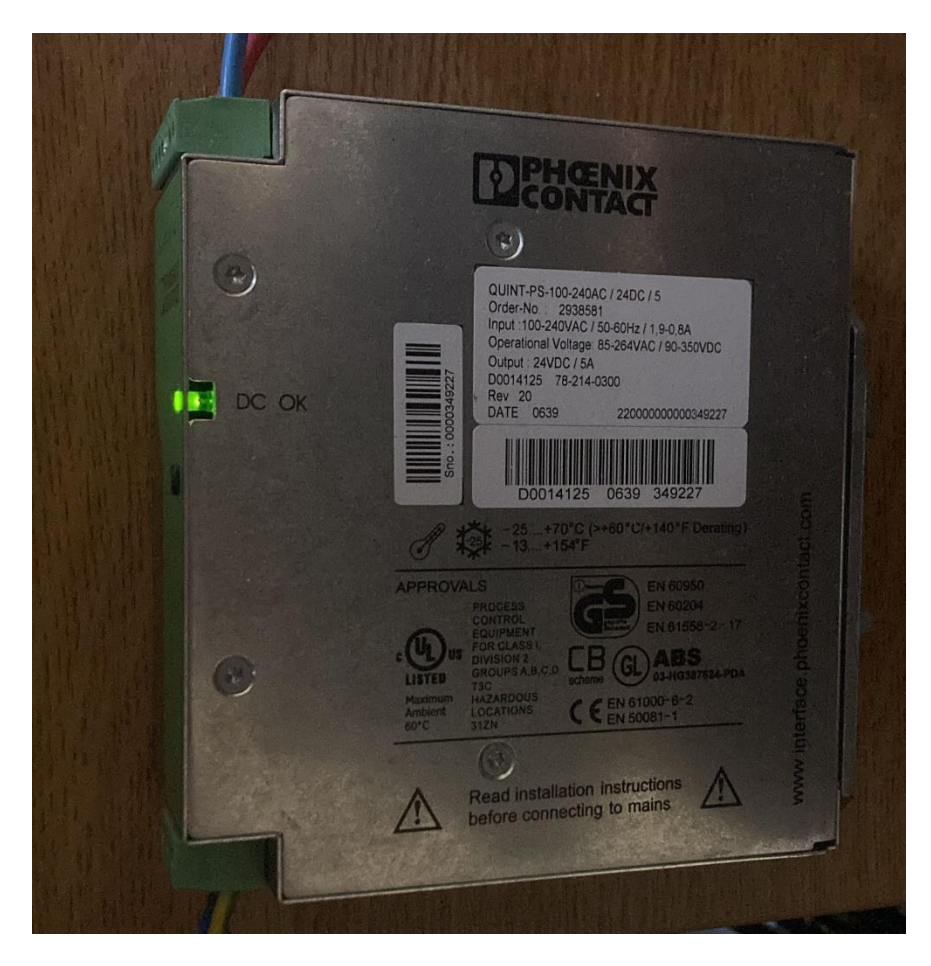

Slika 5.4 Izvor napajanja

Za spajanje makete i PLC-a korišten je 12x0,75mm<sup>2</sup> finožični signalni kabel čije su žile numerirane i korištene u skladu s izrađenom shemom. Jedino što nije korišteno je pin 4 koji je "nula" kao i pin 3, ali samo zato što je piskavcom testirano i zaključeno da su oni dva spojeni. PLC sve ulazne i izlazne signale s makete prima preko digitalnog U/I modula.

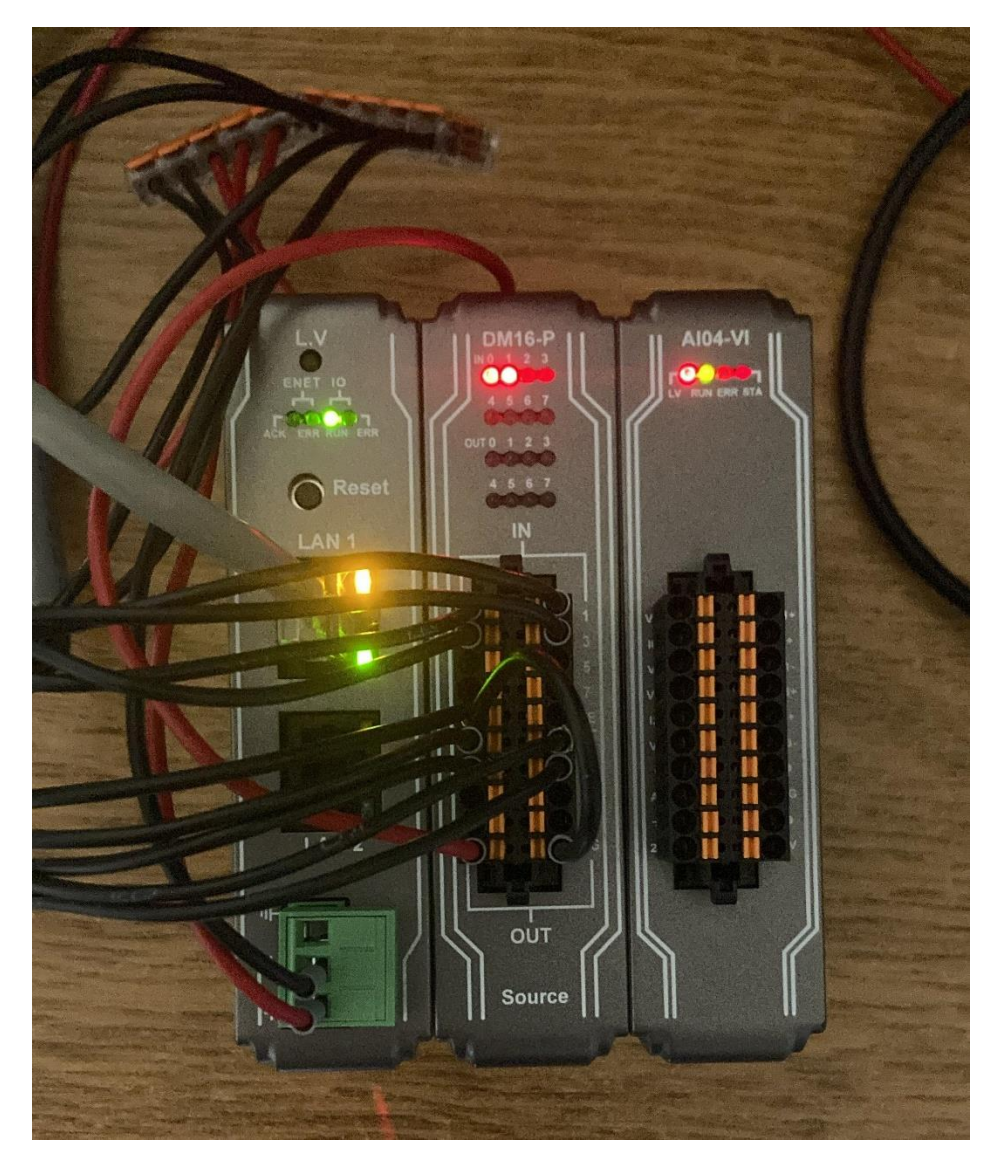

Slika 5.5 Spajanje U/I modula

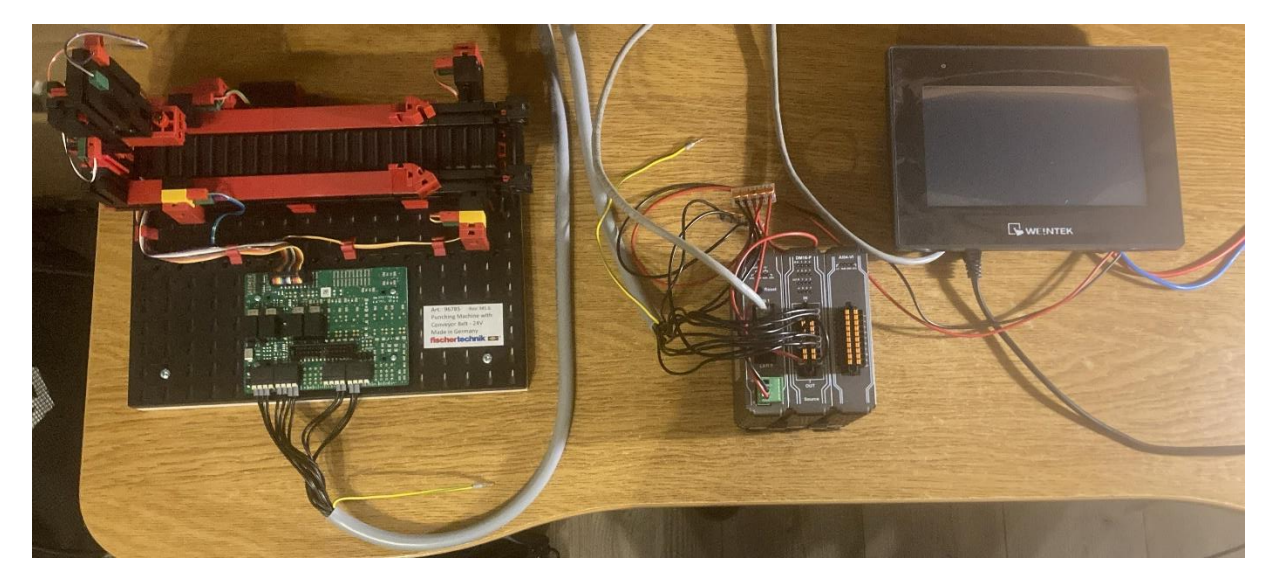

Slika 5.6 Spajanje opreme

## 5.3 Konfiguracija i izrada projekta u CODESYS-u

Na PC instalirana je starija verzija CODESYS IDE-a, 3.5.10.30, zato što je ta verzija kompatibilna s dodatnim paketom (*Weintek Codesys RemoteIO package 1.5.3.470*) kojeg je trebalo instalirati i koji sadrži sve potrebne podatke i verzije korištenih Weintek uređaja. Vrlo je bitno za napomenuti da se prilikom dodavanja uređaja trebalo pripaziti verzije korištenih uređaja jer ukoliko verzije nisu usklađene, komunikacija se ne može uspostaviti.

Izrada projekta započela je stvaranjem novog standardnog projekta i odabira korištene opreme i programskog jezika. Nakon toga trebalo je dodati korišteni komunikacijski protokol Ethernet i komunikacijske uređaje, tj. Modbus *mastera* i Modbus *slavea*. Kao što je gore navedeno, Modbus *slave* dodan je pomoću preuzete datoteke koja sadrži konfiguracijske podatke o korištenom komunikacijskom modulu i U/I modulima. Postupak se vidi na sljedećim slikama.

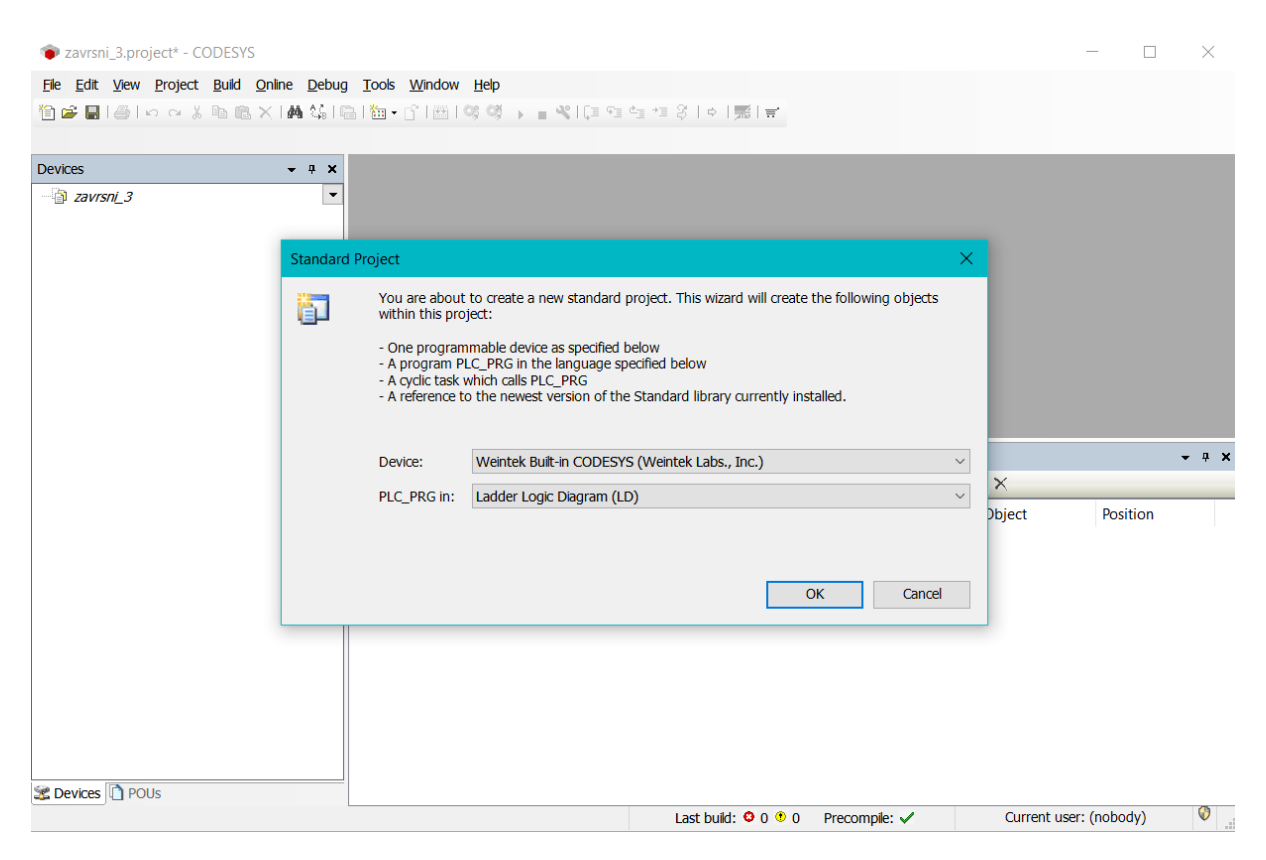

Slika 5.7 Odabir korištene opreme i programskog jezika

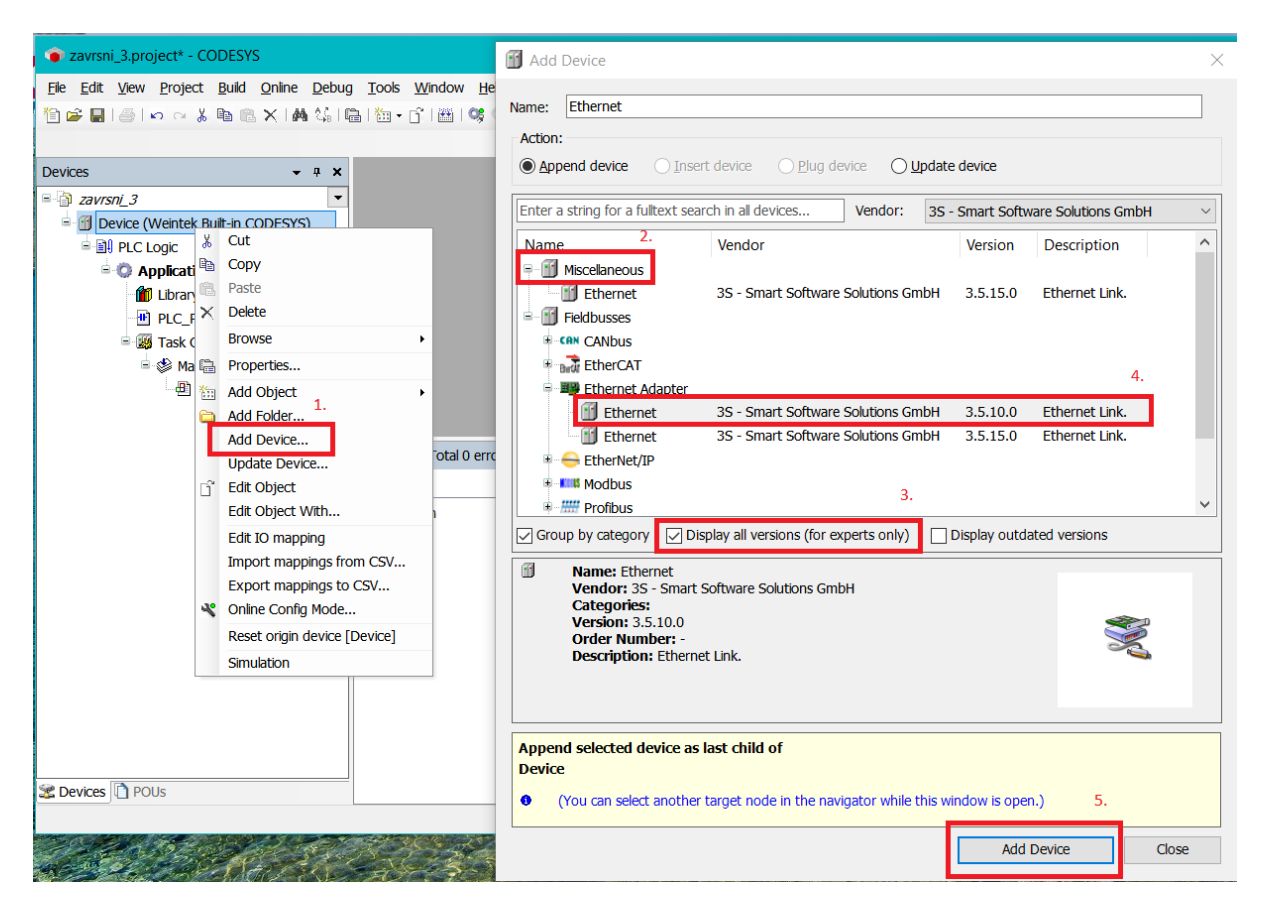

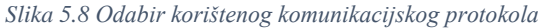

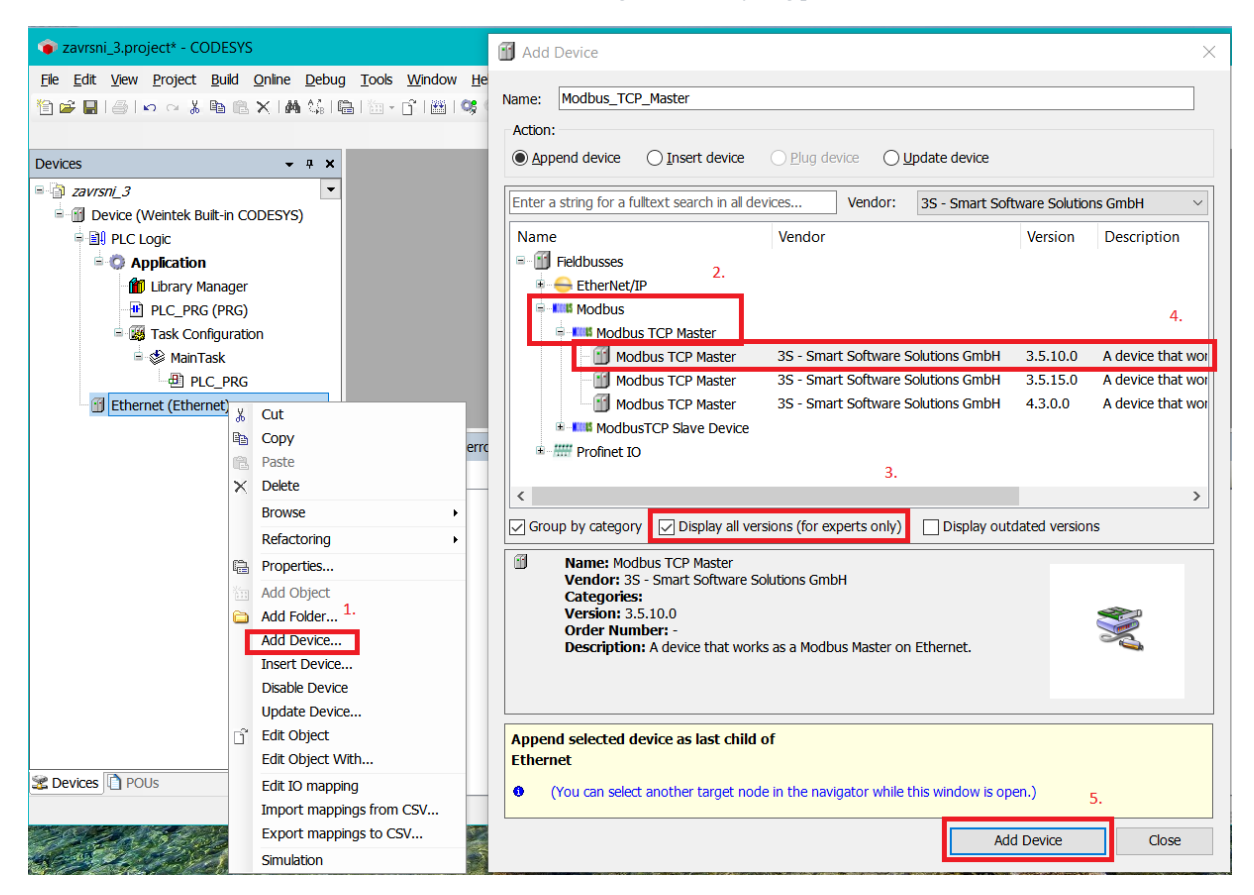

Slika 5.9 Dodavanje Modbus mastera

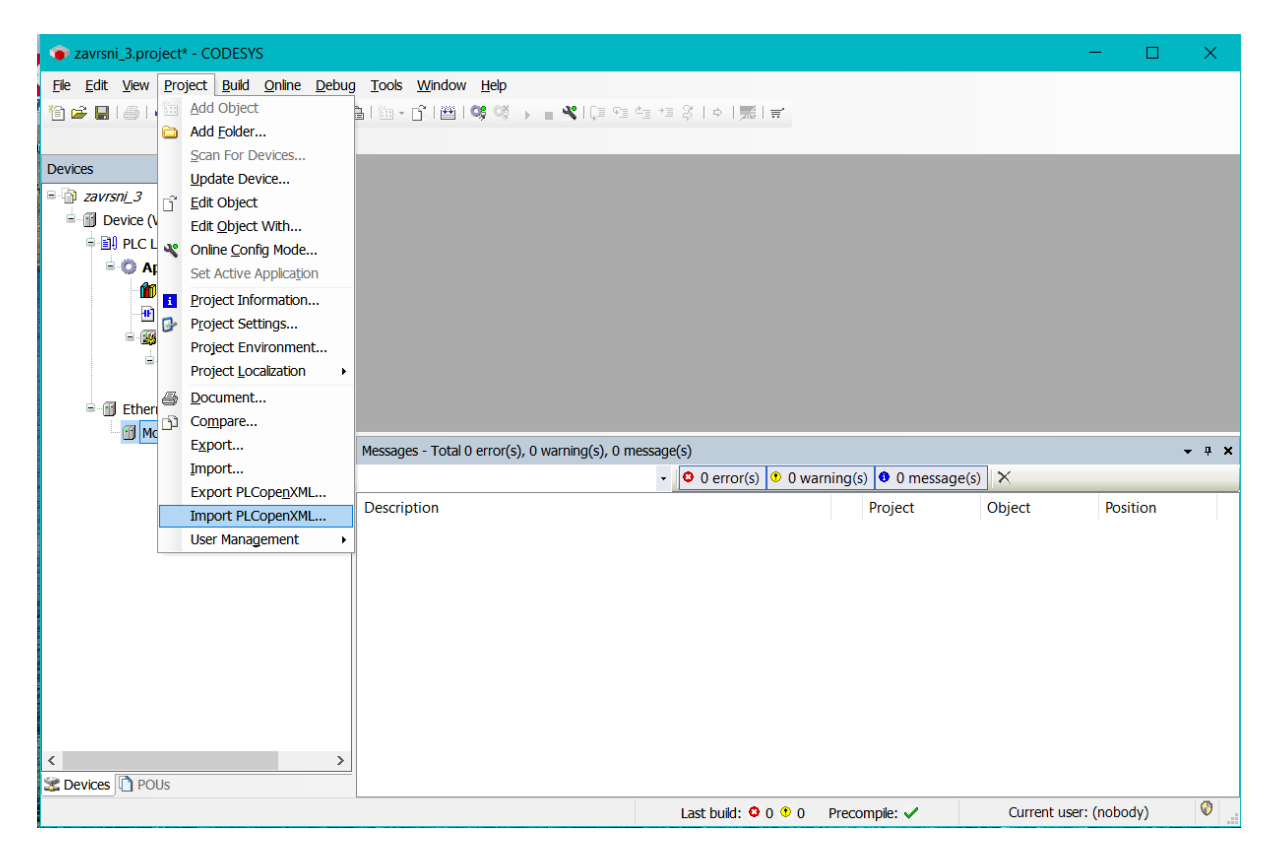

Slika 5.10 Dodavanje Modbus slavea

Nakon toga, trebalo je unijeti IP adresu LAN 1 priključka HMI-a, pa zatim IP adresu LAN 2 priključka kako bi se uspostavila komunikacija.

| Devices - + ×                                           | Device x                          |                                                    |                                     |                     |            |            |              |
|---------------------------------------------------------|-----------------------------------|----------------------------------------------------|-------------------------------------|---------------------|------------|------------|--------------|
| zavrsni 3     Torvice (Weintek Bult-in CODESYS)         | Communication Settings            | Scan Network   Gateway •   Device •                |                                     |                     |            |            |              |
| PLC Logic                                               | Applications                      |                                                    |                                     |                     |            |            |              |
| O Application                                           | Backup and Restore                |                                                    |                                     |                     |            |            |              |
| Library Manager     PLC_PRG (PRG)                       | Files                             |                                                    |                                     |                     |            |            |              |
| Symbol Configuration                                    | Log                               |                                                    |                                     |                     |            |            |              |
| Task Configuration                                      | PLC Settings                      | Gateway                                            | 2.                                  | •                   |            |            |              |
| PLC_PRG                                                 | PLC Shell                         | Gateway-1 V                                        | 192.168.0.205 (active)              | ~                   |            |            |              |
| Ethernet (Ethernet)     Modbus TCP. Master (Modbus TCP) | Users and Groups                  | IP-Address:<br>localhost                           | Device Name:<br>cMT-DE94            |                     |            |            |              |
|                                                         | Task Deployment                   | Port                                               | Device Address:                     |                     |            |            |              |
|                                                         | Status                            | 1217                                               | 0301.9000.2DDC.C0A8.00CD            |                     |            |            |              |
|                                                         | Information                       |                                                    | Device IP Address:<br>192.168.0.205 |                     |            |            |              |
|                                                         |                                   |                                                    | Target ID:<br>16BF 0001             |                     |            |            |              |
|                                                         |                                   |                                                    | Target Type:                        |                     |            |            |              |
|                                                         | Messages - Total 0 error(s), 0 wa | amina(s), 0 message(s)                             |                                     |                     |            |            |              |
|                                                         | PLCopenXML Import                 | O error(s)     O warning(s)     O message(s)     X |                                     |                     |            |            |              |
|                                                         | Description                       |                                                    |                                     |                     | Project    | Object     | Position     |
|                                                         |                                   |                                                    |                                     |                     |            |            |              |
|                                                         |                                   |                                                    |                                     |                     |            |            |              |
|                                                         |                                   |                                                    |                                     |                     |            |            |              |
|                                                         |                                   |                                                    |                                     |                     |            |            |              |
|                                                         |                                   |                                                    |                                     |                     |            |            |              |
|                                                         |                                   |                                                    |                                     |                     |            |            |              |
|                                                         |                                   |                                                    |                                     |                     |            |            |              |
| < >>                                                    |                                   |                                                    |                                     |                     |            |            |              |
| Z Devices U POUS                                        |                                   |                                                    |                                     | Last build: O 0 • 0 | Precomple: | Ourrent us | er: (nobody) |

Slika 5.11 Podešavanje IP adrese LAN 1

| Devices • • ×                                                                                                    | Device 🖉 Ethernet                                                  | ×                                            |                                                                  |                                                             |                                                                                                    |         |             |               |
|----------------------------------------------------------------------------------------------------|--------------------------------------------------------------------|----------------------------------------------|------------------------------------------------------------------|-------------------------------------------------------------|----------------------------------------------------------------------------------------------------|---------|-------------|---------------|
| 2avrsn(_3     Device [connected] (Wentek Buit-In COC     Device [connected] (Wentek Buit-In COC     Device [connected] (Wentek Buit-In Coc     Device [connected] (Wentek Buit-In Coc     Device [connected] (Wentek Buit-In Coc     Device [connected] (Wentek Buit-In Coc     Device [connected] (Wentek Buit-In Coc     Device [connected] (Wentek Buit-In Coc     Device [connected] (Wentek Buit-In Coc     Device [connected] (Wentek Buit-In Coc     Device [connected] (Wentek Buit-In Coc     Device [connected] (Wentek Buit-In Coc     Device [connected] (Wentek Buit-In Coc     Device [connected] (Wentek Buit-In Coc     Device [connected] (Wentek Buit-In Coc     Device [connected] (Wentek Buit-In Coc     Device | General<br>Status<br>Ethernet Device I/O<br>Mapping<br>Information | Interface: eth0                              | ettings<br>m Settings                                            | 2.<br>                                                      |                                                                                                    |         |             | ×             |
| Symbol Configuration     Symbol Configuration     G ManTask 1,     G ManTask 1,     G Ethernet (Ethernet)     G Ethernet (Chevnet)     G R_ETH_192_168_0_212_(Mo                                                                                                    |                                                                    | IP Address<br>Subnet Mask<br>Default Gateway | 192 . 168 . 0 . 10       255 . 255 . 255 . 0       0 . 0 . 0 . 0 | Interfaces: Nome Description Io eth0 vnet1                  | on IP Address<br>127 0 0 1<br>192 188 0 10<br>10 255 255 2                                                                                                    |         |             |               |
|                                                                                                    | Messages - Total 0 error(s), 0 wa                                  | rning(s), 0 message(s)                       |                                                                  | IP Address<br>Subnet Mask<br>Default Gateway<br>MAC Address | 192         . 168         .0         .         10           255         .255         .         .0         .         0           0         .0         .0         .0         .0         .0           0000C2634DE34         . |         | ОК          | Cancel        |
|                                                                                                    | PLCopenXML Import                                                  | • 0 error                                    | (s) 🔮 0 warning(s) 🖉 0 messag                                    | L                                                           |                                                                                                    | Project | Object      | Position      |
| C POUs                                                                                                    |                                                                    |                                              |                                                                  |                                                             |                                                                                                    |         | Current une | re (nekada) 🦉 |

Slika 5.12 Podešavanje IP adrese LAN 2

## 5.4 Izrada PLC programa i vizualizacije na HMI-u

## 5.4.1 Popis ulaza, izlaza i pomoćnih varijabli PLC-a

Nakon konfiguracije uređaja i postavki projekta, trebalo je napisati programski kod u ljestvičastom dijagramu.

NazivAdresaKomentarB0I0.0Fototranzistor početak trakeB1I0.1Fototranzistor kraj trakeB2I0.2Mikroprekidač štanca goreB3I0.3Mikroprekidač štanca dolje

U tablici 5.2 naveden je popis ulaznih varijabli.

Tablica 5.2 Popis ulaznih varijabli PLC-a

U tablici 5.3 naveden je popis izlaznih varijabli.

| Naziv | Adresa | Komentar             |
|-------|--------|----------------------|
| Tr_N  | Q0.0   | Traka prema naprijed |
| Tr_I  | Q0.1   | Traka prema iza      |
| St_G  | Q0.2   | Štanca prema gore    |
| St_D  | Q0.3   | Štance prema dolje   |

Tablica 5.3 Popis izlaznih varijabli PLC-a

U tablici 5.4 naveden je popis pomoćnih varijabli.

| Naziv           | Adresa | Komentar                        |
|-----------------|--------|---------------------------------|
| Start_cikl      | %MX0.0 | Gumb za start ciklusa           |
| Stop_cikl       | %MX0.1 | Gumb za stop ciklusa            |
| Start_stop_cikl | %MX0.2 | Pom. var. za pokretanje ciklusa |

| Osnovni_p   | %MX1.0 | Gumb za osnovni položaj        |
|-------------|--------|--------------------------------|
| Osnovni_p_d | %MX1.1 | Pom. var. za pokretanje štance |
|             |        | u osnovni položaj              |
| Mod_j       | %MX2.0 | Gumb za mod rada               |
|             |        | "jednostruko"                  |
| Mod_j_d     | %MX2.1 | Pom. var. za aktivaciju moda   |
|             |        | rada j.                        |
| Mod_v       | %MX2.2 | Gumb za mod rada               |
|             |        | "kontinuirano"                 |
| Mod_v_d     | %MX2.3 | Pom. var. za aktivaciju moda   |
|             |        | rada k.                        |
| Mod_r       | %MX2.4 | Gumb za mod rada "ručno"       |
|             |        |                                |
| Mod_r_d     | %MX2.5 | Pom. var. za aktivaciju moda   |
|             |        | rada r.                        |
| T1          | /      | Pom. var. za timer             |
|             |        | TOF_stanca_dolje koji odgađa   |
|             |        | spuštanje štance za uglađeni   |
|             |        | rad                            |
| 12          | /      | Pom. var. za timer             |
|             |        | TON_stanca_gore_jednostr       |
|             |        | odgađa dizanje štance za       |
|             |        | uglađeni rad u j. modu         |
| Т3          | /      | Pom. var. za timer             |
|             |        | TON_stanca_gore_kont koji      |
|             |        | ubrzava štancanje u k. modu    |
|             |        | rada                           |
| T4          | /      | Pom. var. za timer             |
|             |        | TON_traka_naprijed_kont koji   |
|             |        | omogućuje zamjenu objekta      |
|             | _      | nakon 1. ciklusa u k. modu     |
| Τ5          | /      | Pom. var. za timer             |
|             |        | TON_traka_iza_jednostr koji    |
|             |        | odgađa aktivaciju trake u iza  |
| T6          | /      | Pom. var. za timer             |
|             |        | TON_traka_iza_kont koji        |
|             |        | odgađa aktivaciju trake u iza  |
|             |        | sve dok se štanca ne digne     |
|             |        | gore                           |
| Τ7          | /      | Pom. var. za timer             |
|             |        | TON_traka_n_alarm koji broji   |
|             |        | 10s i pali lampicu u slučaju   |
|             |        | praznog hoda trake             |

| T8                 | /        | Pom. var. za timer               |
|--------------------|----------|----------------------------------|
|                    |          | TON_traka_i_alarm koji           |
|                    |          | također broji 10s i pali lampicu |
|                    |          | u slučaju praznog hoda trake     |
|                    |          | prema iza                        |
| Т9                 | /        | Pom. var. za timer               |
|                    |          | TON traka n preventiva koji      |
|                    |          | broji dodatnih 5s i nakon toga   |
|                    |          | automatski gasi traku u slučaju  |
|                    |          | praznog hoda prema naprijed      |
| T10                | /        | Pom. var. za timer               |
|                    |          | TON traka i preventiva koji      |
|                    |          | također broji dodatnih 5s. ali u |
|                    |          | slučaju praznog hoda trake       |
|                    |          | prema iza                        |
| traka n alarm      | %MX10.0  | Pom. var. za lampicu             |
| traka i alarm      | %MX10.2  | Pom. var. za lampicu             |
| traka n preventiva | %MX10.5  | Pom. var. za gašenje trake       |
| traka i preventiva | %MX10.10 | Pom. var. za gašenje trake       |
| CTU0               | /        | Pom. var. za counter             |
|                    |          | CTU kontinuirano                 |
|                    |          | _                                |
| CTU_k              | %MX6.0   | Pom. var. uz CTU0 koja se        |
|                    |          | koristi za označavanje prvog     |
|                    |          | ciklusa koji je brži od onih kod |
|                    |          | kojih se mijenja objekt          |
| CTU1               | /        | Pom. var. za counter             |
|                    |          | CTU_jednostruko                  |
| CTU_j              | %MX6.1   | Pom. var. uz CTU1 koja           |
|                    |          | srječava rad trake u iza kod j.  |
|                    |          | moda rada ako se mijenja         |
|                    |          | objekt                           |
| Pom_j_tr_i         | %MX5.4   | Pom. var. kod jednostrukog       |
|                    |          | moda kad traka dođe iza,         |
|                    |          | zaustavi proces                  |
| Pom_j_st_d         | %MX5.2   | Pom. var. kod jednostrukog       |
|                    |          | moda kad štanca dođe dolje       |
| Pom_j_st_d2        | %MX5.3   | Pom. var. za konačnu             |
|                    |          | aktivaciju štance dolje kod      |
|                    |          | jednostrukog moda                |
| St_G_pom           | %MX5.1   | Pom. var. za konačnu             |
|                    |          | aktivaciju štance gore kod       |
|                    |          | jednostrukog moda                |

| St_D_pom    | %MX5.0 | Pom. var. za konačnu            |
|-------------|--------|---------------------------------|
|             |        | aktivaciju štance dolje kod     |
|             |        | kontinuiranog moda              |
| pom_gore    | %MX5.5 | Pom. var. kod kontinuiranog     |
|             |        | moda za signalizaciju da        |
|             |        | štanca kreće gore               |
| Tr_i_j_k_d  | %MX5.6 | Pom. var. za konačnu            |
|             |        | aktivaciju trake prema naprijed |
|             |        | kod jednostrukog moda           |
| Tr_n_j_k_d  | %MX5.7 | Pom. var. za konačnu            |
|             |        | aktivaciju trake prema naprijed |
|             |        | kod jednostrukog moda           |
| Tr_n_j_k_d2 | %MX5.8 | Pom. var. za konačnu            |
|             |        | aktivaciju trake prema naprijed |
|             |        | kod k. moda, ali ciklusi s      |
|             |        | timerom                         |
| Tr_n_j_k_d3 | %MX5.9 | Pom. var. za konačnu            |
|             |        | aktivaciju trake prema naprijed |
|             |        | kod k. moda, ali 1. brži ciklus |
| r_tr_n      | %MX7.0 | Pom. var za ručno upravljanje   |
|             |        | povezana s gumbom, traka        |
|             |        | naprijed                        |
| r_tr_i      | %MX7.2 | Pom. var za ručno upravljanje   |
|             |        | povezana s gumbom, traka iza    |
| r_st_d      | %MX7.4 | Pom. var za ručno upravljanje   |
|             |        | povezana s gumbom, štanca       |
|             |        | dolje                           |
| r_st_g      | %MX7.6 | Pom. var za ručno upravljanje   |
|             |        | povezana s gumbom, štanca       |
|             |        | gore                            |

Tablica 5.4 Popis pomoćnih varijabli PLC-a

## 5.4.2 Programski kod i rad u CODESYS-u

Na početku bilo se malo teže orijentirati u ovakvom razvojnom sučelju, ali nakon malo odvojenog vremena, rada i truda, sučelje je postalo jednostavno i intuitivno. S lijeve strane nalaze se korišteni komunikacijski uređaji i njihova svojstva, popis simbola i varijabli i postavke projekta, a s desne strane nalazi se "kutija s alatom" (engl. toolbox), gdje se mogu pronaći svi potrebni simboli za programiranje. Na alatnoj traci nalaze se razni alati i mogućnosti za lakše programiranje, dok je na dnu prozor s porukama koji prikazuje i greške i upozorenja.

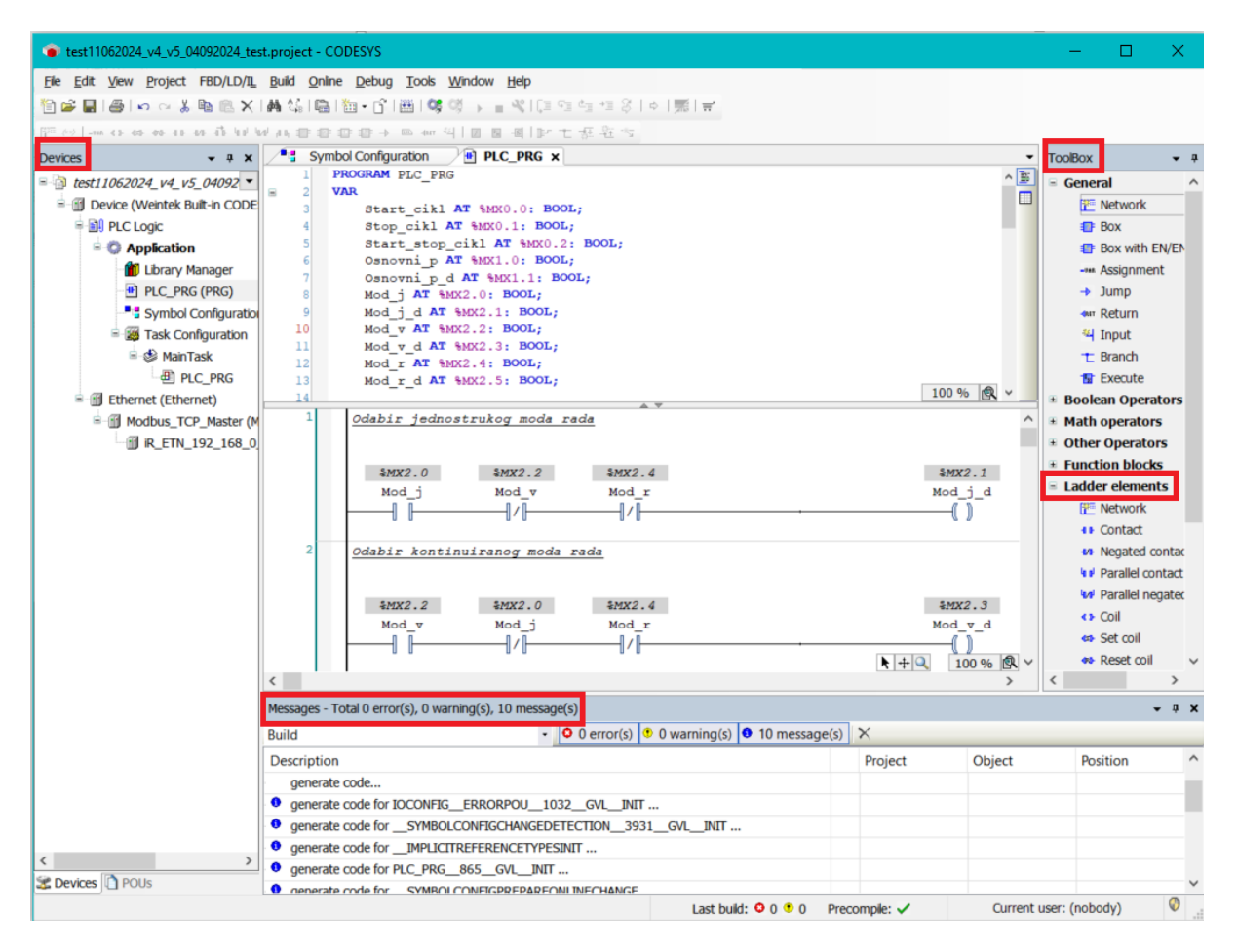

Slika 5.13 Prikaz CODESYS sučelja

Prije početka izrade programa trebalo je "preslikati" ulaze i izlaze, tj. povezati fizičke ulaze i izlaze sa stvorenim varijablama.

| 🐞 test110620                           | 24_v4_v5_04092024_test.proje                              | ect - CODESYS                                                                                                  |                  |                               |                 |                           |           | - 0              | ×      |
|----------------------------------------|-----------------------------------------------------------|----------------------------------------------------------------------------------------------------|------------------|-------------------------------|-----------------|---------------------------|-----------|------------------|--------|
| <u>F</u> ile <u>E</u> dit <u>V</u> iev | w <u>P</u> roject <u>B</u> uild <u>O</u> nline <u>D</u> e | ebug <u>T</u> ools <u>W</u> indow <u>H</u> elp                                                                 |                  |                               |                 |                           |           |                  |        |
| 19 🛩 🗐 🖉                               | ∽                                                         | 1941 (m. 1971 (m. 1974 (m. 1974 (m. 1974 (m. 1974 (m. 1974 (m. 1974 (m. 1974 (m. 1974 (m. 1974 (m. 1974 (m. 19 | - <b>*</b> 10= 4 | 1월 1월 28   4   第   중          |                 |                           |           |                  |        |
|                                        |                                                           |                                                                                                    |                  |                               |                 |                           |           |                  |        |
| D + ×                                  | 🗑 iR_ETN_192_168_0_                                       | 212_ ×                                                                                                    |                  |                               |                 |                           |           |                  | •      |
| e di testi                             | General                                                   | Find                                                                                                    |                  | Filter Show all               |                 | •                         |           |                  |        |
|                                        | Modbus Slave Channel                                      | Variable                                                                                                    | Mapping          | Channel                       | Address         | Туре                      | Unit      | Description      | ^      |
| = <b>O</b>                             | Madhua Claus Talk                                         | B-*                                                                                                    |                  | R-DM16-P.Digital Input        | %IB0            | ARRAY [00] OF BYTE        |           | R-DM16-P.Digital | l Ir   |
|                                        | Moddus Slave Init                                         |                                                                                                    |                  | R-DM16-P.Digital Input[0]     | %IB0            | BYTE                      |           | R-DM16-P.Digital | IIr    |
|                                        | ModbusTCPSlave                                            | * Application.PLC                                                                                              | 🍞                | BitO                          | %D(0.0          | BOOL                      |           | R-DM16-P.Digital | I Ir   |
|                                        | ModbusTCPSlave I/O                                        | * Application.PLC                                                                                              |                  | Bit1                          | %D(0.1          | BOOL                      |           | R-DM16-P.Digital | l Ir   |
| -                                      | Mapping                                                   | * Application.PLC                                                                                              |                  | Bit2                          | %D(0.2          | BOOL                      |           | R-DM16-P.Digital | l Ir   |
|                                        | Status                                                    | Application.PLC_                                                                                               | °e               | Bit3                          | %IX0.3          | BOOL                      |           | R-DM16-P.Digital | III II |
|                                        | Information                                               | **                                                                                                    |                  | Bit4                          | %IX0.4          | BOOL                      |           | R-DM16-P.Digital | Ir I   |
| =-∰ Et                                 |                                                           | **                                                                                                    |                  | Bit5                          | %IX0.5          | BOOL                      |           | R-DM16-P.Digital | (Ir    |
| ė-61                                   |                                                           |                                                                                                    |                  | Bit6                          | %IX0.6          | BOOL                      |           | R-DM16-P.Digital | i Ir   |
|                                        |                                                           | -**                                                                                                    |                  | Bit7                          | %IX0.7          | BOOL                      |           | R-DM16-P.Digital | (Ir    |
|                                        |                                                           | ····*                                                                                                    |                  | R-DM16-P.Digital Output(R)    | %IB1            | ARRAY [00] OF BYTE        |           | R-DM16-P.Digital | IC     |
|                                        |                                                           | B W                                                                                                    |                  | R-DM16-P.Digital Output(W)    | %QB0            | ARRAY [00] OF BYTE        |           | R-DM16-P.Digital | IC     |
|                                        |                                                           | i                                                                                                    |                  | R-DM16-P.Digital Output(W)[0] | %QB0            | BYTE                      |           | R-DM16-P.Digital | C      |
|                                        |                                                           | Application.PLC                                                                                                | °e               | BitO                          | %QX0.0          | BOOL                      |           | R-DM16-P.Digital | IC     |
|                                        |                                                           | Application.PLC                                                                                                | °e               | Bit1                          | %QX0.1          | BOOL                      |           | R-DM16-P.Digital | IC     |
|                                        |                                                           | Application.PLC                                                                                                | 🍞                | Bit2                          | %QX0.2          | BOOL                      |           | R-DM16-P.Digital | C      |
|                                        |                                                           | Application.PLC                                                                                                | °ø               | Bit3                          | %QX0.3          | BOOL                      |           | R-DM16-P.Digital | C      |
|                                        |                                                           | <b>*</b> \$                                                                                                    |                  | Bit4                          | %QX0.4          | BOOL                      |           | R-DM16-P.Digital | C      |
|                                        |                                                           | <b>*</b> ø                                                                                                    |                  | Bit5                          | %QX0.5          | BOOL                      |           | R-DM16-P.Digital | IC 🗸   |
|                                        |                                                           | <                                                                                                    |                  |                               |                 |                           |           |                  | >      |
|                                        |                                                           | R-DM16-P.Digital Input                                                                                         |                  | Reset mapping Always upd      | late variables: | Use parent device setting |           |                  | $\sim$ |
|                                        |                                                           | IEC Objects                                                                                                    |                  |                               |                 |                           |           |                  |        |
|                                        |                                                           | Variable                                                                                                    | Mapping          | Туре                          |                 |                           |           |                  |        |
|                                        |                                                           | Ø IR_ETN_192_168_0                                                                                             | **               | ModbusTCPSlave                |                 |                           |           |                  |        |
|                                        |                                                           |                                                                                                    |                  |                               |                 |                           |           |                  |        |
|                                        |                                                           | * = Create new variable                                                                                        | ۰                | = Map to existing variable    |                 |                           |           |                  |        |
| < >                                    |                                                           |                                                                                                    |                  |                               |                 |                           |           |                  |        |
| 📽 De 🗋 P                               | Messages - Total 0 error(s), 0 v                          | varning(s), 10 message(s)                                                                                      |                  |                               |                 |                           |           | -                | - 4 ×  |
|                                        |                                                           |                                                                                                    |                  | Last build:                   | 0 • 0 Pre       | compile: 🗸 🛛 O            | urrent us | er: (nobody)     | 0      |

Slika 5.14 Preslikavanje ulaza i izlaza

Program se piše u sredini prozora, a iznad njega unutar odvojene datoteke mogu se ručno deklarirati varijable. Na sljedećoj slici nalazi se isječak iz programa na kojem se vidi implementacija brojača s ciljem da se kod kontinuiranog automatskog rada omogući zamjena objekta nakon odrađenog ciklusa. Cijeli program može se pronaći u 3. prilogu.

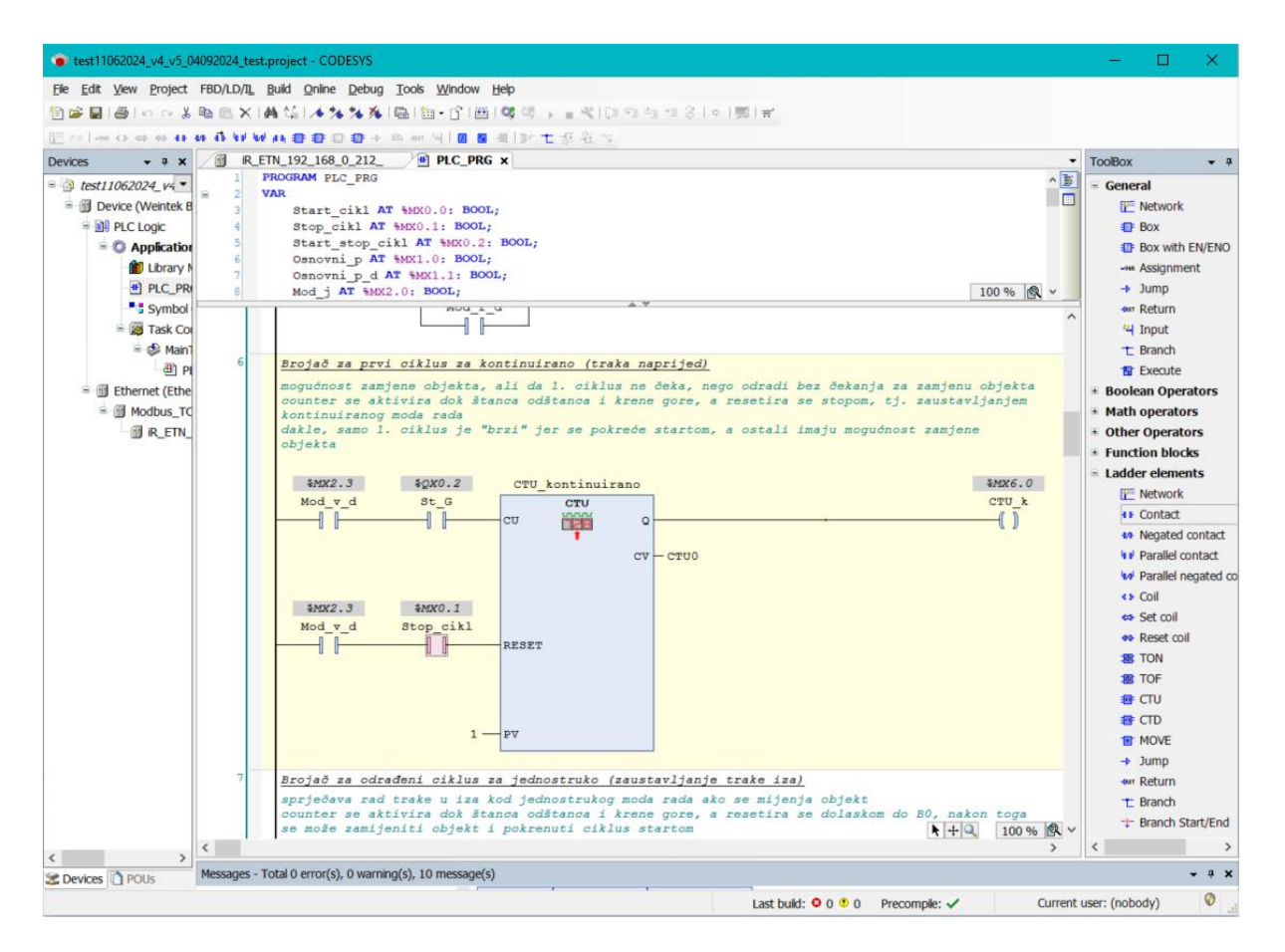

Slika 5.15 Primjer programa

## 5.4.3 Vizualizacija na HMI-u

Potrebna vizualizacija za upravljanje izrađena je u intuitivnom *softwareu* EasyBuilder Pro. U konačnici izrađena su 3 prozora: "početni prozor, ručno upravljanje i upozorenja, i vizualizacija" te svi imaju funkcijske gumbe pomoću kojih se može prebaciti s prozora na prozor i signalizacijske lampice za prazan hod trake. Na početnom prozoru nalaze se tipke za odabir moda rada, tipke za kontrolu automatskih modova rada i signalizacijske lampice za upozorenje da traka radi u praznom hodu, na 2. prozoru su tipke za ručno upravljanje, kao što i sam naziv prozora govori, ali i signalizacijske lampice za slučaj automatskog gašenja trake i tablica s upozorenjima za traku. Tablica je dodana radi sigurnosnog aspketa programa prilikom praznog hoda trake. Na 3. prozoru vizualizirano je stvarno stanje makete i dodani su gumbi za ručno i automatsko upravljanje te se također nalaze signalizacijske lampice za upozorenje.

Prvo je bilo potrebno izraditi projekt i konfigurirati ga za korištenu opremu, a onda "uvesti" oznake (varijable) koje se preuzimaju s CODESYS projekta nakon deklaracije, što se vidi na sljedećim slikama.

|               |                                                                                                    | ×                                                                                                    |
|---------------|----------------------------------------------------------------------------------------------------|----------------------------------------------------------------------------------------------------|
| New           | New Project           Model:         cMT3072<br>cMT3090<br>cMT3103<br>cMT3151<br>cMT-FHD<br>cMT-FHD<br>cMT-FFLD<br>cMT-SVR-100 / 102<br>cMT-SVR-200 / 202            cMT208X cM12108X<br>cMT2108X2 (cM12108X2<br>cMT2108X2 (V2)<br>cMT2108X2 (V2)<br>cMT2108X (V2) | <ul> <li>CMT2076X</li> <li>Orientation :</li> <li>Landscape</li> <li>Portrait</li> <li>Resolution : 800 x 480<br/>COM 1: R5-222<br/>COM 2: R5-485 ZWAW</li> <li>COM 2: R5-485 ZWAW</li> <li>COM 2: R5-485 ZWAW</li> </ul>                                                                                                    |
| Uncompress Pr | <pre>cMT2158X<br/>cMT2158X (v)<br/>cMT2158X (v)<br/>cMT3161X</pre>                                                                                                    | COM 2: R5-485 ZW/AW<br>COM 2: R5-485 ZW<br>COM port pin: Ink<br>Ethernet: LAN 1, LAN 2<br>WiFi: NA<br>CA 6 bit 26 to 1<br>NA<br>Sol 5 bit 1<br>Sol 5 bit 1<br>Sol 5 b |

Slika 5.16 Stvaranje projekta

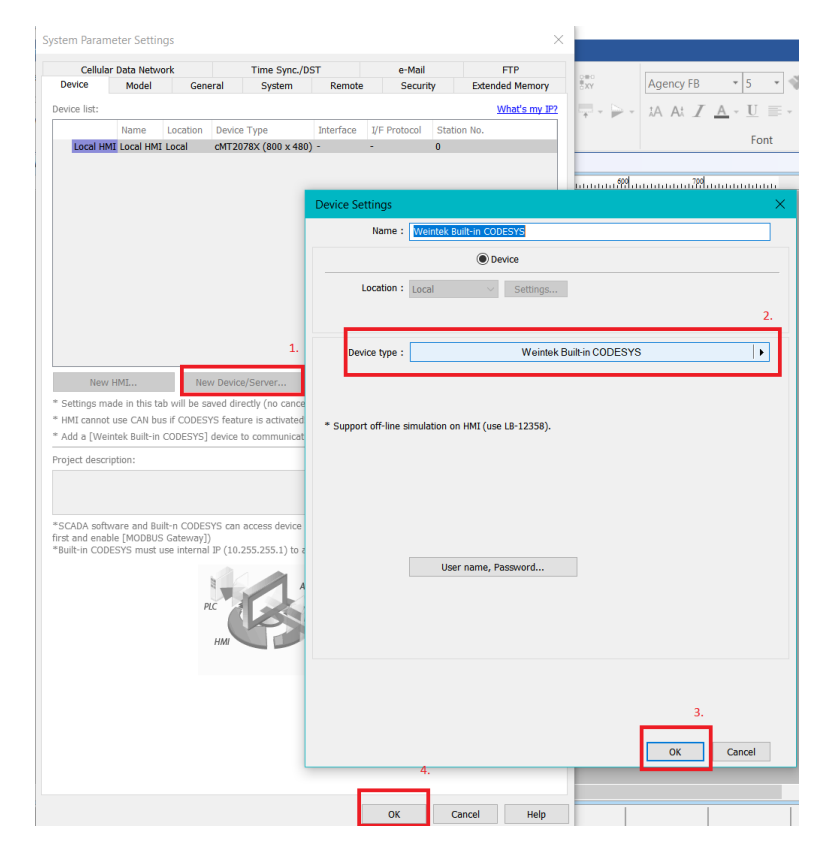

Slika 5.17 Konfiguracija projekta

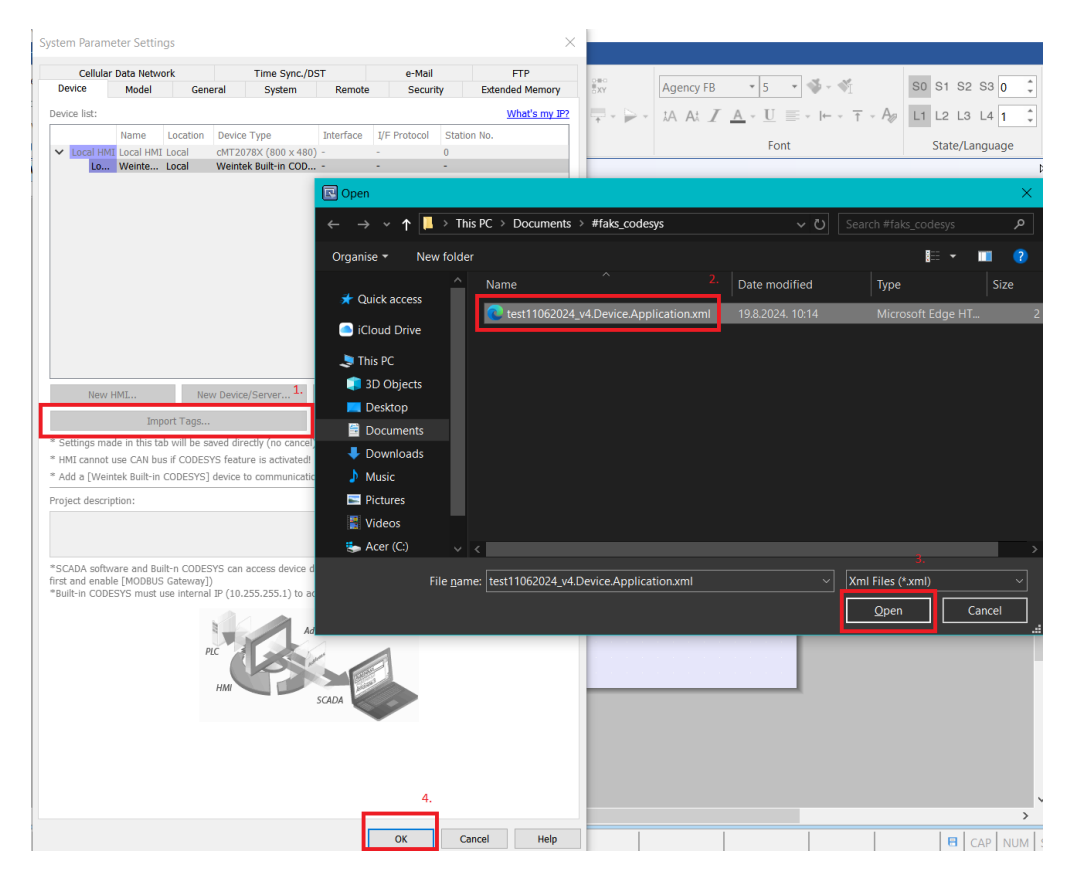

Slika 5.18 Uvoz varijabli iz CODESYS-a

Nakon toga, izrađen je početni zaslon: dodana su 3 prekidača za odabir moda rada koji aktiviranjem upisuju vrijednosti u pomoćne varijable "Mod\_j, Mod\_v i Mod\_r", a deaktiviranjem "ispisuju" i tako biraju mod rada. Uz njih se nalaze lampice koje prikazuju koji je gumb za što i signaliziraju koji je mod rada odabran. Također, dodana su 2 gumba koji pritiskom odmah aktiviraju upis vrijednosti u pomoćne varijable "Stop\_cikl i Start\_cikl" i koji se koriste za pokretanje i zaustavljanje ciklusa.

| Toggle Switch/Bit Lamp Object's Properties X | Set Bit Object's Properties X         |
|----------------------------------------------|---------------------------------------|
| General Security Shape Label Profile         | General Security Shape Label Profile  |
| Comment :                                    | Comment :                             |
| Bit Lamp     O Toggle Switch                 | Write                                 |
| Read/Write use different addresses           | Device : Weintek Built-in CODESYS V G |
| Read                                         | Tag : Application.PLC_PKG.Start_Ciki  |
| Device : Weintek Built-in CODESYS            |                                       |
| Tag : Application.PLC_PRG.Mod_j_d            | Attribute                             |
| ✓ Invert signal                              | Set style : Momentary V               |
| Write                                        |                                       |
| Device : Weintek Built-in CODESYS            | Macro                                 |
| Tag : Application.PLC_PRG.Mod_j V BOOL       | Execute macro                         |
| Write when button is released                |                                       |
| Attribute                                    |                                       |
| Switch style . Toggie                        |                                       |
|                                              |                                       |
|                                              |                                       |
| Macro                                        |                                       |
| Execute macro                                |                                       |
|                                              |                                       |
|                                              |                                       |
|                                              |                                       |
|                                              |                                       |
|                                              |                                       |
|                                              |                                       |
| OK Cancel Apply Help                         | OK Cancel Apply Help                  |

Slika 5.19 Postavljanje prekidača za jednostruki mod rada

Slika 5.20 Postavljanje gumba za start ciklusa

Na kraju, dodan je gumb koji pritiskom aktivira varijablu "Osnovni\_p" i šalje štancu u osnovni položaj (štanca gore) i koji se može koristiti u bilo kojem modu rada, a ispod njega se nalazi lampica koja čita vrijednost izlaza, tj. varijable "Osnovni\_p\_d" i ako je pritisnut gumb za osnovni položaj, lampica svjetli.

Drugi prozor je jednostavniji i uz gumbe za ručno upravljanje sadrži dnevnik alarmi (engl. alarm log), tj. tablicu upozorenja.

| Bit Lamp/Toggle Swit         | ch Object's Properties pe Label Profile DBit Lamp OToggle Switch |                                                                   | Chart Animation                      | PLC Embed<br>Control Window - | Data Med<br>Transfer • • |
|------------------------------|------------------------------------------------------------------|-------------------------------------------------------------------|--------------------------------------|-------------------------------|--------------------------|
| Read<br>Device : Cr<br>Tag : |                                                                  | Name<br>B0<br>B1                                                  | Data type<br>BOOL<br>BOOL            | C Description                 |                          |
| Blinking Mo                  | ¶≇ TON_stanca_gore<br>¶≇ TON_traka_iza                           | B2<br>B3<br>Mod_j<br>Mod_j_d<br>Mod_v                             | BOOL<br>BOOL<br>BOOL<br>BOOL<br>BOOL |                               |                          |
| Hide pictu                   |                                                                  | Mod_v_d  Osnovni_p  Osnovni_p_d  Pom_j_st_d                       | BOOL<br>BOOL<br>BOOL<br>BOOL         |                               |                          |
|                              | Show description                                                 | <ul> <li>Pom_j_st_d2</li> <li>Pom_j_tr_i</li> <li>St_D</li> </ul> | BOOL<br>BOOL<br>BOOL                 |                               | ~                        |
|                              | Tag : Application.PLC_PRG.Osnovni_p_d                            | y Help                                                            |                                      |                               | Ok                       |

Slika 5.21 Stvaranje lampice

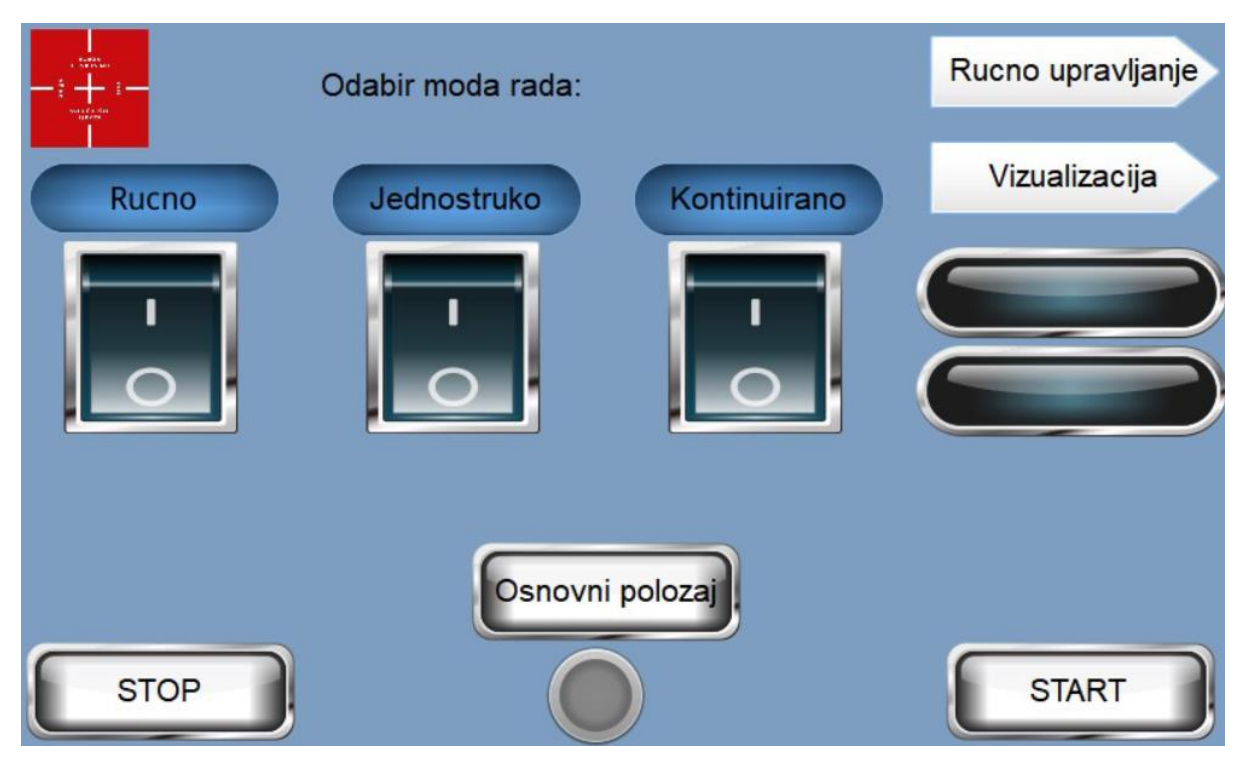

Slika 5.22 Konačni izgled prvog prozora

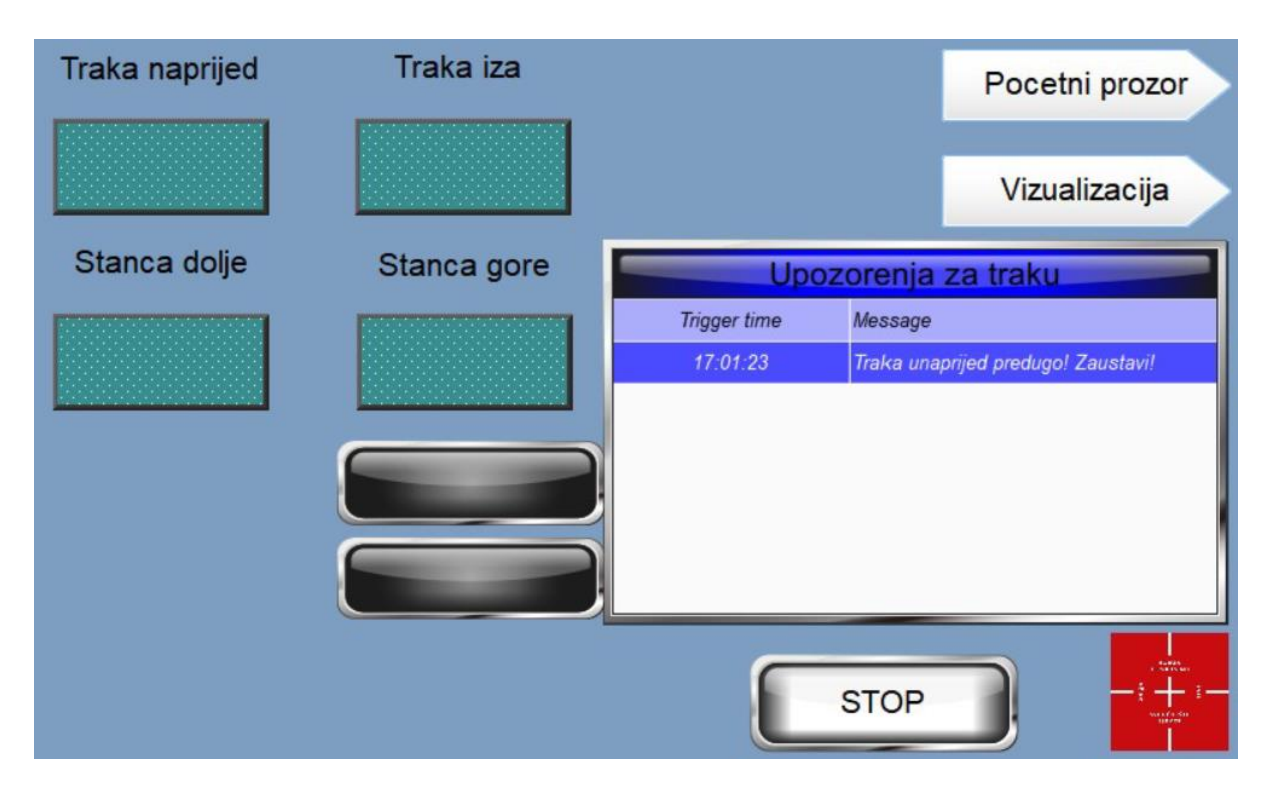

Slika 5.23 Konačni izgled drugog prozora

Na trećem prozoru izrađen je grafički prikaz makete. Pojednostavljeno je izrađena pokretna traka i preša. Na traci se nalaze 2 svjetlosna senzora (na početku i na kraju) koji se pale i gase ovisno o poziciji objekta na pravoj maketi, a uz njih se također nalazi prikaz objekta koji se prikazuje sinkrono sa aktivnim senzorom za poziciju. Povezani su sa signalima, tj. ulaznim varijablama B0 i B1. Na preši se također nalaze 2 svjetlosna senzora koji signaliziraju poziciju preše (gore ili dolje), a sinkrono se pomiče i objekt koji prikazuje prešu. Osim toga, dodane su i strelice koje se pale i gase ovisno o smjeru prema kojem se gibaju traka i preša. Nakon izrade grafičkog prikaza, dodani su upravljački gumbi za ručno i automatsko upravljanje i signalizacijske lampice. Nakon toga trebalo je kompajlirati projekt i preuzeti ga na HMI, što je zbog intuitivnog sučelja bilo poprilično jednostavno.

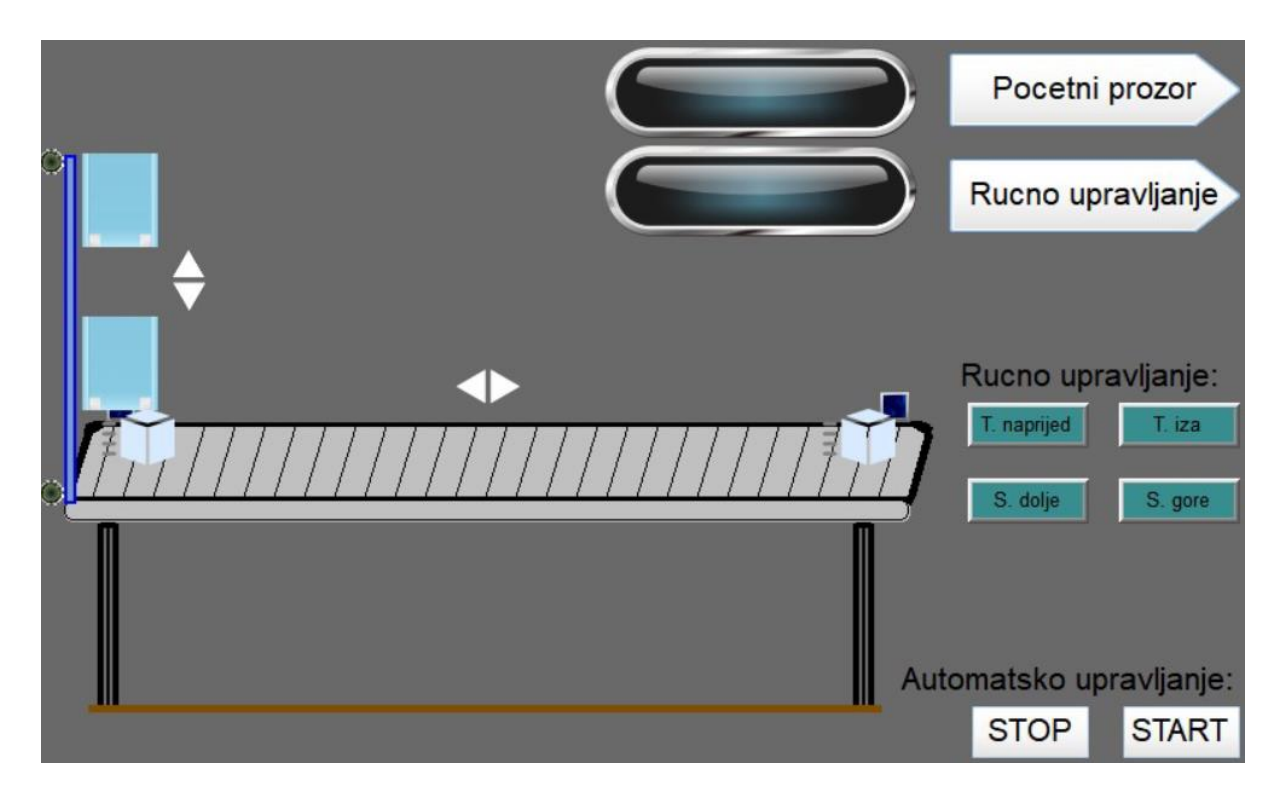

Slika 5.24 Konačni izgled trećeg prozora

## 6 Zaključak

Razvojem automatizacije, zajedno s PLC-ima i HMI-ima, dolazi do unapređenja industrijskih procesa, povećanja efikasnosti i do smanjivanja ljudskog rada. Pritom se povećava rad elektroničkih uređaja i mehaničkih naprava što zahtijeva razumijevanje njihovog principa rada i načina na koji oni funkcioniraju, čime raste potražanja za obrazovanijom, tj. kvalificiranijom radnom snagom.

Razvoj automatizacije ne bi bio toliko uspješan da ne postoje PLC-i HMI-i. Integracija PLC-a i HMI-a operaterima na strojevima omogućuje efikasno upravljanje industrijskim procesima: PLC izvršava upravljačku logiku koju "napiše" PLC programer, a HMI prikazuje kontrolne podatke u razumljivom obliku i omogućuje interakciju. U ovom završnom radu korišten je samo mali dio navedene tehnologije. Na maketi se koriste samo 4 ulaza (senzora) i 4 izlaza (aktuatora), ali su dovoljni za prikaz principa rada PLC-a i HMI-a i integraciju istih.

CODESYS je moćno i dobro razvijeno razvojno okruženje koje sadrži integrirane simulacijske alate i intuitivno sučelje. Simulacijskim alatima omogućuje testiranje programa bez PLC-a, što značajano ubrzava pisanje programa i otkrivanje grešaka. Sučelje sadrži puno mogućnosti i alata koje je vrlo lako upoznati zato što postoji obilje izvora i tehničke dokumentacije. S obzirom na to da podržava široki spektar PLC-a od različitih proizvođača, poznavanje takvog sučelja korisno je za PLC programere i inženjere.

Upogonjena maketa prikazuje princip rada većih industrijskih postrojenja koja koriste pokretnu traku za transport proizvoda i prešu za prešanje. Pisanje programa za takvo industrijsko postrojenje poučno je i primijenjivo zato što su pokretne trake i štance vrlo česte.

## 7 Literatura

- [1] <u>https://www.youtube.com/watch?v=0fN4U5BRBlc</u>, dostupno: 6.2.2023.
- [2] https://www.youtube.com/watch?v=N1n6i3ExlaA , dostupno: 22.5.2024.
- [3] <u>https://www.youtube.com/watch?v=tw-79FiRYKA</u>, dostupno: 8.1.2021.
- [4] <u>https://enciklopedija.hr/clanak/automatizacija</u>, dostupno: 31.7.2024.
- [5] M. Galović: Osnove automatizacije regulacija i upravljanje 4.1, 26.7.2023.
- [6] <u>https://www.slideserve.com/sutton/elementi-automatizacije-postrojenja</u>, dostupno: 17.9.2014.
- [7] E. Kolaković: Programabilni logički kontroleri, završni rad, Sveučilište u Rijeci, Rijeka, 2022.
- [8] G. Maličić: Programirljivi logički kontroleri, TVZ, Zagreb
- [9] <u>https://automatismosmundo.com/en/logo-from-siemens-what-is-it-is-it-really-a-plc/</u> dostupno: 8.2.2022.
- [10] <u>https://www.youtube.com/watch?v=uOtdWHMKhnw&t=449s</u>, dostupno: 14.12.2020.
- [11] <u>https://www.youtube.com/watch?v=hFTKM73kLY8</u>, dostupno: 17.6.2024.
- [12] P. Lončar: Projektiranje u programskom paketu EPLAN Electric, završni rad, FERIT, Osijek, 2021.
- [13] <u>https://advance-pk.com/product/siemens-simatic-s7-200/</u>, dostupno: 2022.
- [14] <u>https://www.researchgate.net/figure/Shows-the-statement-list-STL-for-the-irrigation-</u> system\_fig8\_232722485, dostupno: 2012.
- [15] <u>https://proelektronika.hr/zastupstva/weintek/</u>, dostupno: 2023.
- [16] <u>https://www.weintek.com/globalw/Product/Product\_speciR.aspx</u>, dostupno: 2018.
- [17] <u>https://www.automationreadypanels.com/electrical-components/npn-vs-pnp/</u> dostupno: 2023.
- [18] <u>https://www.fischertechnik.de/de-de/produkte/industrie-und-hochschulen/simulationsmodelle/96785-stanzmaschine-mit-transportband-24v</u>, dostupno: 2023.
- [19] <u>https://www.studica.com/Images/uploaded/Resources/FT/96785\_51663\_punching\_m\_achine\_24v\_9v.pdf</u>, dostupno: 2023.
- [20] <u>https://www.eplan.hr/</u>, dostupno: 10.10.2011.
- [21] <u>https://www.youtube.com/watch?v=txi2p5\_OjKU&t=130s</u>, dostupno: 3.12.2018.

## Popis slika

| Slika 2.1 Primjer industrijske automatizacije                             | 3  |
|---------------------------------------------------------------------------|----|
| Slika 2.2 Upravljački proces [5]                                          | 4  |
| Slika 2.3 Primjer strukture automatiziranog procesa [5]                   | 5  |
| Slika 2.4 Regulacijski proces [5]                                         | 5  |
| Slika 3.1 Automatizacija relejnim sustavima [9]                           | 7  |
| Slika 3.2 Struktura PLC-a [5]                                             | 8  |
| Slika 3.3 Dijelovi PLC-a [8]                                              | 9  |
| Slika 3.4 Ciklus rada PLC-a [8]                                           | 10 |
| Slika 3.5 Siemens Simatic S7-200 [13]                                     | 10 |
| Slika 3.6 Usporedba električne sheme i ljestvičastog dijagrama [8]        | 12 |
| Slika 4.1 Weintek cMT2078X HMI                                            | 13 |
| Slika 4.2 Komunikacijski priključci na HMI-u                              | 14 |
| Slika 4.3 iR- serija upravljački sklop                                    | 15 |
| Slika 4.4 CODESYS sustav [1]                                              | 17 |
| Slika 4.5 FischerTechnik maketa br. 96785                                 | 18 |
| Slika 4.6 Grafički model DC motora [18]                                   | 18 |
| Slika 4.7 Grafički model LED diode [18]                                   | 19 |
| Slika 4.8 Grafički model fototranzistora [18]                             | 19 |
| Slika 4.9 Grafički model mikroprekidača [18]                              | 19 |
| Slika 4.10 Shema spajanja mikroprekidača, mogućnost NO i NC kontakta [18] | 19 |
| Slika 4.11 Primjer Modbus mreže [21]                                      | 21 |
| Slika 5.1 Shema umreživanja uređaja                                       | 22 |
| Slika 5.2 Skeniranje spojenih modula                                      | 23 |
| Slika 5.3 Preuzimanje potrebne datoteke                                   | 23 |
| Slika 5.4 Izvor napajanja                                                 | 24 |

| Slika 5.5 Spajanje U/I modula                             | 25 |
|-----------------------------------------------------------|----|
| Slika 5.6 Spajanje opreme                                 | 25 |
| Slika 5.7 Odabir korištene opreme i programskog jezika    | 26 |
| Slika 5.8 Odabir korištenog komunikacijskog protokola     | 27 |
| Slika 5.9 Dodavanje Modbus mastera                        | 27 |
| Slika 5.10 Dodavanje Modbus slavea                        | 28 |
| Slika 5.11 Podešavanje IP adrese LAN 1                    | 28 |
| Slika 5.12 Podešavanje IP adrese LAN 2                    | 29 |
| Slika 5.13 Prikaz CODESYS sučelja                         | 33 |
| Slika 5.14 Preslikavanje ulaza i izlaza                   | 34 |
| Slika 5.15 Primjer programa                               | 35 |
| Slika 5.16 Stvaranje projekta                             | 36 |
| Slika 5.17 Konfiguracija projekta                         | 36 |
| Slika 5.18 Uvoz varijabli iz CODESYS-a                    | 37 |
| Slika 5.19 Postavljanje prekidača za jednostruki mod rada | 38 |
| Slika 5.20 Postavljanje gumba za start ciklusa            | 38 |
| Slika 5.21 Stvaranje lampice                              | 39 |
| Slika 5.22 Konačni izgled prvog prozora                   | 39 |
| Slika 5.23 Konačni izgled drugog prozora                  | 40 |
| Slika 5.24 Konačni izgled trećeg prozora                  | 41 |

# Popis tablica

| Tablica 5.1 Popis IP adresa                | 22 |
|--------------------------------------------|----|
| Tablica 5.2 Popis ulaznih varijabli PLC-a  | 29 |
| Tablica 5.3 Popis izlaznih varijabli PLC-a | 29 |
| Tablica 5.4 Popis pomoćnih varijabli PLC-a | 32 |

## Prilozi

Prilog 1. Plan spajanja makete

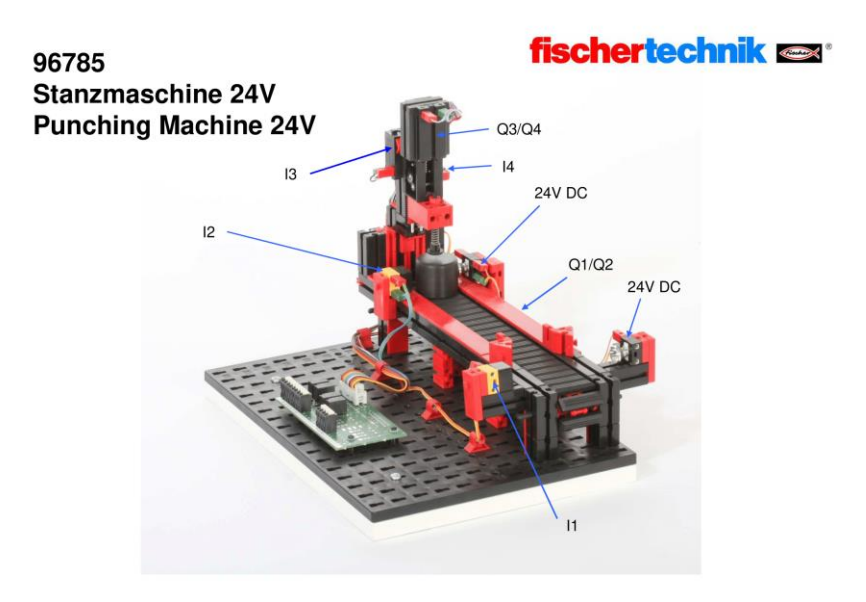

## fischertechnik @#\*

Belegungsplan für Stanzmaschine mit Transportband 24V (Art.-Nr. 96785) Circuit layout for Punching machine (item-no. 96785)

| Funktion<br>Function                                                           | Eingang/Ausgang<br>Input/Output                                                                                                    |
|--------------------------------------------------------------------------------|----------------------------------------------------------------------------------------------------|
| Stromversorgung (+) Aktoren<br>power supply (+) actuators                      | 24V DC                                                                                                    |
| Stromversorgung (+) Sensoren<br>power supply (+) sensors                       | 24V DC                                                                                                    |
| Stromversorgung (-)<br>power supply (-)                                        | 0V                                                                                                    |
| Stromversorgung (-)<br>power supply (-)                                        | 0V                                                                                                    |
| Fototransistor Ein/Auslagerungsstation<br>Phototransistor goods in / goods out | 11                                                                                                    |
| Fototransistor Stanze<br>Phototransistor punching machine                      | 12                                                                                                    |
| Taster Stanze oben<br>Switch punching machine up                               | 13                                                                                                    |
| Taster Stanze unten<br>Switch punching machine down                            | 14                                                                                                    |
| Motor Transportband vor<br>Motor conveyor belt forward                         | Q1                                                                                                    |
| Motor Transportband zurück<br>Motor conveyor belt backward                     | Q2                                                                                                    |
| Motor Stanze nach oben<br>Motor punching machine up                            | Q3                                                                                                    |
| Motor Stanze nach unten<br>Motor punching machine down                         | Q4                                                                                                    |
|                                                                                | Funktion<br>Function           Stromversorgung (+) Aktoren<br>power supply (+) actuators           Stromversorgung (+) Sensoren<br>power supply (+) sensors           Stromversorgung (-)<br>power supply (-)           Stromversorgung (-)<br>power supply (-)           Fototransistor Ein/Auslagerungsstation<br>Phototransistor goods in / goods out           Fototransistor Stanze<br>Phototransistor Stanze           Phototransistor punching machine           Taster Stanze oben<br>Switch punching machine up           Taster Stanze outen<br>Switch punching machine down           Motor Transportband vor<br>Motor conveyor belt forward           Motor Stanze nach oben<br>Motor Stanze nach oben           Motor Stanze nach oben<br>Motor Stanze nach unten<br>Motor Stanze nach unten |

## fischertechnik 📾

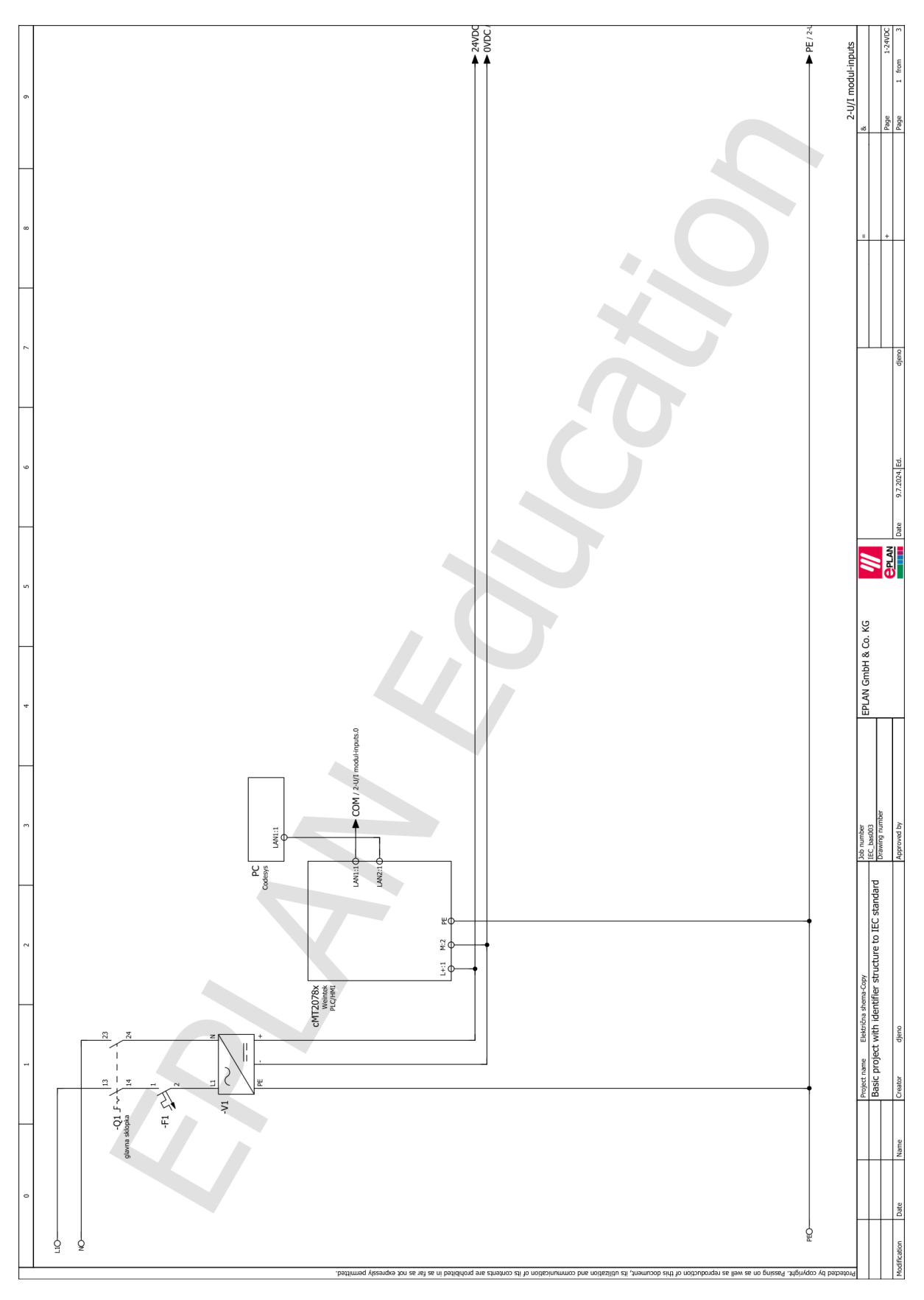

Prilog 2. EPLAN: shema spajanja makete i PLC-a

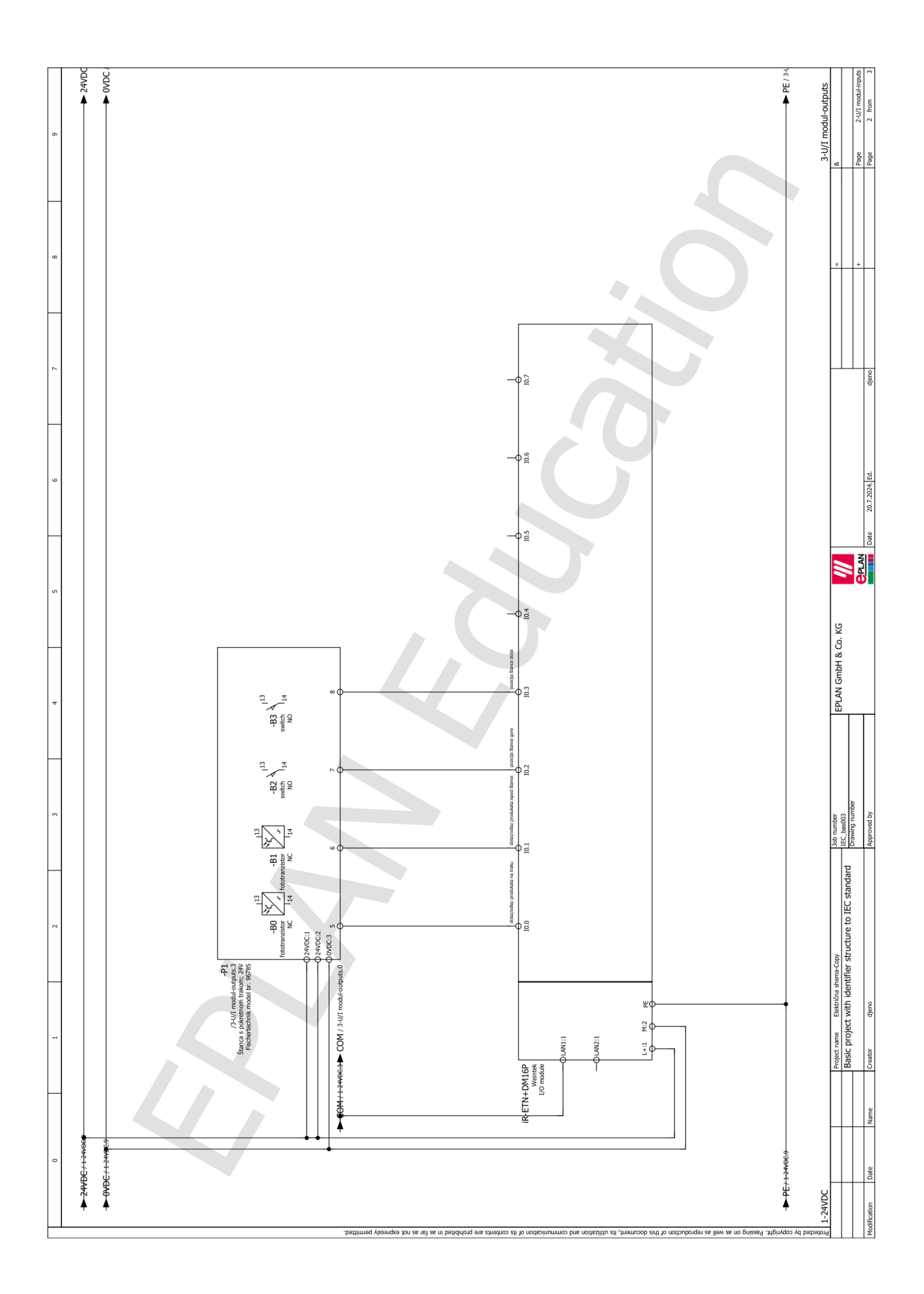

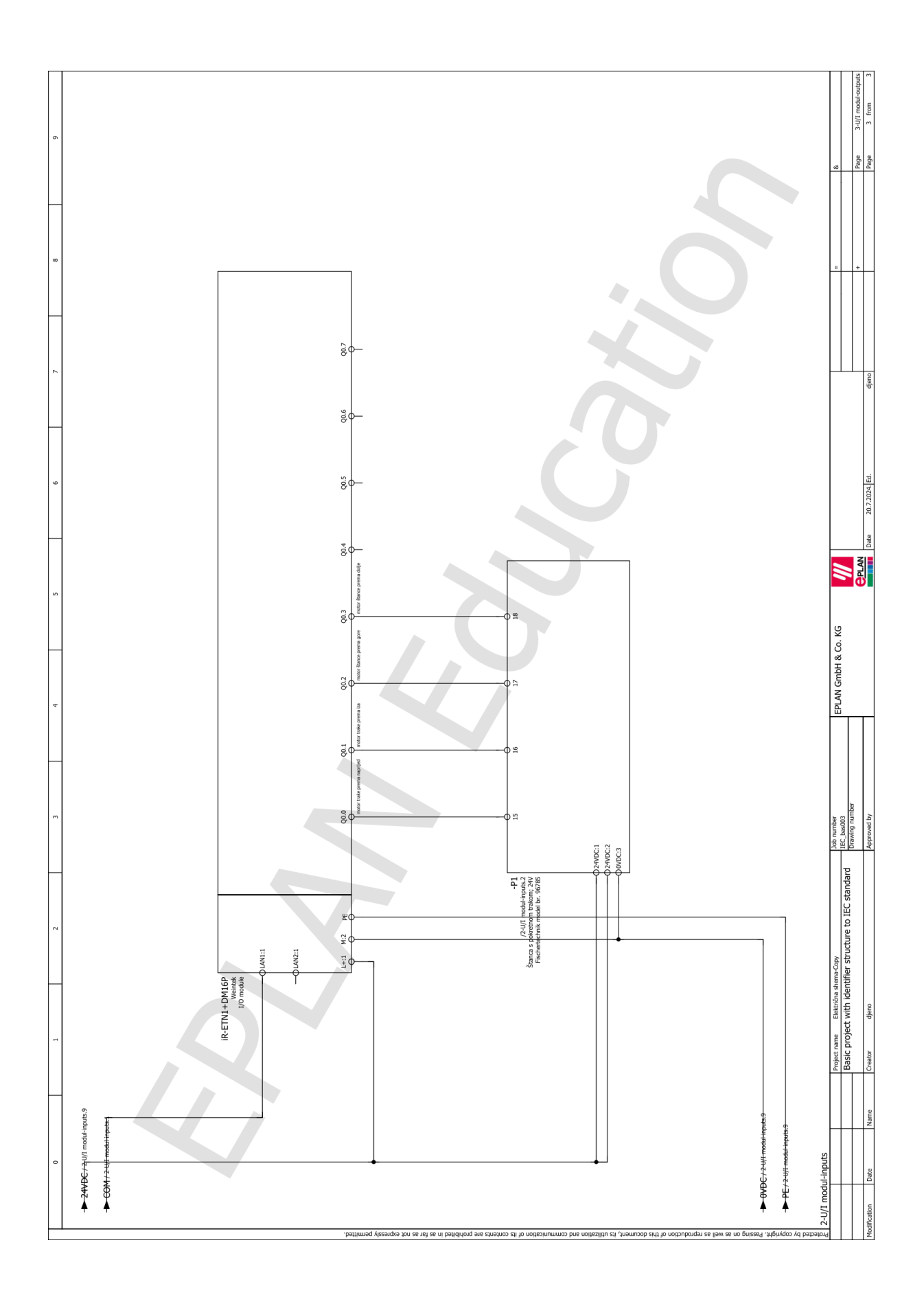

## Prilog 3. Program u ljestvičastom dijagramu

POU: PLC\_PRG

| 1  | PROGRAM PLC_PRG                              |
|----|----------------------------------------------|
| 2  | VAR                                          |
| 3  | Start_cikl AT %MX0.0 : BOOL;                 |
| 4  | Stop_cikl AT %MX0.1: BOOL;                   |
| 5  | Start_stop_cikl AT %MX0.2 : BOOL;            |
| 6  | Osnovni_p AT %MX1.0 : BOOL;                  |
| 7  | Osnovni_p_d <b>AT</b> %MX1.1 : <b>BOOL</b> ; |
| 8  | Mod_j AT %MX2.0 : BOOL ;                     |
| 9  | Mod_j_d AT %MX2.1 : BOOL;                    |
| 10 | Mod_v AT %MX2.2 : BOOL ;                     |
| 11 | Mod_v_d AT %MX2.3 : BOOL ;                   |
| 12 | Mod_r AT %MX2.4 : BOOL ;                     |
| 13 | Mod_r_d AT %MX2.5 : BOOL ;                   |
| 14 |                                              |
| 15 | B0 AT %IX0.0 : BOOL ;                        |
| 16 | B1 AT %IX0.1 : BOOL ;                        |
| 17 | B2 AT %IX0.2 : BOOL ;                        |
| 18 | B3 <b>AT</b> %IX0.3 : <b>BOOL</b> ;          |
| 19 | Tr_N AT %QX0.0 : BOOL ;                      |
| 20 | Tr_I AT %QX0.1 : BOOL ;                      |
| 21 | St_G AT %QX0.2: BOOL;                        |
| 22 | St_D AT %QX0.3: BOOL;                        |
| 23 |                                              |
| 24 | TOF_stanca_dolje : TOF ;                     |
| 25 | TI: TIME;                                    |
| 20 | TON_standa_gore_jednostr : TON;              |
| 27 | TZ: TIME;                                    |
| 20 | TON_SCANCA_GOTE_KONC : TON ;                 |
| 29 | IS: TIME;<br>TON trake papriid kent . TON .  |
| 30 | TA . TIME .                                  |
| 32 | TON trake ize jednostr · TON ·               |
| 33 | T5 : TIME :                                  |
| 34 | TON traka iza kont : TON ;                   |
| 35 | T6: <b>TIME</b> :                            |
| 36 | ,                                            |
| 37 | CTU kontinuirano : CTU;                      |
| 38 | CTUO : WORD ;                                |
| 39 | CTU k AT %MX6.0 : BOOL ;                     |
| 40 | CTU jednostruko : CTU;                       |
| 41 | CTU1: WORD;                                  |
| 42 | CTU j AT %MX6.1 : BOOL ;                     |
| 43 |                                              |
| 44 | St_D_pom AT %MX5.0 : BOOL;                   |
| 45 | St G pom AT %MX5.1 : BOOL ;                  |
| 46 | Pom_j_st_d AT %MX5.2 : BOOL;                 |
| 47 | Pom j st d2 AT %MX5.3 : BOOL ;               |
| 48 | Pom j tr i AT %MX5.4 : BOOL ;                |
| 49 | pom_gore AT %MX5.5 : BOOL ;                  |
| 50 | Tr_i_j_k_d <b>AT</b> %MX5.6 : BOOL;          |
| 51 | Tr_n_j_k_d <b>AT</b> %MX5.7 : BOOL;          |
| 52 | Tr_n_j_k_d2 <b>AT</b> %MX5.8 : BOOL;         |
| 53 | Tr_n_j_k_d3 <b>AT</b> %MX5.9 : BOOL ;        |
| 54 | r_tr_n AT %MX7.0 : BOOL ;                    |
| 55 | r_tr_i <b>AT</b> %MX7.2 : BOOL ;             |
| 56 | r_st_d <b>AT</b> %MX7.4 : <b>BOOL</b> ;      |
| 57 | r_st_g AT %MX7.6 : BOOL;                     |

zavrsni\_09092024.project 14.9.2024. 10:29

Page 1 of 5

| 58 |                                                    |
|----|----------------------------------------------------|
| 59 | TON_traka_n_alarm : TON ;                          |
| 60 | T7 : <b>TIME</b> ;                                 |
| 61 | <pre>traka_n_alarm AT %MX10.0 : BOOL ;</pre>       |
| 62 | TON_traka_i_alarm : TON ;                          |
| 63 | T8 : <b>TIME</b> ;                                 |
| 64 | traka_i_alarm AT %MX10.2 : BOOL;                   |
| 65 | TON_traka_n_preventiva : TON ;                     |
| 66 | T9 : <b>TIME</b> ;                                 |
| 67 | <pre>traka_n_preventiva AT %MX10.5 : BOOL ;</pre>  |
| 68 | TON_traka_i_preventiva : TON ;                     |
| 69 | T10 : <b>TIME</b> ;                                |
| 70 | <pre>traka_i_preventiva AT %MX10.10 : BOOL ;</pre> |
| 71 |                                                    |
| 72 | END_VAR                                            |
| 73 |                                                    |
|    |                                                    |

|   | Odabir jednostrukog moda rada                                                                                                    |
|---|----------------------------------------------------------------------------------------------------|
|   | NMX2.0         NMX2.2         NMX2.4         NMX2.1           Mod_j         Mod_v         Mod_T         Mod_d_d           I         I         I         I         I   |
|   | Odabir kontinuiranog moda rada                                                                                                    |
|   | MMX2.2         MMX2.0         MMX2.4         MMX2.3           Mod_v         Mod_s         Mod_v_d         Mod_v_d           I         I         I         I         I |
| 3 | Odabir ručnog moda rada                                                                                                    |
|   | MX2.4         MX2.0         MX2.2         MX2.5           Nod_r         Nod_v         Nod_r_d         Nod_r_d                                                         |
| 4 | Povratak štance u osnovni položaj                                                                                                    |
|   | MXX.1         MXX1.0         MXX1.1           Mod_j_d         Osnovn1.p         Osnovn1.p_d                                                                           |
|   | M022.3<br>Mod_v_d                                                                                                    |
|   | MXX2.5<br>Mod_r_d                                                                                                    |
|   | <u>Start/stop funkcija</u><br>dodan "ili" za slučaj promjene moda rada, a da nije bio pritisnut<br>stop, pa da se ciklus opet mora pokrenuti sa startom               |
|   | MXX0.0         MXX0.1         MXX0.2           Start_cikl         Stop_cikl         Start_stop_cikl                                                                   |
|   | 1800.2<br>Start_stop_cikl Mod_j_d                                                                                                    |
|   | Mod v d                                                                                                    |
|   | BM2.5<br>Nod_r_d                                                                                                    |

zavrsni\_09092024.project 14.9.2024. 10:29

Page 2 of 5

| 2MV2 2                                             | \$0Y0 2                                           | TIL kontinuirano                    |                              | EMPLE O                  |                 |                         |   |
|----------------------------------------------------|---------------------------------------------------|-------------------------------------|------------------------------|--------------------------|-----------------|-------------------------|---|
| Mod_v_d                                            | St_G                                              | CTU                                 | 0                            | CTU_k                    |                 |                         |   |
|                                                    |                                                   |                                     | V - CTUO                     |                          |                 |                         |   |
| 00000 0                                            | 61000 I                                           |                                     |                              |                          |                 |                         |   |
| Mod_v_d                                            | Stop_cikl                                         | SET                                 |                              |                          |                 |                         |   |
|                                                    |                                                   |                                     |                              |                          |                 |                         |   |
|                                                    |                                                   |                                     |                              |                          |                 |                         |   |
|                                                    | 1                                                 |                                     |                              |                          |                 |                         |   |
| Brojač za odra<br>sprječava rad                    | đeni ciklus za<br>trake u iza kod                 | jednostruko (za<br>I jednostrukog m | ustavljanje<br>oda rada akc  | trake iza)<br>se mijenja |                 |                         |   |
| counter se akt<br>dolaskom do Bi                   | ivira dok štano<br>, nakon toga se                | a odštanca i kr<br>može zamijenit   | ene gore, a<br>i objekt i p  | resetira se<br>okrenuti  |                 |                         |   |
| ciklus startom                                     |                                                   |                                     |                              |                          |                 |                         |   |
| %MX2.1<br>Mod_j_d                                  | \$QX0.2<br>St_G                                   | CTU                                 | _jednostruko                 |                          | SMX6.1<br>CTU_j |                         |   |
|                                                    |                                                   |                                     |                              | V - CTU1                 |                 |                         |   |
|                                                    |                                                   |                                     |                              |                          |                 |                         |   |
| 8MX2.1<br>Mod_j_d                                  | #IX0.0<br>B0 st                                   | 8MX0.0<br>art_cikl                  |                              |                          |                 |                         |   |
|                                                    | -1/1                                              | RE35                                |                              |                          |                 |                         |   |
|                                                    |                                                   |                                     |                              |                          |                 |                         |   |
|                                                    |                                                   | 1 PV                                |                              |                          |                 |                         |   |
| Jednostruko: p<br>ako traka ide                    | omoćna varijabl<br>iza i ako dođe                 | a, traka iza<br>do B0, aktivira     | j pomoćnu va                 | rijablu                  |                 |                         |   |
| Pom_j_tr_i da                                      | više nejde napr                                   | ijed, tj. zaust                     | avi proces                   |                          |                 |                         |   |
| Tr_I                                               | 81X0.0<br>B0                                      |                                     |                              | Pom_j_tr_i               |                 |                         |   |
| Jednostruko: 1                                     | eset pomoćnih                                     |                                     |                              | (*)                      |                 |                         |   |
| ako jednom odz<br>pokretanja                       | adi, reset pomo                                   | ćnih da može op                     | et odraditi                  | prilikom                 |                 |                         |   |
| <pre>%MX0.0 Start_cikl</pre>                       | 8MX2.1<br>Mod 1 d                                 |                                     |                              | 8MX5.4<br>Pom i tri      |                 |                         |   |
|                                                    | —I I                                              |                                     |                              | (R)                      |                 |                         |   |
|                                                    |                                                   |                                     |                              | Pom_j_st_d               |                 |                         |   |
| Traka naprijec                                     | i: jednostruko p                                  | omoćno                              |                              |                          |                 |                         |   |
| J: ako nema ol<br>iza Pom_j_tr_i<br>Tr I ovdje kor | jekta ispod šta<br>aktivna, traka<br>trolira Tr N | nce i ako nije .<br>ide naprijed    | pomočna vari                 | jabla za u               |                 |                         |   |
| 8MX0.2                                             | 8MX2.1                                            | %IX0.1                              | 8QX0.1                       | *MX5.4                   | 8MX5.7          |                         |   |
| Start_stop_ci                                      | kl Mod_j_d                                        | B1                                  | Tr_I                         | Pom_j_tr_i               | Tr_n_j_k_d      |                         |   |
| Traka naprijec                                     | : kontinuirano                                    | pomoćno<br>nce i ako štanc          | a neide dole                 | . ti. nije               |                 |                         |   |
| aktivan St_D_p<br>Tr_I ovdje kor                   | om traka ide na<br>trolira Tr_N                   | prijed                              |                              |                          |                 |                         |   |
| kontinuiranog,<br>brzo)                            | zbog toga se k                                    | ogucnosti zamje<br>oriste timer i . | ne objekta k<br>brojač (da 1 | od<br>. ciklus ide       |                 |                         |   |
| ako nije count                                     | er (1. ciklus j<br>Irađen 1. ciklus               | e), aktiviraj p<br>), radi s timer  | omoćnu Tr_n_<br>om           | j_k_d3, a ako            |                 |                         |   |
| Je councer foc                                     | 8MX2.3<br>kl Mod_v_d                              | \$IX0.1<br>B1                       | 8QX0.1<br>Tr I               | %MX5.0<br>St_D_pom       | %MX6.0<br>CTU_k | 8MX5.9<br>Tr_n_j_k_d3   |   |
| Start_stop_ci                                      |                                                   |                                     |                              |                          |                 |                         |   |
| 8MX0.2<br>Start_stop_ci                            |                                                   |                                     |                              |                          |                 |                         |   |
| MX0.2<br>Start_stop_ci                             |                                                   |                                     |                              |                          | \$MX6.0         | TON_traka_naprijed_kont | - |

zavrsni\_09092024.project 14.9.2024. 10:29

Page 3 of 5

| Traka naprijed: kontinuirano i jednostru                                                                                                    | ko konačno, i ručno                                                                                                    |                                |                                                         |                                |
|----------------------------------------------------------------------------------------------------|----------------------------------------------------------------------------------------------------|--------------------------------|---------------------------------------------------------|--------------------------------|
| *MX5.7<br>Tr_n_j_k_d                                                                                                    | #MX10.5         #MX10.1           traka_n_preventiva         traka_i_preventiva           //         //                                                                                          | 0 8QX0.0<br>entiva Tr_N<br>( ) |                                                         |                                |
| MAX5.9         MAX5.8           Tr_n_j_k_d3         Tr_n_j_k_d2           1         //                                                                                                    | TON_traka_n_alarm                                                                                                    | (BMX10.0<br>traka_n_alarm      |                                                         |                                |
| IMX5.8         IMX5.9           Tr_nj_k_d2         Tr_nj_k_d3                                                                                                    | T#10s PT ET - T7                                                                                                    |                                |                                                         |                                |
| MX2.5 MX7.0 %IX0.1<br>Mod_r_d r_tr_n B1                                                                                                    |                                                                                                    |                                |                                                         |                                |
| <u>Traka naprijed preventiva praznog hoda,</u><br><u>od sebe</u>                                                                                                    | 10s+5s i gasi se traka sama                                                                                                    |                                |                                                         |                                |
| MX10.0     TON_traka_n_preventive       traka_n_alarm     IN       T#55 - PT     IN                                                                                                    | MX10.5<br>traka_n_preventiva                                                                                                    |                                |                                                         |                                |
| Traka iza: jednostruko pomoćno<br>timer produljuje aktivaciju izlaza trake<br>vrijeme do PT, a kad nema IN nema ni Q,<br>za vrijeme aktivnog IN, ne aktiviza se Q<br>J; štanca mora biti u gornjoj poziciji<br>aktiviza iza, a CTU, je navedeno gore                                                                             | (Q) za 0.5s (FT), ET=broji<br>tj. ako ET nije stiglo do FT<br>B2) 0.5s prije nego se traka                                                                                                    |                                |                                                         |                                |
| MXX0.2 MX2.1 MX2.1 MX0.1<br>Start_stop_cikl Mod_j_d B0                                                                                                    | #0X0.0         #IX0.2         #MC           Tr_N         B2         CT           1         1         1                                                                                           | (6.1 TON_traka_iza_jednost     | r MXS.6<br>0<br>ET - T5                                 |                                |
|                                                                                                    | ,                                                                                                    | ¥0.5s — PT                     |                                                         |                                |
| Trasa izal Kontinutzmo l teknostruko Ko<br>Ki traka krene iza kad Banca dojde skri<br>ako je aktivirana varjabila pom gore<br>dodano odrogo za konačnu skrivniju lisi<br>kulo potrekmo odvojist žeog rasiličith i<br>1960. z 1962. J 12200.<br>Start_atop_cikl Mod_v_d B0                                                        | nacne, i rucne<br>za gore i bude gore 1.5s, i<br>za<br>znosa timera<br>i loxxo d HMX5,5 ToN<br>Tr N pom_gore<br>i loxxo d HMX5,5 ToN<br>Tr N, pom_gore<br>i loxxo d HMX5,5 ToN<br>Tr N, pom_gore | traka_iza_kont                 | IMMID.2 IMMID.20<br>raka_n_proventiva traka_i_proventiv | a Tr_I                         |
| MX5.6 MX5.4<br>Tr_i_jk_d pom_jtr_i                                                                                                    |                                                                                                    |                                | TON_traka_i_alarm                                       | \$MX10.2<br>traka_i_ala<br>( ] |
| 8MX2.5 8MX7.2 8IX0.0<br>Mod_r_d r_tr_i B0                                                                                                    |                                                                                                    |                                |                                                         |                                |
| Traka iza preventiva praznog hoda, 10s+5<br>sebe                                                                                                    | s i gasi se traka sama od_                                                                                                    |                                |                                                         |                                |
| TON_traka_i_preventive                                                                                                    | Q traka_i_preventiva                                                                                                    |                                |                                                         |                                |
| Štanca dolje: jednostruko s pomoćnom var<br>TOP produljuje gašenje izlaza (0) nakon<br>EF-broji vrjeme do F1 kako bi TOF odraz<br>ako se IN upasi, Q radi do F7 ako se<br>signal, EF se reseira i ponovo broj oo<br>štanca ide dolje čim objekt dode ispod,<br>timer za "ljabl" fancaj st_dž za sktivac<br>se zna da jolže dolje | ijablom<br>određenog vremena (PT),<br>io čin je HA, radi i Q, a<br>IN ne ugasi nego opet dođe<br>oko ga nema, stoji gore; TOF<br>iju izlaza, a Pom_jst_d da                                      |                                |                                                         |                                |
| HMX0.2         HMX2.1         HIX0.3           Start_stop_cikl         Mod_j_d         B1           I         I         IIIIIIIIIIIIIIIIIIIIIIIIIIIIIIIIIIII                                                                                                    | NXX0.2         NXX5.2         NIX           St_G         Pom_j_st_d         I           I         I         I                                                                                    | 10.2 TOF_stanca_dolje          | HMX5.3<br>Pomjst_d2<br>()<br>HMX5.2<br>Pomjst_d         |                                |
|                                                                                                    |                                                                                                    | Tile PT                        | (8)                                                     |                                |

zavrsni\_09092024.project 14.9.2024. 10:29

Page 4 of 5

|   | MM20.2         MM22.1         RXX0.1         RXX0.3           Start_stop_cikl         Mod.1_d         B1         St_D                                                                                                    | FIZO2         TOM_stance_gore_idensit         HMX5.1           B2         TOM_stance_gore_idensit         St.G.pon           IN         IN         ET-T2 |
|---|----------------------------------------------------------------------------------------------------|----------------------------------------------------------------------------------------------------|
|   |                                                                                                    | T#0.5s PT                                                                                                    |
|   | <u>Štanca dolje: kontinuirano s pomoćnom varijablom</u><br>paralelna grana u slučaju stopa<br>Stanca ide dolje ako je objekt prisutan i ako je skroz go:<br>sredini, ali ako nije aktivan pom gore, tj. ako nije kremi                                              | re ili u<br>vla gore                                                                                                    |
|   | HXX0.2 HXX2.3 #IXX0.1 #IXX0.2<br>Start_stop_cikl Nod_v_d B1 B2                                                                                                    | PMX5.5 BMX5.0<br>pom_gore St_D_pom<br>//                                                                                                    |
|   | B1X0.2<br>B2<br> /                                                                                                    | PMX5.5<br>pom_gore                                                                                                    |
| • | <u>Štanca gore: kontinuirano a pomoćnom varijablom</u><br>štanca ide gore ako je objekt prisutan i ako je štanca sk.<br>(83) (za) (35, a odmah se aktivira i varijabla pom gore b<br>koristi za gornji network kao varijabla koja signalizira (<br>kreće prema gore | roz dole<br>koja se<br>da ŝtanca                                                                                                    |
|   | MX0.2 MX2.3 #IX0.1 #IX0.3<br>Start_stop_cikl Mod_v_d B1 B3                                                                                                    | TOR_stance_gore_kont Pom_gore<br>IN POM 0 [2]<br>ET - T3                                                                                                 |
|   | T¥0.3s —                                                                                                    | - PT                                                                                                    |
| ŀ | Kontinuirano: reset pomoćnih varijabli u povratku<br>reset potrebnih varijabli na kraju odrađenog ciklusa                                                                                                    |                                                                                                    |
|   | MX2.3 #IX0.0<br>Mod_y_d B0                                                                                                    | MXX5.5<br>pom_gore<br>{R}                                                                                                    |
|   | Kontinuirano: reset pomoćnih varijabli ako se dogodi stop.                                                                                                    | /start                                                                                                    |
|   | MX0.0 IMX2.3<br>Start_cikl Mod_v_d                                                                                                    | MXX5.5<br>pom_gore<br>{R}                                                                                                    |
|   | <u>Jednostruko i kontinuirano: konačna aktivacija izlaza štau<br/>ručno</u>                                                                                                    | nca dolje, i                                                                                                    |
|   | Modd Fomatd2                                                                                                    | 10201.3<br>81_0<br>                                                                                                    |
|   | MX2.3 MX5.0<br>Mod y.d St.D.pom                                                                                                    |                                                                                                    |
|   | MX2.5 BMX7.4 BIX0.3<br>Mod_r_d r_st_d B3                                                                                                    |                                                                                                    |
|   | Jednostruko i kontinuirano: osnovni položaj štance i konav<br>aktivacija izlaza štanca gore, i ručno<br>ako nije mod jednostruko ili ručno u slučaju promjene mod<br>tijekom rada                                                                                   | <u>Sna</u><br>a rada                                                                                                    |
|   | MX1.1         #IX0.2           Osnovni.p_d         B2           ///         ///                                                                                                    | 10200.2<br>St_G<br>                                                                                                    |
|   | M2C5.5 HM22.1 HM22.5<br>pom_gore Mod_j_d Mod_r_d                                                                                                    |                                                                                                    |
|   | MMS.1<br>St_G_pom                                                                                                    |                                                                                                    |
| 1 |                                                                                                    |                                                                                                    |

zavrsni\_09092024.project 14.9.2024. 10:29

Page 5 of 5

### Sveučilište Sjever

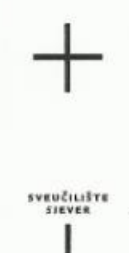

HANDN

#### IZJAVA O AUTORSTVU

Završni/diplomski/specijalistički rad isključivo je autorsko djelo studenta koji je isti izradio te student odgovara za istinitost, izvornost i ispravnost teksta rada. U radu se ne smiju koristiti dijelovi tudih radova (knjiga, članaka, doktorskih disertacija, magistarskih radova, izvora s interneta, i drugih izvora) bez navođenja izvora i autora navedenih radova. Svi dijelovi tudih radova moraju biti pravilno navedeni i citirani. Dijelovi tudih radova koji nisu pravilno citirani, smatraju se plagijatom, odnosno nezakonitim prisvajanjem tuđeg znanstvenog ili stručnoga rada. Sukladno navedenom studenti su dužni potpisati izjavu o autorstvu rada.

Ja, <u>MATUA PENO</u> (ime i prezime) pod punom moralnom, materijalnom i kaznenom odgovornošću, izjavljujem da sam isključivi autor/ica završnog/diplomskog/specijalističkog (obrisati nepotrebno) rada pod naslovom UNILANI CONSTRUCT NEANE POPOD PLCA UNZVOMO! (upisati naslov) te da u navedenom radu nisu na nedozvoljeni način (bez pravilnog citiranja) korišteni dijelovi tudih radova.

Student/ica: (upisati ime i prezime) (vlastoručni potpis)

Sukladno članku 58., 59. i 61. Zakona o visokom obrazovanju i znanstvenoj djelatnosti završne/diplomske/specijalističke radove svenčilišta su dužna objaviti u roku od 30 dana od dana obrane na nacionalnom repozitoriju odnosno repozitoriju visokog učilišta.

Sukladno članku 111. Zakona o autorskom pravu i srodnim pravima student se ne može protiviti da se njegov završni rad stvoren na bilo kojem studiju na visokom učilištu učini dostupnim javnosti na odgovarajućoj javnoj mrežnoj bazi sveučilišne knjižnice, knjižnice sastavnice sveučilišta, knjižnice veleučilišta ili visoke škole i/ili na javnoj mrežnoj bazi završnih radova Nacionalne i sveučilišne knjižnice, sukladno zakonu kojim se uređuje umjetnička djelatnost i visoko obrazovanje.